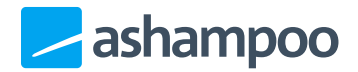

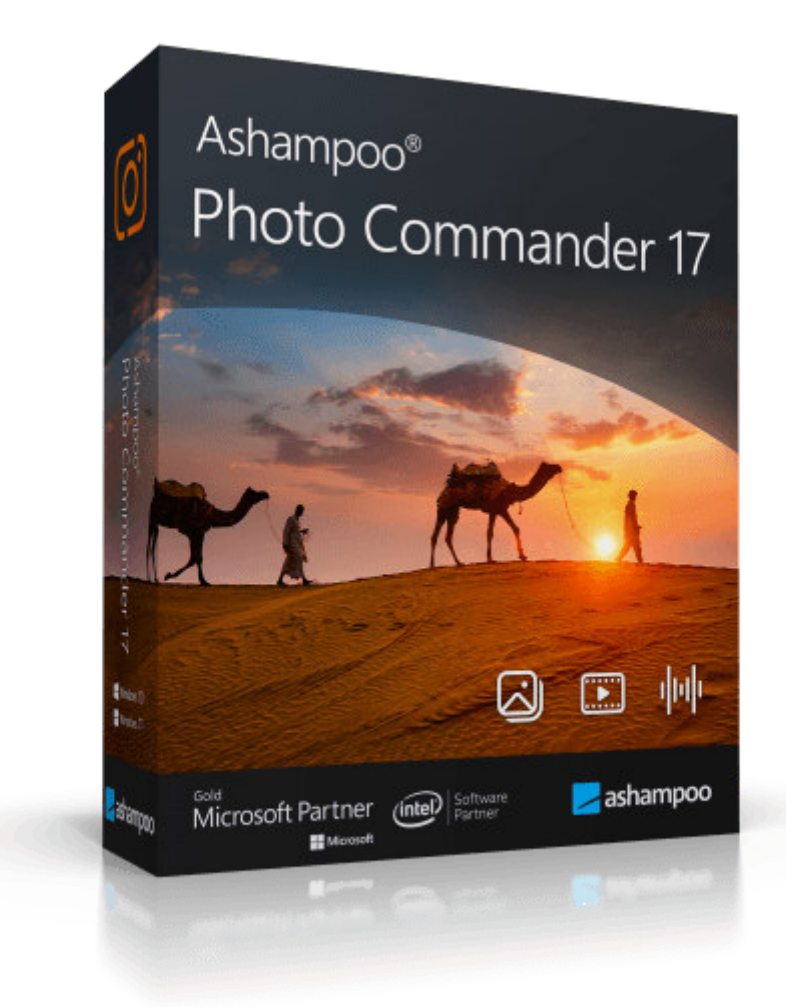

# Manual

| 1. | Man   | <u>aging photos</u>           |
|----|-------|-------------------------------|
|    | 1.1   | 1. Folder selection           |
|    | 1.2   | 2. File selection             |
|    | 1.3   | <u>3. File preview</u>        |
|    |       | <u>1.3.1 Videos</u>           |
| 2. | Editi | <u>ng photos</u>              |
|    | 2.1   | <u>Selecting colors</u>       |
|    | 2.2   | Common                        |
|    |       | 2.2.1 Print                   |
|    |       | 2.2.1.1 Classic Print         |
|    |       | 2.2.1.2 Thumbnail Sheet       |
|    |       | 2.2.1.3 Batch Printing        |
|    |       | 2.2.2 Share                   |
|    |       | 2.2.3 Slideshow               |
|    |       | 2.2.4 Change File Date / Time |
|    |       | 2.2.5 Change DPI              |
|    | 2.3   | <u>Quick-Fix</u>              |
|    |       | 2.3.1 Contrast / Colors       |
|    |       | 2.3.2 Effects                 |
|    |       | 2.3.3 Crop / Select           |
|    |       | <u>2.3.3.1 Blur custom</u>    |
|    |       | 2.3.3.2 Cut Out Object /      |
|    |       | Exchange                      |
|    |       | Background                    |
|    |       | 2.3.4 Adjust horizontal       |
|    |       | disalignment                  |
|    |       | 2.3.5 Modify perspective      |
|    |       |                               |
|    |       | 2.3.7 TIL-SMILENECL           |
|    |       | 2.3.8 RESIZE                  |
|    |       | 2.3.0.1 Resize Calivas        |
|    | 2 /   | <u>2.3.9 Rotate by aligie</u> |
|    | 2.4   | 2.4.1 Working with objects    |
|    |       | 2.4.7 Create                  |
|    |       | 2.4.3 Selecting multiple      |
|    |       | images                        |
|    |       | 2.4.4 Slideshow               |
|    |       | 2.4.5 HTML Album              |
|    |       | 2.4.6 Calendar                |
|    |       | 2.4.7 Collage                 |
|    |       | 0_                            |

- 2.4.8 Panorama 2.4.9 Frame / Card 2.4.10 Photo Mix 2.4.11 Multi-Page / New Image 2.5 Organize 2.5.1 Batch Process 2.5.2 Batch Rename 2.5.3 Burn CD / DVD 2.5.4 Search Files 2.5.5 Find Duplicates 2.5.6 JPG Rotate 2.5.7 JPG Optimize 2.5.8 Edit IPTC 3. Menus 3.1 File 3.1.1 Import / Scan 3.2 Edit 3.2.1 Effects 3.2.1.1 Blur Custom 3.2.1.2 Sharpen
  - 3.2.2 Extract All Frames
  - <u>3.3 View</u>
  - 3.4 Slideshow
  - <u>3.5 Tools</u>
    - 3.5.1 Redate Files
    - 3.5.2 Add Geotagging
    - 3.5.3 Convert 3D-Photo to 2D
    - 3.5.4 Set Photo As Wallpaper
  - 3.6 Configuration
    - 3.6.1 Settings
      - 3.6.1.1 General
      - 3.6.1.2 Viewer
      - 3.6.1.3 Browser
      - 3.6.1.4 Media files
      - 3.6.1.5 Quick-Fix Tools
      - <u>3.6.1.6 Plugins</u>
      - 3.6.1.7 Import / Export
      - 3.6.1.8 Backups
- 4. Keyboard shortcuts

# 1. Managing photos

You will find details on how to convert, rename and find images and more here.

The user interface for photo management consists of 3 related areas:

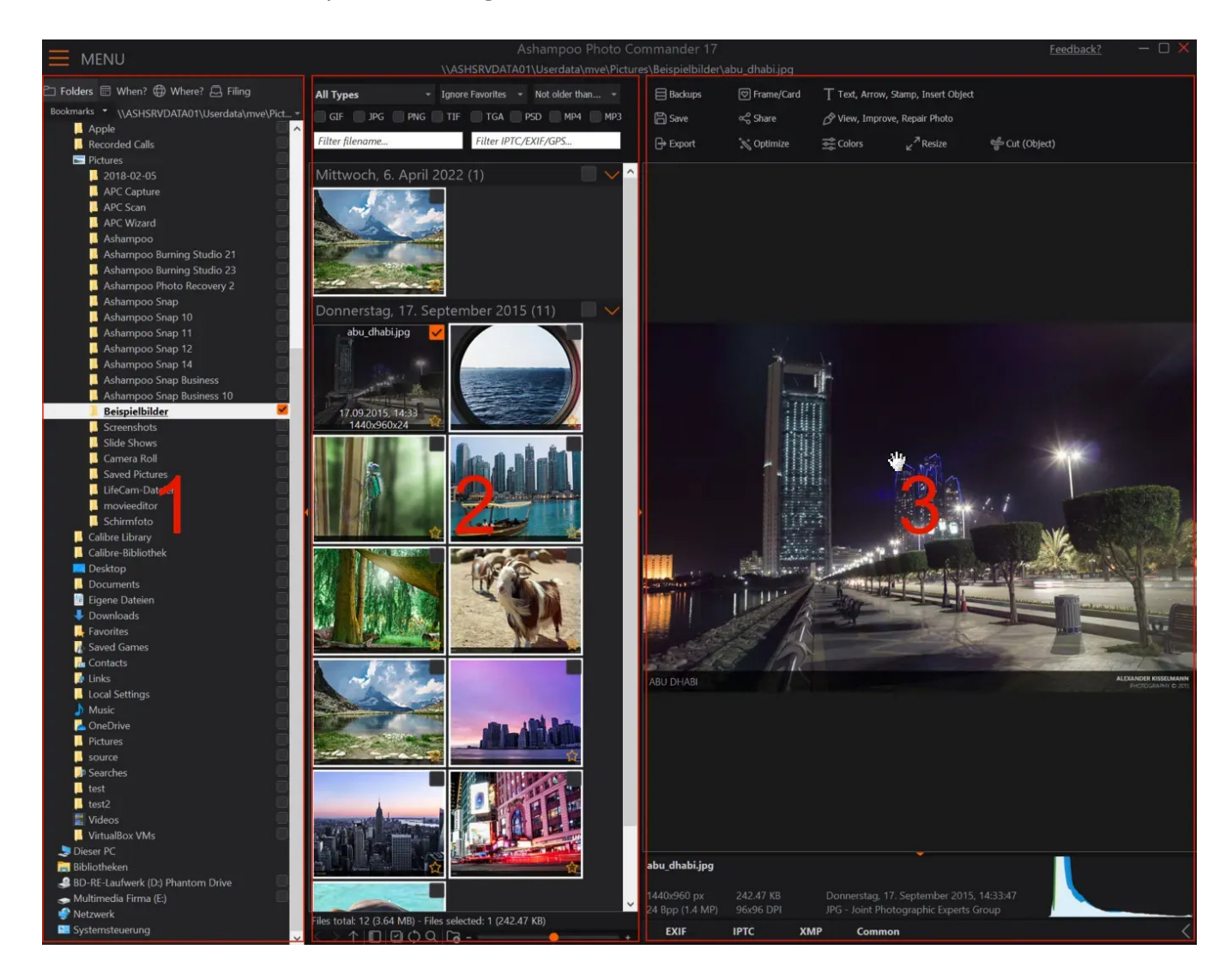

# 1.1 1. Folder selection

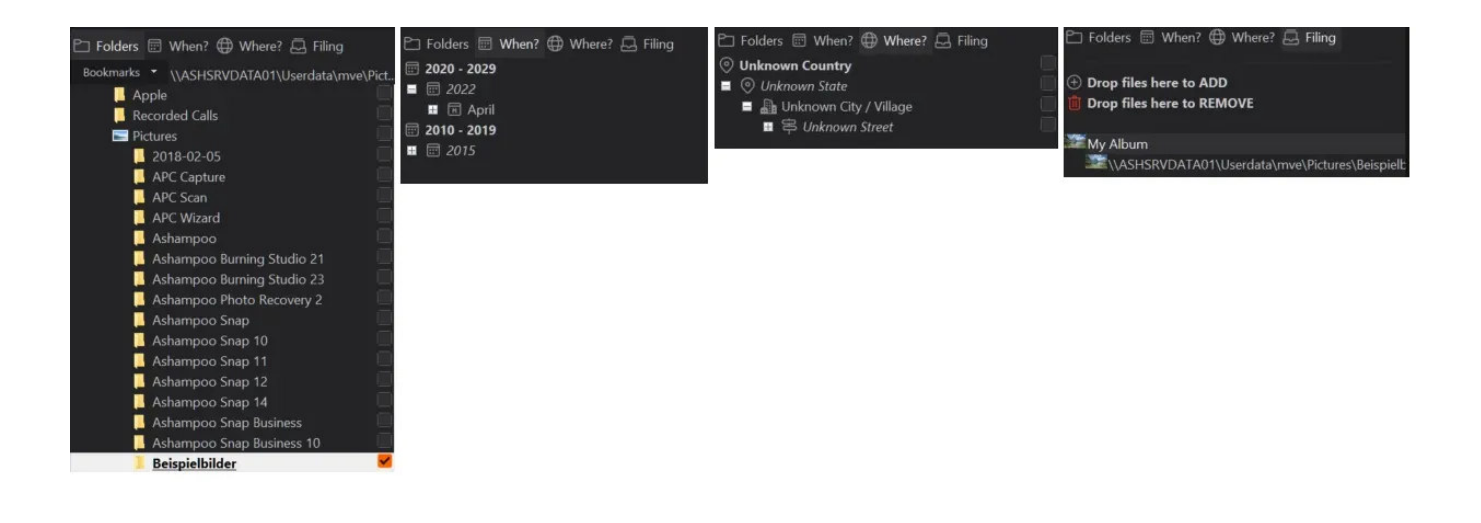

## Folders

You may select single or multiple folders using the checkboxes behind each folder name. Left-click a folder to display its contents.

| Notures     |          |
|-------------|----------|
| 2018-02-05  | <b>~</b> |
| APC Capture |          |
|             |          |
|             |          |
|             |          |

Bookmarks

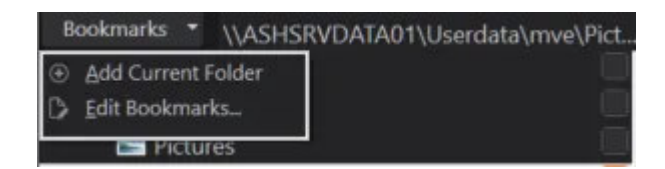

This dropdown menu allows you to bookmark the current folder path. Use "Edit Bookmarks..." to remove existing bookmarks.

## When

This view allows you to filter the current folder selection by creation date. Only files that match the selected date will be displayed.

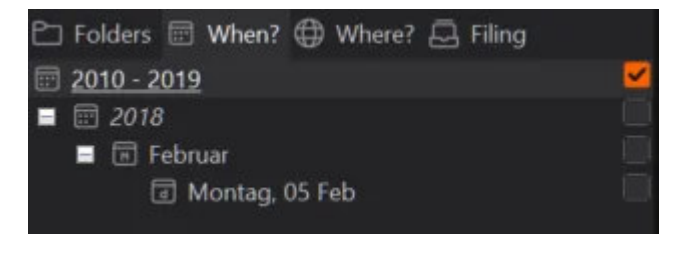

5 / 111

To use this feature you must first select at least one folder in the folder view.

## Where

This view lists your photos sorted by country/state/city/street based on the GPS data contained in your files. If your files do not contain this data, you may manually add it <u>here</u>.

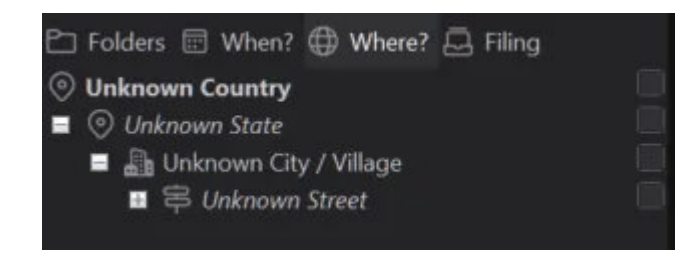

Double-click an entry to expand/collapse it or u se the plus/minus icons.

## Filing

Albums can contain multiple files from different folders.

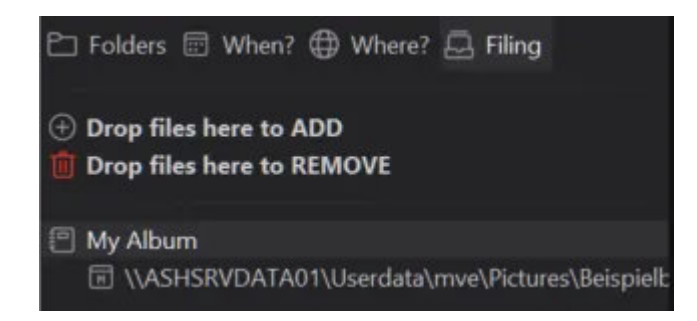

To create an album, simply drag an image onto the green plus symbol. Left-click the album title to edit it. Right-click the album view to access the context menu where you can export, import or delete albums.

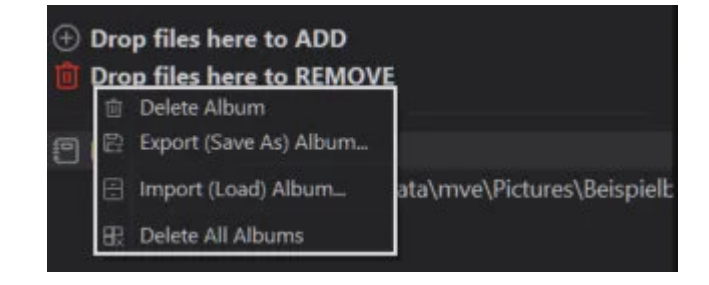

You may either select single entries from an album to view the associated images or the album title to view all images from the album.

# 1.2 2. File selection

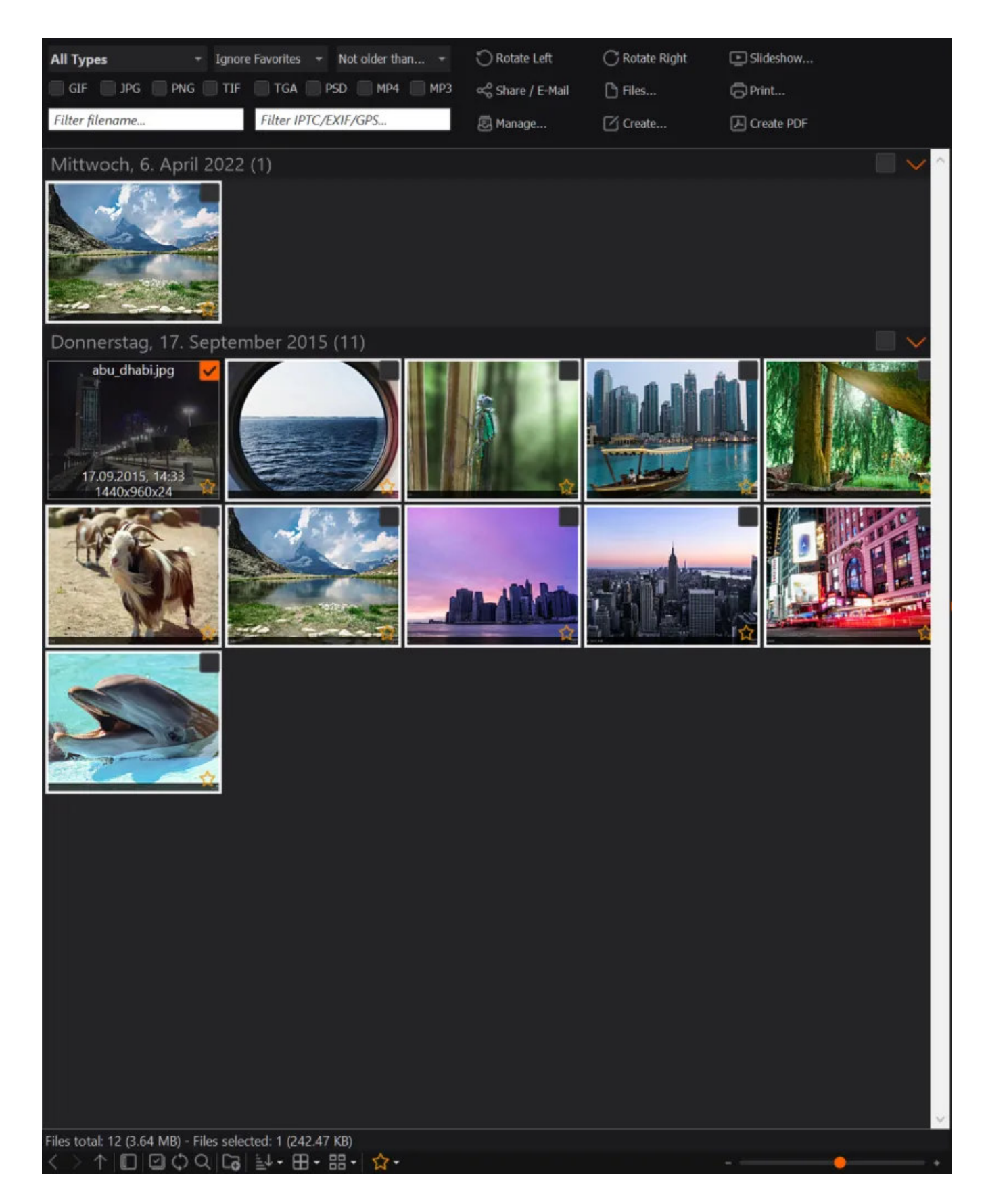

Left-click to select a single file or use the checkboxes to select multiple files.

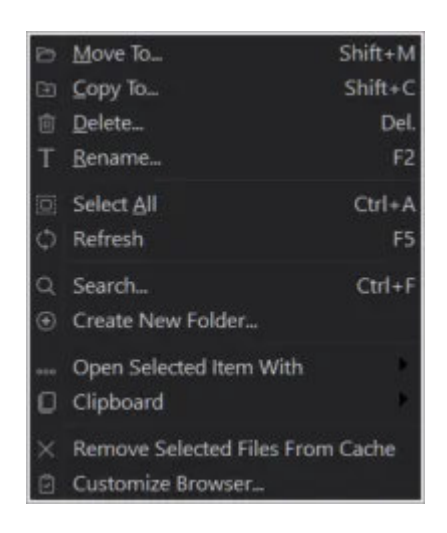

Right-click to access the context menu, e.g to move selected files to another folder.

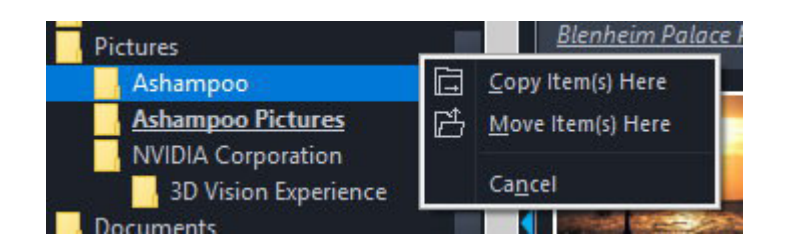

The file view supports drag & drop. This means you can drag a file from the file view into the folder view to move it there.

## Toolbars

The file view offers additional features through 2 toolbars.

## Filter settings

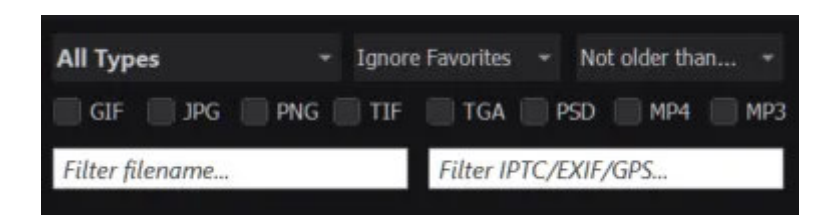

Filter settings help you narrow down the number of files based on various criteria such as type and size. For example, select "JPG" to only view files of that format or use the "Not older than..." dropdown menu to specify a time range. Feel free to experiment with these settings. No file will be harmed in the process.

**Basic features** 

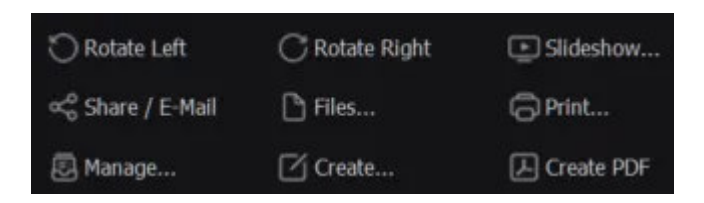

This toolbar offers basic image functions:

## Rotate Left/Right

Rotates the selected image 90° left/right.

## Start SlideShow

Displays the selected images as a slideshow.

## Share / E-Mail

Allows you to share your images through Facebook or email. Facebook oder per E-Mail.

Files... Click here.

## Print...

Enables you to print single images. Click here for more information.

## Manage...

Provides additional management features such as image conversion. Click <u>here</u> for more information.

#### Create...

Allows you to create calendars, collages etc. from your selected images. Click <u>here</u> for more information.

**Create PDF** Saves the selected images to a single PDF file.

## Viewing options

#### < > 1 🔲 🖾 🗘 🔾 🖬 🖬 🖬 🖬 🖕 😭 🖓 •

This toolbar allows you to customize file presentation, e.g. by adjusting the sort order, Move your mouse pointer over these symbols in the program for further details. Use the slider to resize the thumbnail previews.

# 1.3 3. File preview

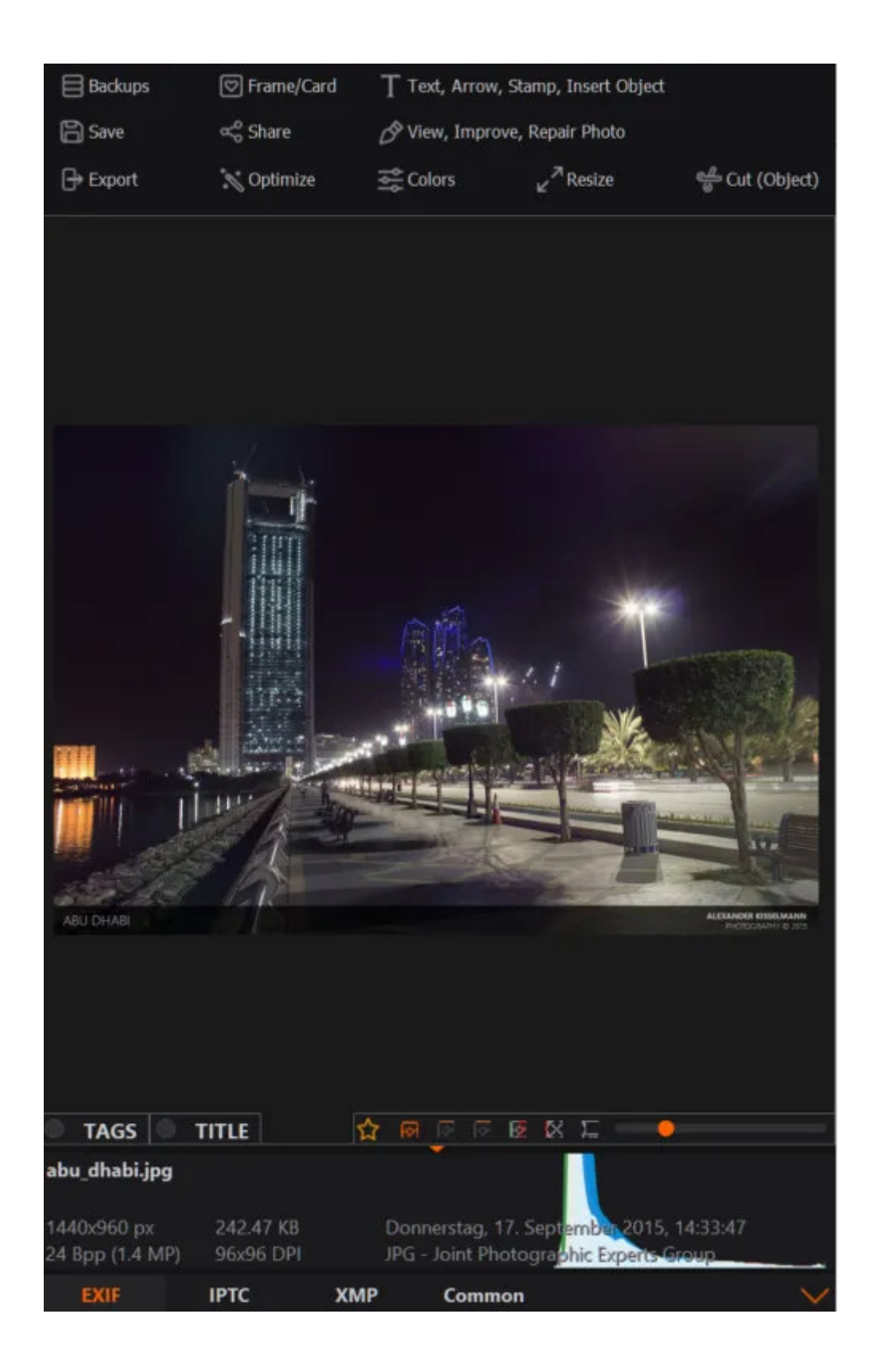

## Toolbars

## General

| Backups  | 🖾 Frame/Card | T Text, Arrow, | Stamp, Insert Object  |                |
|----------|--------------|----------------|-----------------------|----------------|
| 🖹 Save   | 😪 Share      | 🔗 View, Impro  | ve, Repair Photo      |                |
| 🕀 Export | 🏷 Optimize   | 式 Colors       | ⊮ <sup>™</sup> Resize | 🔐 Cut (Object) |

#### Backups

The program automatically creates backups of your images whenever you make changes to them. This menu allows you to revert your images back to previous states.

Save

Saves the current changes and overwrites the existing image.

Export

Saves the current image to a different format.

The other features are described in the chapter "Editing photos".

## Other features

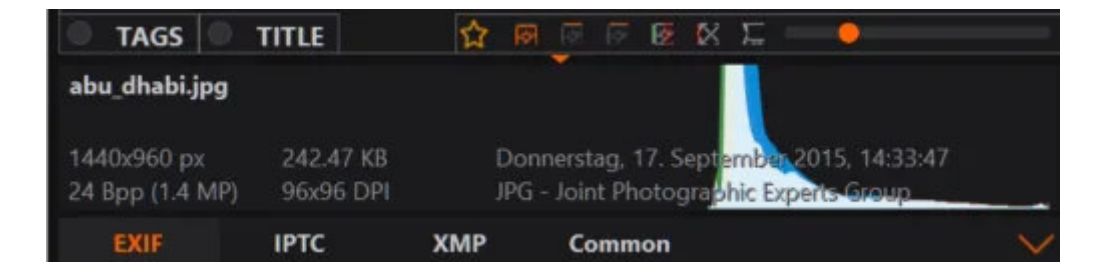

This area displays additional information such as image metadata and a histogram. Use the top-right toolbar to rate your images, compare it to other images or switch to fullscreen mode. Hover your mouse over the symbols for more information.

Assigning tags and title

Comparing image states

## 1.3.1 Videos

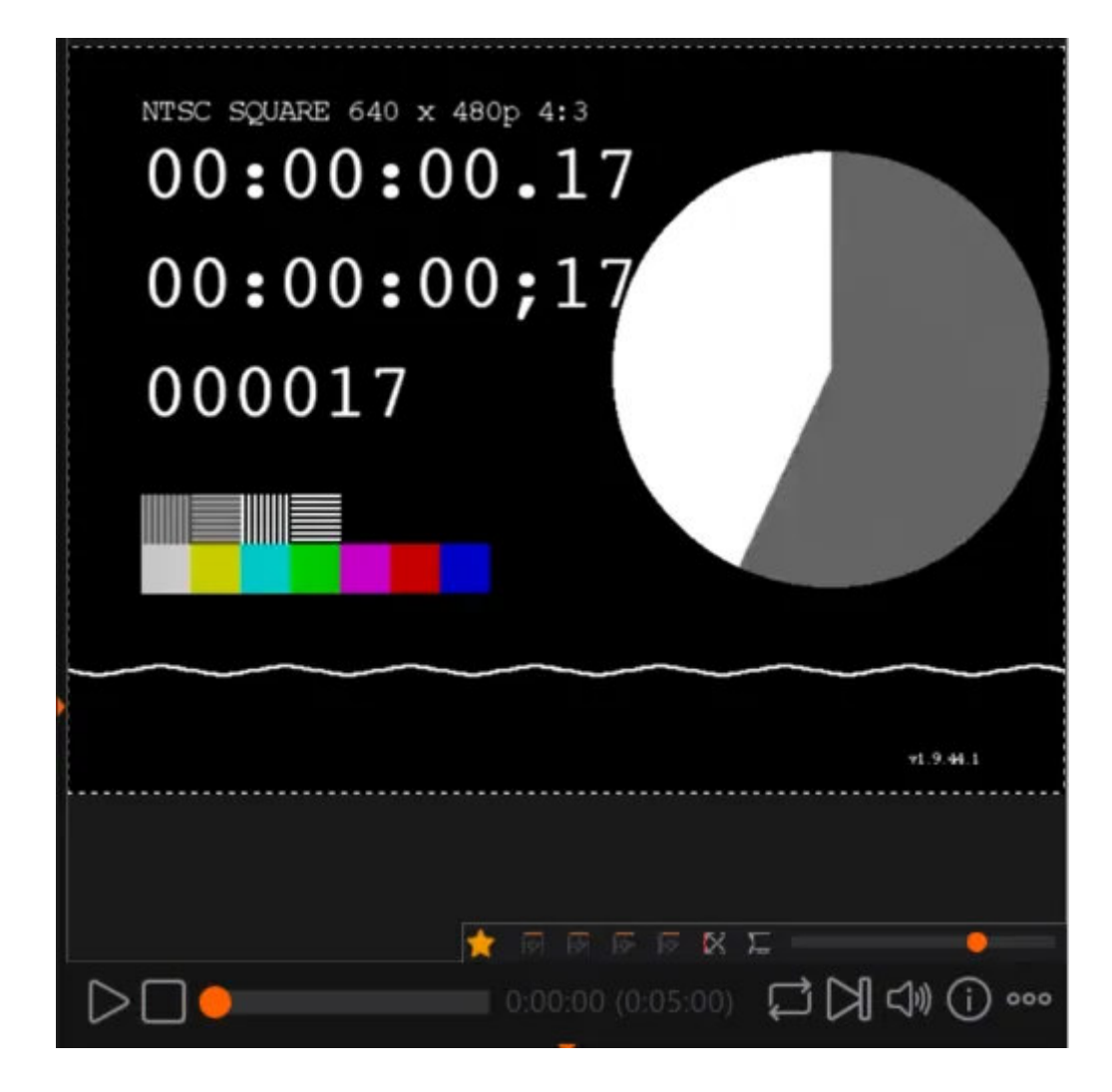

Videos and animations are shown in the integrated video player.

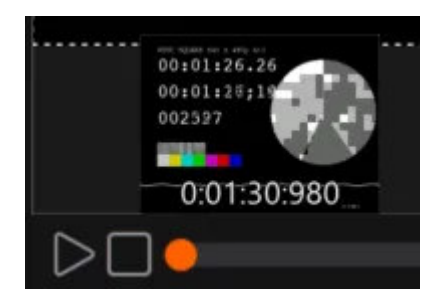

Move the pointer over the timeline for a real-time preview.

Context menu / plus symbol menu

| в  | Move To                     | Shift+M          |
|----|-----------------------------|------------------|
|    | ⊆ору То                     | Shift+C          |
| Т  | <u>R</u> ename              | F2               |
|    | Delete                      | Del.             |
| ⊳  | <u>P</u> lay/Pause          | P                |
|    | Stop                        | S                |
| DØ | Next Frame                  | Ctrl+CursorRight |
| 1  | Fit to <u>D</u> isplay Area |                  |
| 12 | 50%                         | Alt+1            |
|    | 100%                        | Alt+2            |
| 12 | 200%                        | Alt+3            |
|    | 1:1 (Original)              | Alt+4            |
| Q  | 4:3 (Television)            | Alt+5            |
| Q  | 16:9 (Theatre)              | Alt+6            |
|    | Rotate/Flip                 |                  |
|    | Volume                      | *                |
|    | Playrate                    | •                |
|    | Audio Language              | ۶.               |
| ₽  | Extract All Frames          | Ctrl+Shift+E     |
| 0  | Extract Current Fra         | me Shift+E       |
|    | Go Fullscreen               | Alt+Enter        |
|    | Eile Information            | Ctrl+I           |
|    | File Date/Time              | Shift+D          |

| $\triangleright$ | <u>P</u> lay/Pause      | P               |
|------------------|-------------------------|-----------------|
|                  | St <u>o</u> p           | S               |
| ÞD               | Next Frame Ct           | rl+CursorRight  |
| 04               | P <u>r</u> evious Frame | Ctrl+CursorLeft |
|                  | 50%                     | Alt+1           |
|                  | 100%                    | Alt+2           |
|                  | 200%                    | Alt+3           |
| <u>1:1</u>       | 1:1 (Original)          | Alt+4           |
| Ţ                | 4:3 (Television)        | Alt+5           |
| Ţ                | 16:9 (Theatre)          | Alt+6           |
|                  | Rotate/Flip             |                 |
| .util            | Volume                  |                 |
| FPS              | Playrate                | (16)            |
| ß                | Extract All Frames      | Ctrl+Shift+E    |
| ß                | Extract Current Frame   | Shift+E         |

Right-click the video or left-click the plus symbol to bring up the context menu. This allows you to adjust various aspect such as the video size or aspect ratio during playback.

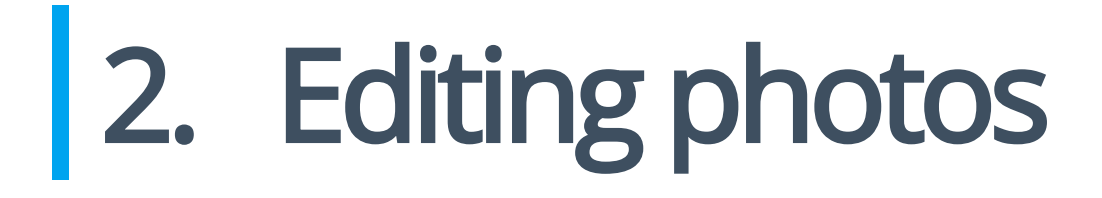

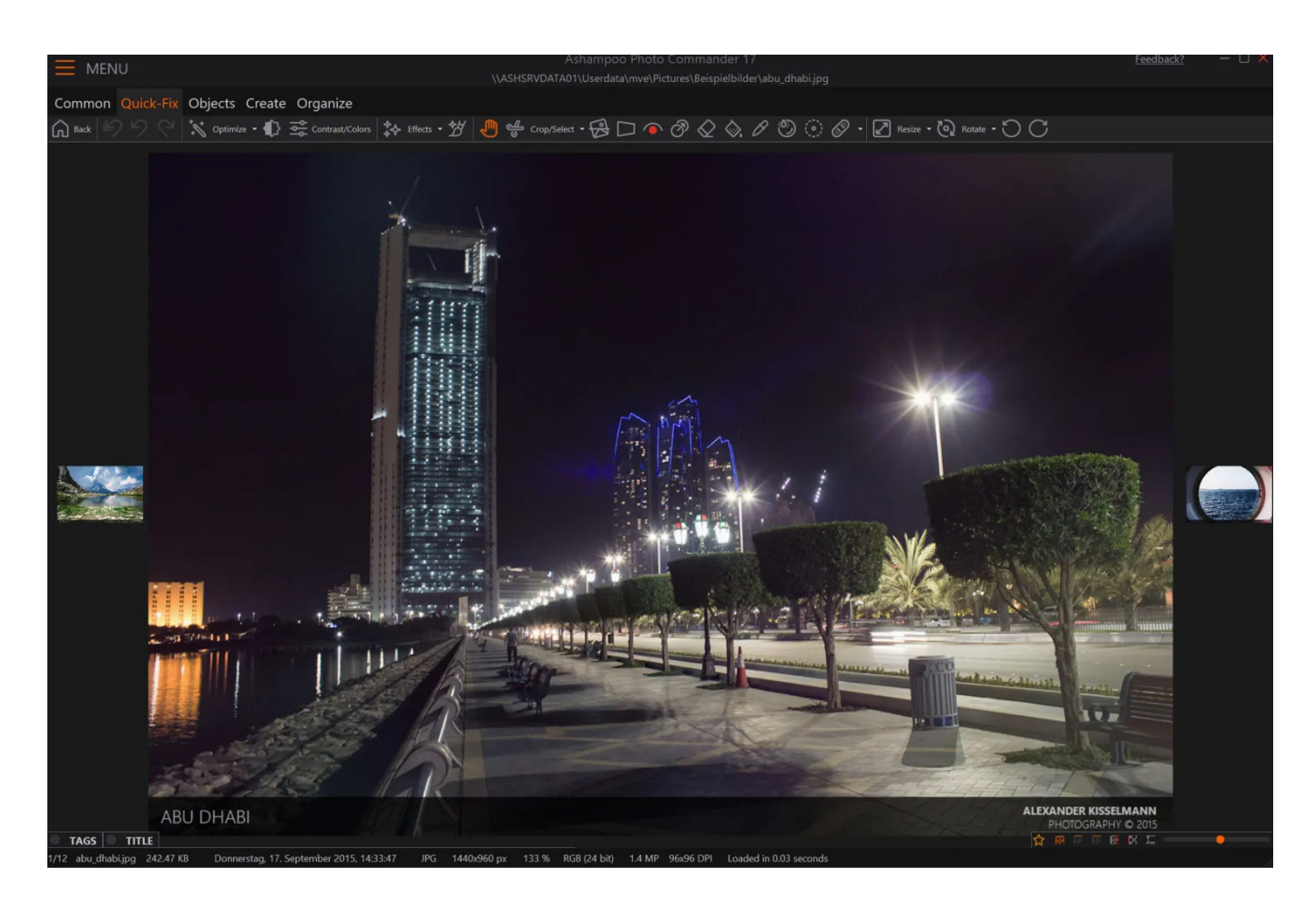

The fastest way to enter editing mode is by simply double-clicking a photo in image preview.

# **Picture Flow**

Provided that there's enough room available, Ashampoo Photo Commander 17 will display smaller preview of the previous/next image left and right of the current image. This not only helps keep track but allows you to easily navigate between photos inside a folder.

## Toolbars

 Common
 Quick-Fix
 Objects
 Create
 Organize

 Image: Back of Back of Backups + Image: State of Backups + Image: State of Backups + I

You will find information on all of these tabs in the subchapters related to this section.

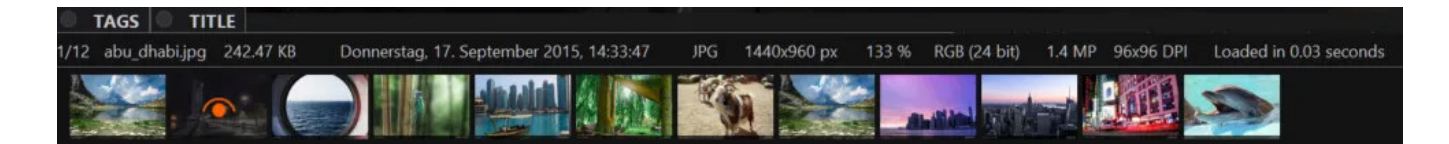

Miniature previews not only help with orientation but allow you to swiftly switch between images by left-clicking the desired image. Use the top-right toolbar to rate your images with stars, compare the current images with others and switch into fullscreen mode. Just hover your mouse over any of the symbols for more information.

## Assigning tags and title

Left-click "TAGS" or "TITLE" to edit this information. Click the corresponding textfield to hide it once you're done.

## Comparing image states

Whenever you've made changes to an image you can enable a side-by-side view of the original image and its modified state.

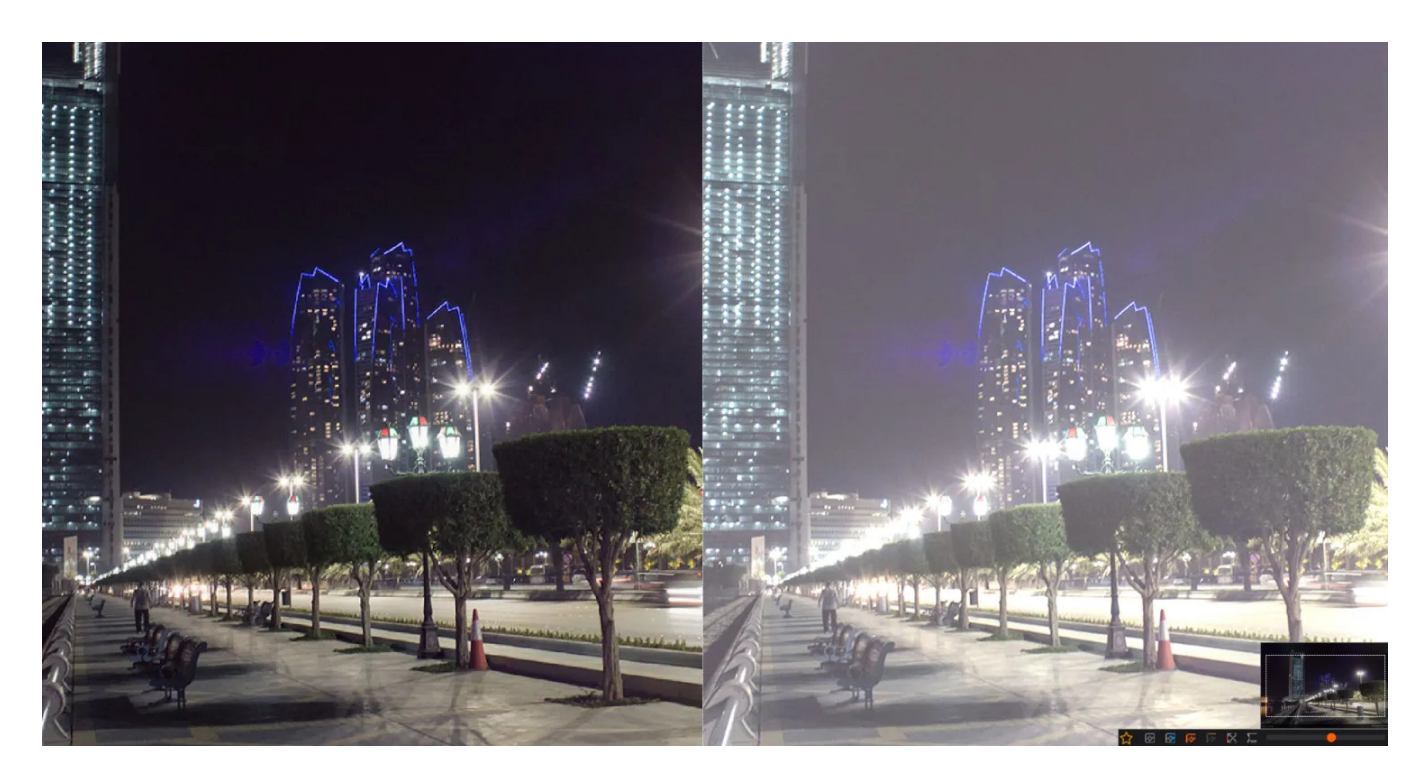

# 2.1 Selecting colors

Some features support color selection through a separate dialog.

To select a color, click anywhere on the gradient. Use the vertical color spectrum to alter the gradient. You may also input color values manually or drag the color picker icon onto the current image to select any color from that image.

# 2.2 Common

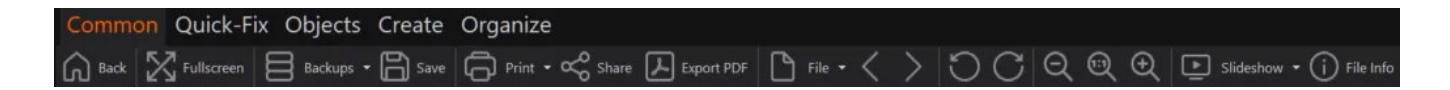

#### Back

Switches to photo management mode.

#### Fullscreen

Switches to fullscreen view. Simply move your mouse to the top of the screen to access the toolbars.

#### Backups

The application creates backups automatically whenever changes are applied. Use this menu to restore previous image states.

Save Saves the current changes and overwrites the existing image.

Print Click <u>here</u>

Share Click <u>here</u>

**Export PDF** Saves the current image as PDF.

File

Move to... Allows you to move selected files to another folder.

**Copy to...** Allows you to copy files to another folder.

Rename... Allows you to rename single files.

Delete... Deletes the selected files.

File information... Displays details on file type, size, creation date etc.

File Date/Time... Allows you to modify the creation date for single files.

**Change DPI...** Allows you to change the number of pixels per inch. Click <u>here</u> for details.

Set Photo as Wallpaper... Uses the current image as background for the Windows desktop.

**Open Selected Item With** Opens the selected file in an external application, if available.

Previous image Displays the previous image.

Next image Displays the next image.

Rotate 90° left Rotates the image left by 90°.

Rotate 90° right Rotates the image right by 90°.

Zoom out Zooms out of the image.

**Zoom reset** Resets the zoom level to 100%.

Zoom in

Zooms into the image.

Slide Show Runs a slide show that begins with the current image.

**File Info** Displays details on file name, size, creation date etc.

## 2.2.1 Print

| Commo     | on Quick-F | ix Objects | Create | Organize                     |            |   |    |   |     |                         |
|-----------|------------|------------|--------|------------------------------|------------|---|----|---|-----|-------------------------|
| Back Back | Fullscreen | Backups -  | Save   | Print - 🛠 Share 🖟 Export PDF | 🕒 File - < | > | DC | Q | Q Q | Slideshow 🝷 🚺 File Info |

You may either print images separately or in batches with multiple print and layout settings.

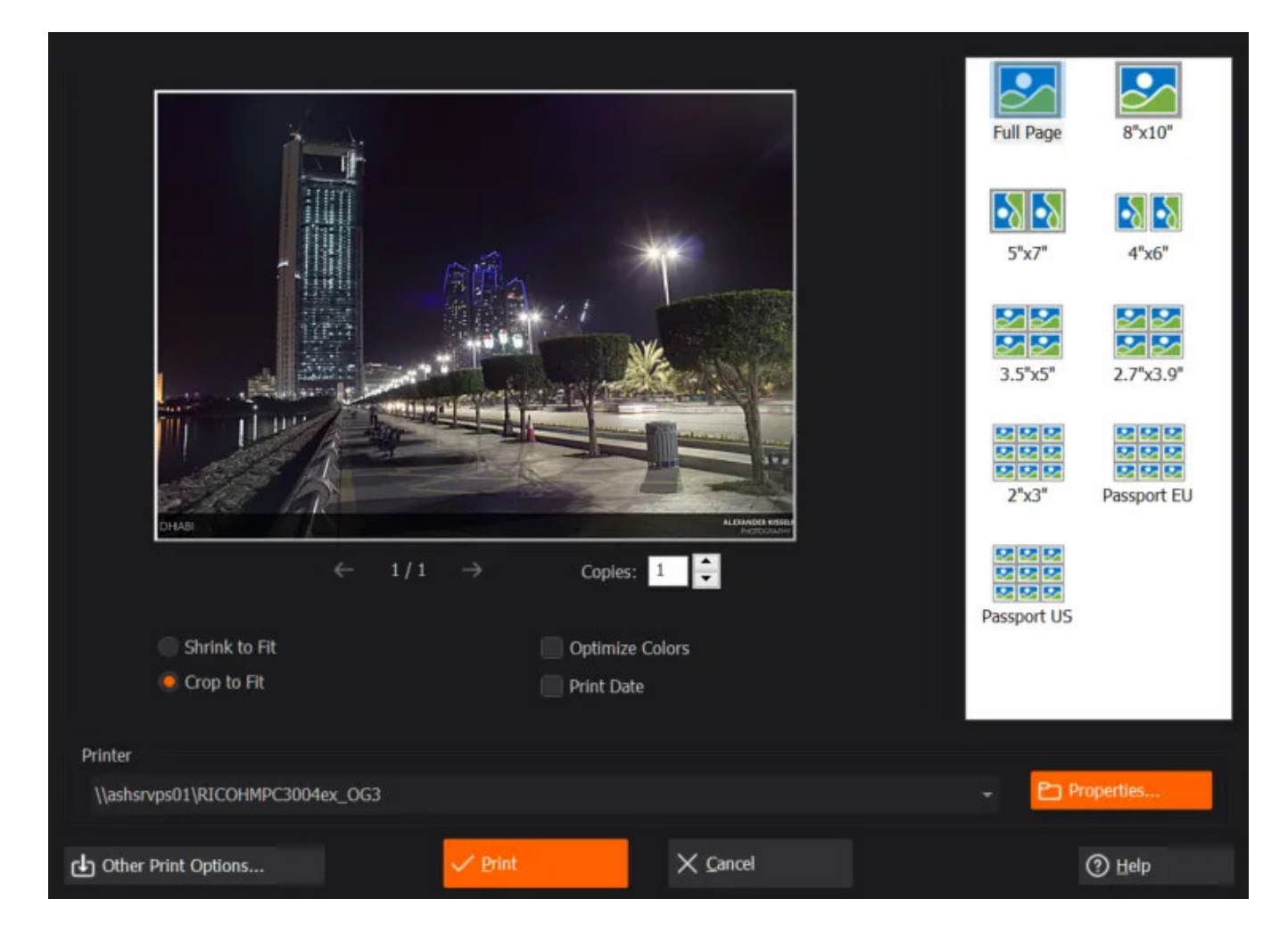

This print mode allows to adjust image dimensions based on various templates, e.g. passport size, and apply automatic color optimization. You may also select to have the creation dates of your images auto-inserted.

## 2.2.1.1 Classic Print

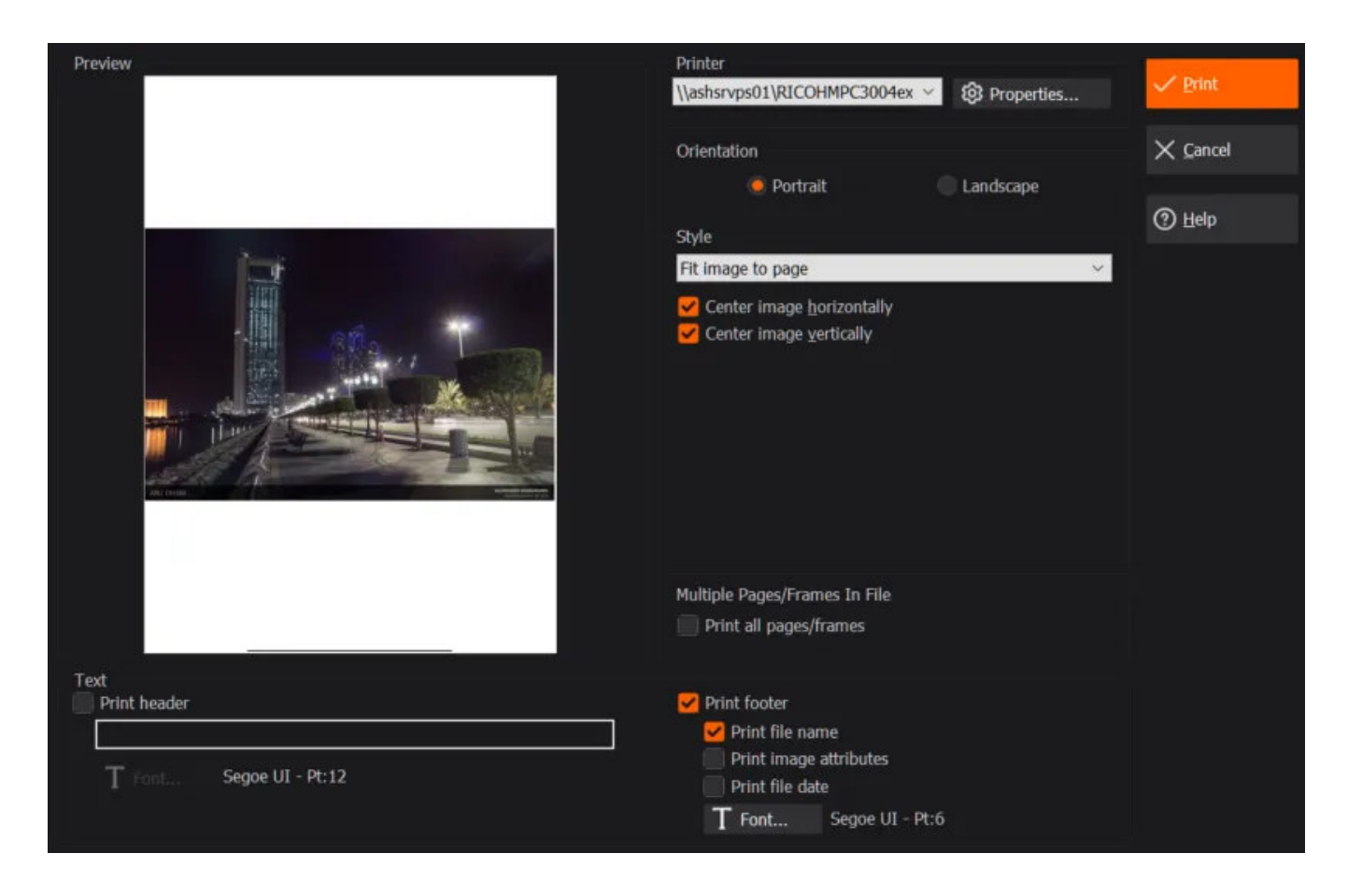

This mode offers common settings such as alignment and size but also allows you to include a custom header as well as file details.

## 2.2.1.2 Thumbnail Sheet

| Step 1 of 3: Co<br>Select the files to | ollect Files<br>be processed |                                                                 |                | Ashampoo*<br>Photo Wizard                            |  |
|----------------------------------------|------------------------------|-----------------------------------------------------------------|----------------|------------------------------------------------------|--|
| Thumbnails                             | Oetails                      | Sort by: Name (As                                               | scending) 👻    |                                                      |  |
| Las                                    | \\ASHSRVDATA01\Userdata      | ASHSRVDATA01\Userdata\mve\Pictures\Beispielbilder\abu_dhabi.jpg |                |                                                      |  |
|                                        | 17.09.2015, 14:33 242 KB     | 242 KB                                                          | 1440x960x24    | • Add Folder(s)                                      |  |
|                                        |                              |                                                                 |                | Size of all files:<br>242.47 KB<br>Total files:<br>1 |  |
|                                        |                              |                                                                 |                | <b>①</b> Move <u>U</u> p                             |  |
|                                        |                              |                                                                 |                | Move Down                                            |  |
|                                        |                              |                                                                 |                |                                                      |  |
|                                        |                              |                                                                 |                | (X) <u>R</u> emove Selected                          |  |
|                                        |                              |                                                                 |                | 🗓 Remove All                                         |  |
| ⑦ <u>H</u> elp                         |                              |                                                                 | → <u>N</u> ext | × <u>C</u> ancel                                     |  |

First, you need to select the images to be printed. The current image gets inserted automatically.

| Step 2 of 3: Configure Options<br>Configure the actions to be performed |                                                                                                    | Ashampoo*<br>Photo Wizard |
|-------------------------------------------------------------------------|----------------------------------------------------------------------------------------------------|---------------------------|
| Preview                                                                 | Orientation   Print one test page only   Images per Page   Columns:   4   Rows:   6     Space between Images   Horizontal:   80   Yertical:   20     Text   Print header   Fort   Segoe UI - Pt:11     Yertical:   Print page number at bottom   Print file name   Print file date   Text   Print file date   Tort   Segoe UI - Pt:4 |                           |
| (2) Нер                                                                 | $\leftarrow \underline{B}ack \qquad \rightarrow \underline{Next}$                                                                                                    | $\times$ <u>C</u> ancel   |

You may then customize the number of rows/columns as well as the space between the images. You may additionally include a heading and additional details such as the page number.

## 2.2.1.3 Batch Printing

| Step 1 of 3: Co<br>Select the files to | ol <b>lect Files</b><br>be processed |                              |                  | Ashampoo*<br>Photo Wizard                            |
|----------------------------------------|--------------------------------------|------------------------------|------------------|------------------------------------------------------|
| 🦲 Thumbnails                           | Details                              | Sort by: Name (As            | cending) –       |                                                      |
| 143                                    | \\ASHSRVDATA01\Userdat               | a\mve\Pictures\Beispielbilde | er\abu_dhabi.jpg | Add File(s)                                          |
|                                        | 17.09.2015, 14:33                    | 242 KB                       | 1440x960x24      | • Add Folder(s)                                      |
|                                        |                                      |                              |                  | Size of all files:<br>242.47 KB<br>Total files:<br>1 |
|                                        |                                      |                              |                  | ப் Move <u>U</u> p                                   |
|                                        |                                      |                              |                  | Hove Down                                            |
|                                        |                                      |                              |                  |                                                      |
|                                        |                                      |                              |                  | (X) Remove Selected                                  |
|                                        |                                      |                              |                  | 🗓 Remove <u>A</u> ll                                 |
| 2                                      |                                      |                              |                  |                                                      |
| (?) <u>H</u> elp                       |                                      |                              | → <u>N</u> ext   | X <u>C</u> ancel                                     |

First, you need to select the images to be printed. The current image gets inserted automatically. Print settings in the next section are identical to <u>Classic Print</u>. Progress is then displayed visually.

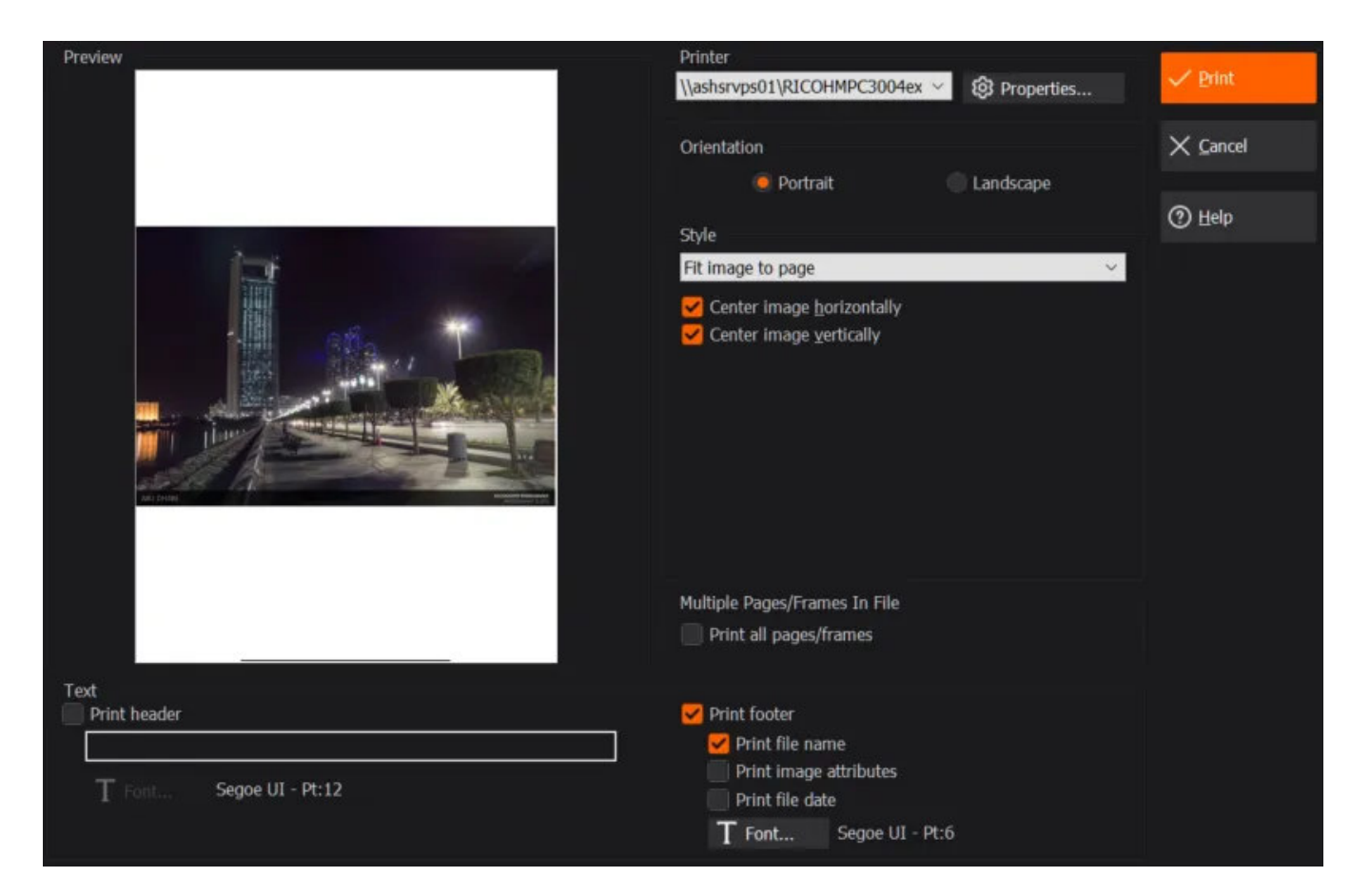

## 2.2.2 Share

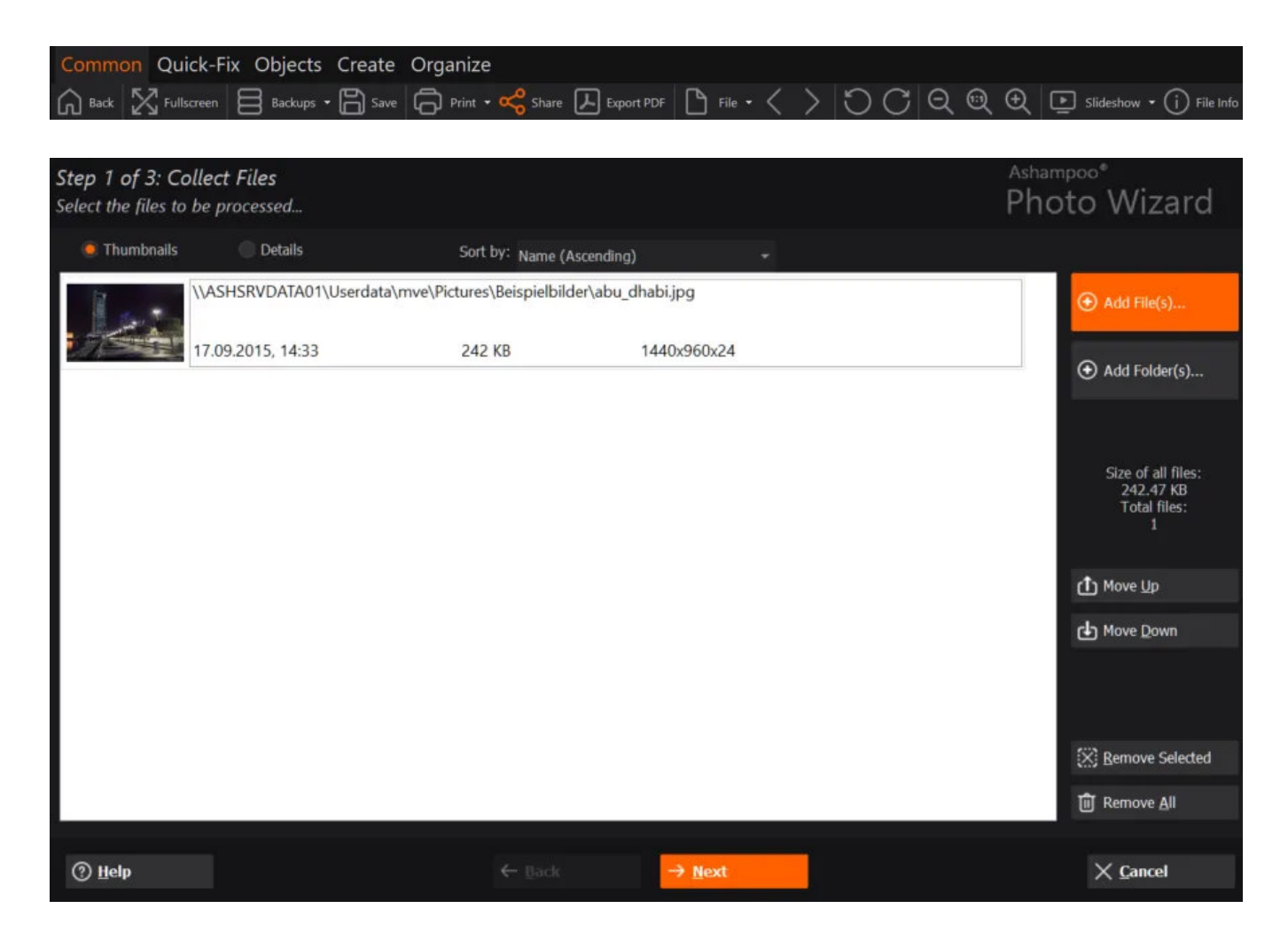

First, you need to select the images to be printed. The current image gets inserted automatically.

| Step 2 of 3: Configure Opt<br>Configure the actions to be per | tions<br>formed                               |              |              |                                 | Ashampoo®<br>Photo Wizard |
|---------------------------------------------------------------|-----------------------------------------------|--------------|--------------|---------------------------------|---------------------------|
|                                                               |                                               |              |              |                                 |                           |
| $\bowtie$                                                     |                                               | බ            |              | f                               | y                         |
| Email                                                         | <b>── Webmail</b><br>Göögle Mall <del>→</del> | Asham        | poo Web      | Facebook                        | Twitter                   |
|                                                               |                                               |              | E-Mail       |                                 |                           |
| Shrink image files (maintai                                   | ining aspect ratio) to                        |              | 🧿 Send all i | image files as a multi-page PDF | file                      |
| 800 Pixels Width                                              | × .                                           |              | Send all i   | image files seperately          |                           |
|                                                               |                                               |              |              |                                 |                           |
| Optimize Colors                                               |                                               |              |              |                                 |                           |
| Remove Metadata (EXIF, II                                     | PTC, etc)                                     |              |              |                                 |                           |
| 🖌 Convert image files to JPG                                  | format                                        |              |              |                                 |                           |
| Generate a poster image for                                   | or movie files                                |              |              |                                 |                           |
|                                                               | -                                             | Pack         | A Next       | -                               | V Cancel                  |
| О Пер                                                         |                                               | <u>D</u> aCK | -> Mext      |                                 | ∧ <u>c</u> ancer          |

You will then need to select a service. Depending on your selection, you may then need to fill in your user name and password. Your images can automatically be size- and color-adjusted. "Remove Metadata" is particularly useful if you intend to share your images through social networks since every personal information such as artist, location and date gets automatically removed before the image is shared.

## 2.2.3 Slideshow

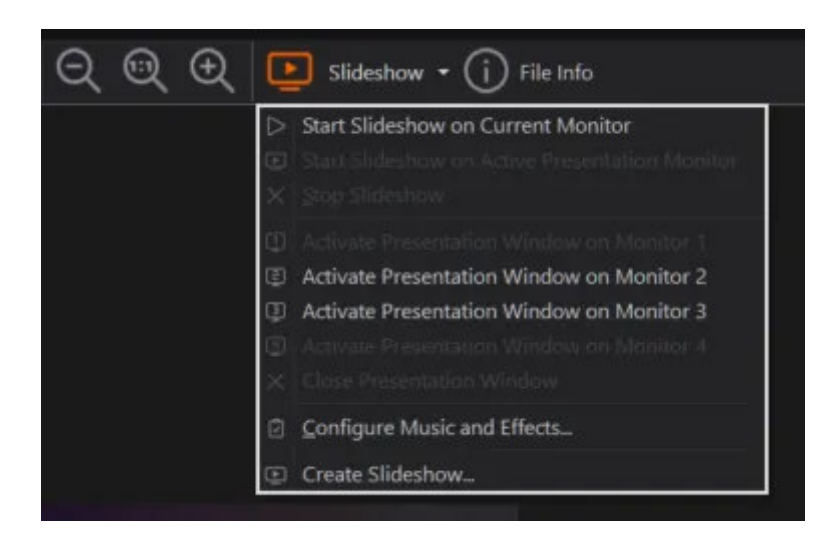

Ashampoo Photo Commander 17 distinguishes between your primary display (Current Monitor) and secondy displays (Active Presentation Monitor) to support multi-display environments.

Start Slideshow on Current Monitor

Launches a slideshow on the primary display using only images that are currently visible in the <u>file selection view</u>. Press Esc to end the slideshow.

#### Start Slideshow on Active Presentation Monitor

Launches a slideshow on the previously selected presentation monitor using only images that are currently visible in the <u>file selection view</u>. Press Esc to end the slideshow.

Stop Slideshow Ends the current slideshow.

#### Activate Presentation Windows on Monitor x

Selects the display as presentation monitor and launches a slideshow. The currently visible image will appea in fullscreen view on the presentation display. All modifications on the primary display will also appear there.

#### **Close Presentation Windows**

Ends the slideshow on the current presentation monitor. This feature is only available when the presenation is running on a display other than the primary display.

#### Configure Music and Effects...

Adjuts the music and effect settings for presentations and instant slideshows.

#### Create Slideshow on CD/DVD...

Creates a playable video or video disc that will work with retail players without the need for additional software. More on that <u>here</u>.

## 2.2.4 Change File Date / Time

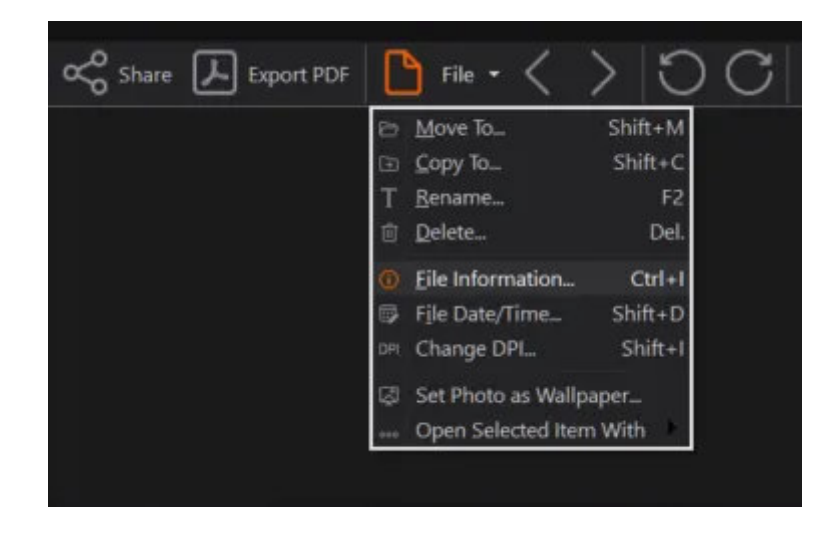

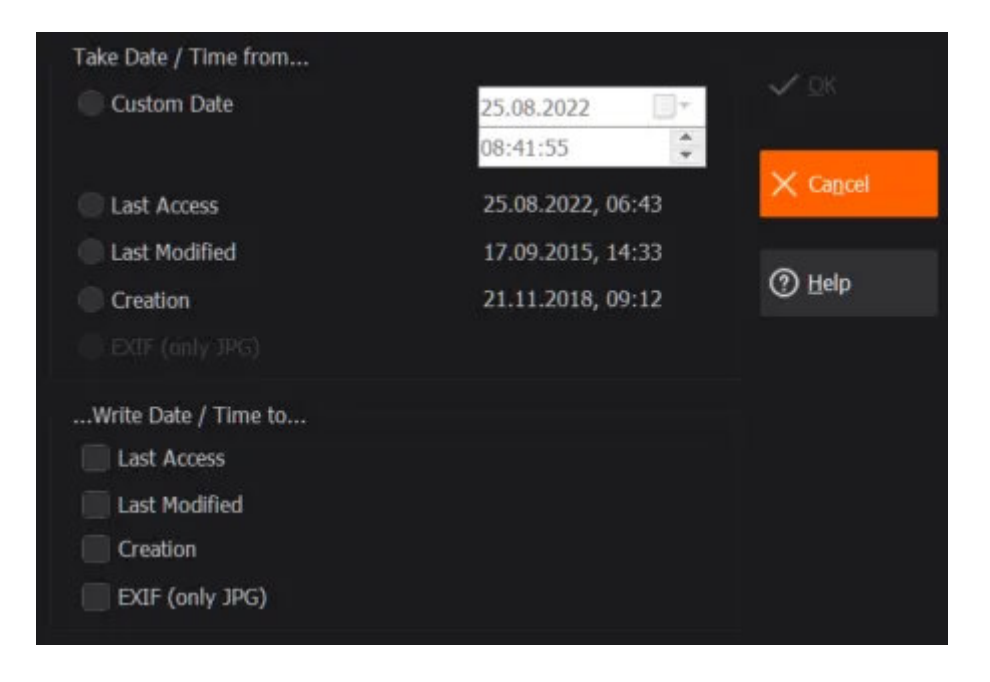

First, set the new date and time manually or use the presets. Then, select which data fields to overwrite with the new settings since each file has separate attributes that determine when a file was last accessed, created or modified.

## 2.2.5 Change DPI

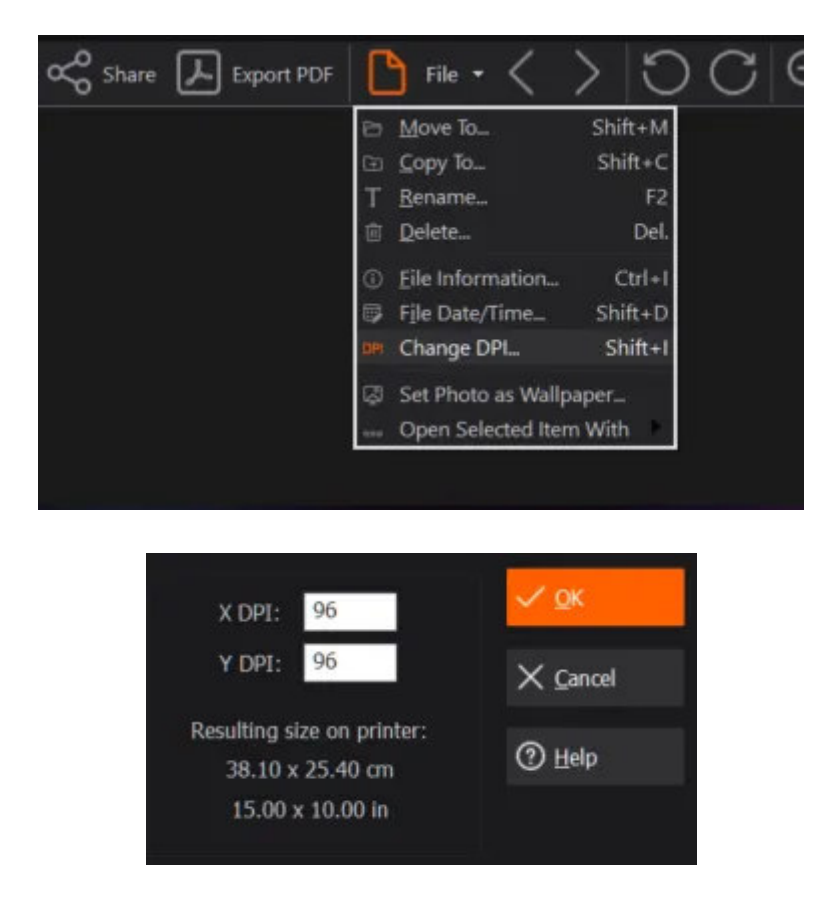

The DPI setting determines how many pixels are used per inch. Higher values mean more image details but also bigger file sizes. Check the print size to make sure your new values are within printing bounds.

# 2.3 Quick-Fix

Common Quick-Fix Objects Create Organize n Back 🔊 🖓 🖓 🎲 Optimize • n 🛱 🚎 Contrast/Colors 🏇 Effects • 🛱 🦺 🖑 Crop/Select • 🖓 🗔 💿 🔗 🚫 🖉 🖉 🛞 🕢 🖉 V

**Back** Switches to photo management mode.

Undo all Undoes all actions.

Undoes the last action.

**Redo** Redoes the last undone action.

Optimize

Full Optimization (Color, Contrast, Compression-Artefacts) Optimizes colors and contrasts and removes compression artefacts.

Optimize Colors & Contrast Optimizes colors and contrasts.

Optimize Contrast Optimizes contrasts.

Optimize Colors Optimizes colors.

Strengthen Colors Adjusts color saturation for more vivid colors.

Clean Skin / Reduce Compression Artefacts Smoothens out skin tones and removes image artefacts mostly caused by high image compression settings.

Remove Noise 1 (fast, less denoise) Performs moderate noise reduction.

Remove Noise 2 (slow, better denoise) Performs normal noise reduction.

Remove Noise 3 (very slow, best denoise) Performs strong noise reduction.

Change white balance Adjusts all color values based on the clicked color.

Contrast / Colors Click <u>here</u>

Effects Click <u>here</u>

## Effect-Pen

Allows you to selectively apply effects to custom image areas, e.g. contrast optimization. Select the desired effect as well as pen size, opacity and effect strength. Then, hold down your left mouse button and drag to apply the effect.

Scroll Activates mouse panning for easy scrolling.

Crop/Select

## Click here

Adjust horizontal disalignment Click <u>here</u>

Modify perspective Click <u>here</u>

#### Remove red eyes

Hold down your left mouse button and drag to create a selection around a red eye.

## Clone

Hold down Shift and click to set the starting point for the area to be cloned. Use the slider to adjust the size of the area. Hold down your left mouse button and drag to start cloning.

## Eraser

Select your desired color and size, then, hold down your left mouse button and drag to erase.

Flood Fill Click <u>here</u>

## Color-Accent-Effect-Tool

Turns the colors of all pixels that do not correspond to the clicked color to black and white. Use the tolerance slider to exclude similar colors similar to the selected color from the process.

## Focus-Effect-Tool

Hold down your left mouse button and drag to create a selection. All pixels outside the selection will be blurred to simulate camera focus. Drag the edges to adjust the size, drag inside the selection to move it.

Tilt-Shift-Effect-Tool CLick <u>here</u>

**Repair Pen** 

#### Remove Scratches/Objects with Marker

Simply paint over the scratches and objects to have them automatically removed.

## Remove Scratches/Objects with Marker with Lasso

Hold down your left mouse button and drag to create a selection around an object. The object will automatically be removed once the button is released.

## Remove Bright Text/Scratches with Lasso (auto-detect form)

Hold down your left mouse button and drag to create a selection around bright text or an object. The object will automatically be removed once the button is released.

## Detect and Remove Scratches/Text Automatically

The program will detect scratches and text objects automatically and remove them.

**Resize** Click here

Rotate

Flip Mirrors the image vertically.

**Mirror** Mirrors the image horizontally.

Rotate 90° left Rotates the image counter-clockwise.

Rotate 90° right Rotates the image clockwise.

Rotate by 180° Rotates the image by 180°.

Rotate by Angle... Click here

Rotate 90° left Rotates the image counter-clockwise.

Rotate 90° right Rotates the image clockwise.

## 2.3.1 Contrast / Colors

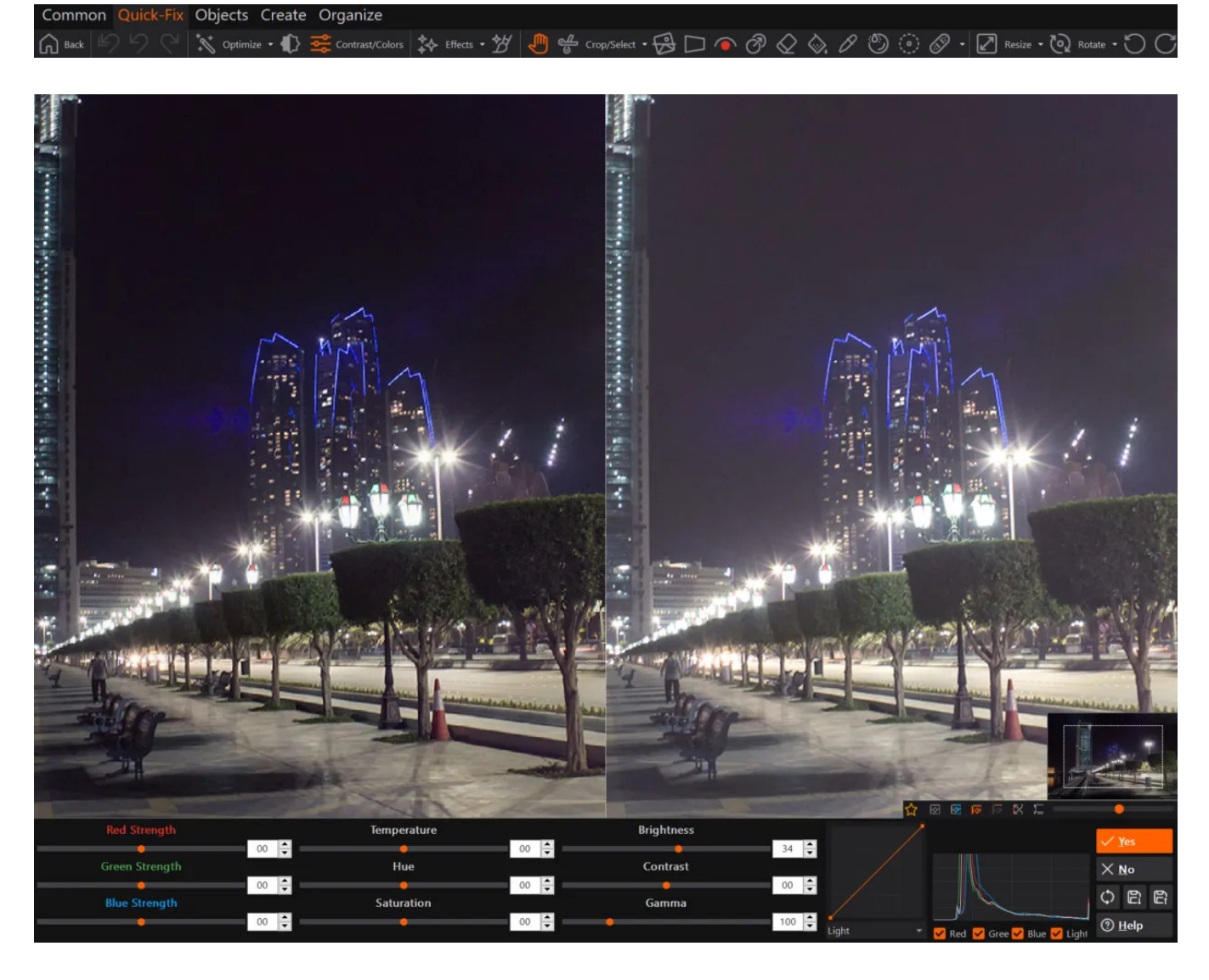

Use the slider to adjust single color characteristics such as saturation. You may also use the text fields to input values manually.

Gradations curves

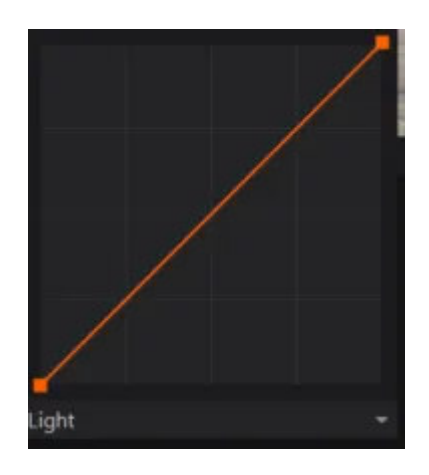

Gradation curves help experts adjust the density for single color components. Just drag the rectangular markers to make adjustments. Left-click on the curve to add individual

markers. Right-click existing markers to delete them.

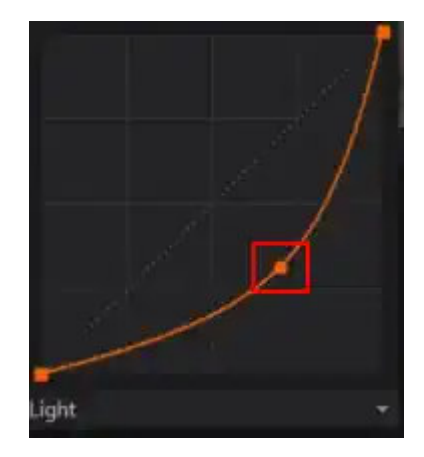

Histogram

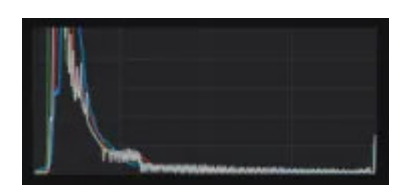

The histogram helps figure out color balancing. Click to hide/show individual components.

Restoring original settings / Saving / loading modifications

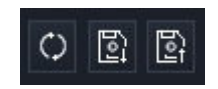

These controls allow you to revert/save/load all settings, e.g. to easily apply them to other images.

2.3.2 Effects

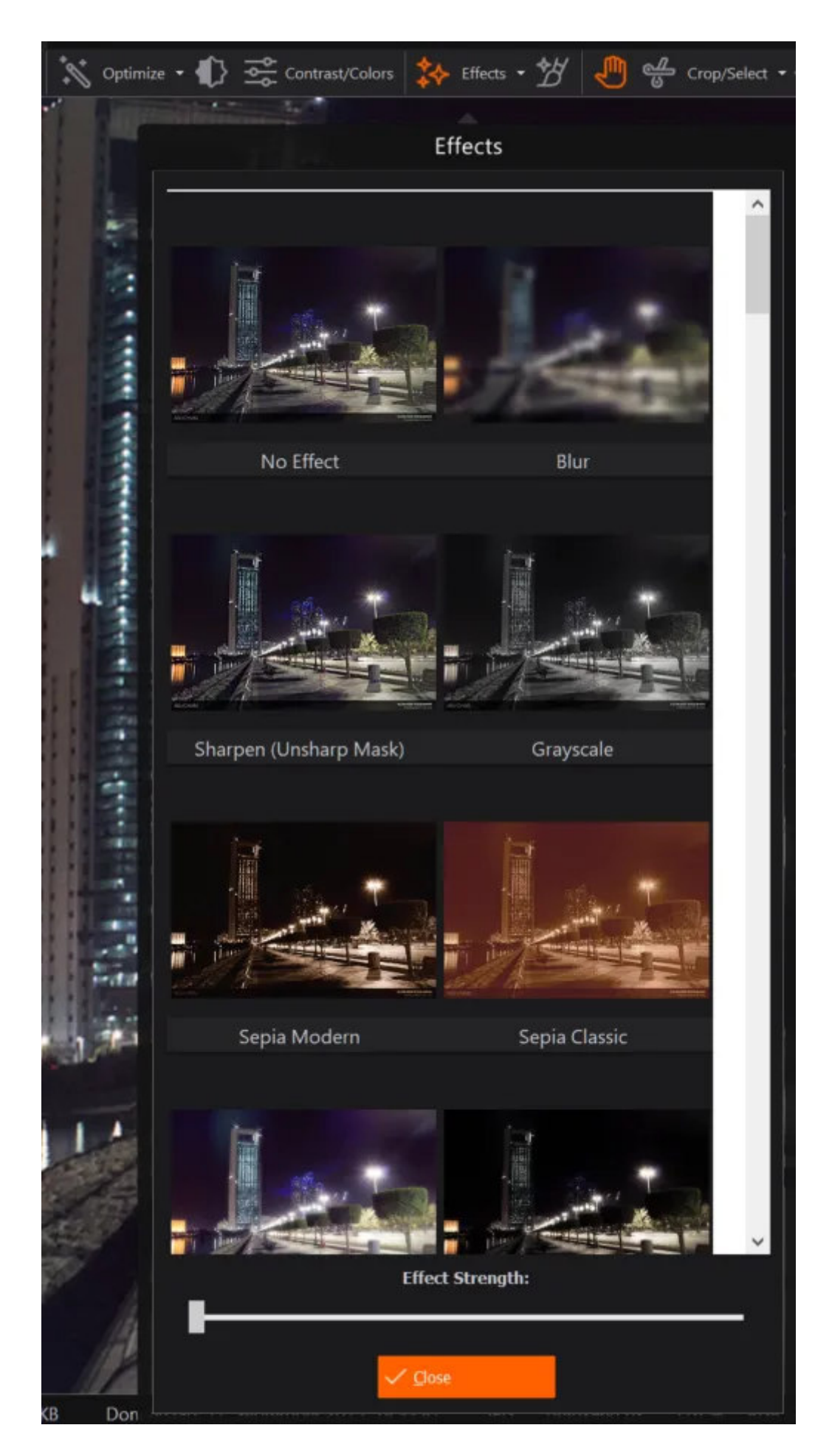

Click an effect to apply it to the current image. Use the slider to adjust the strength of the effect. Repeat this process to apply multiple effects to a single image.

## 2.3.3 Crop/Select

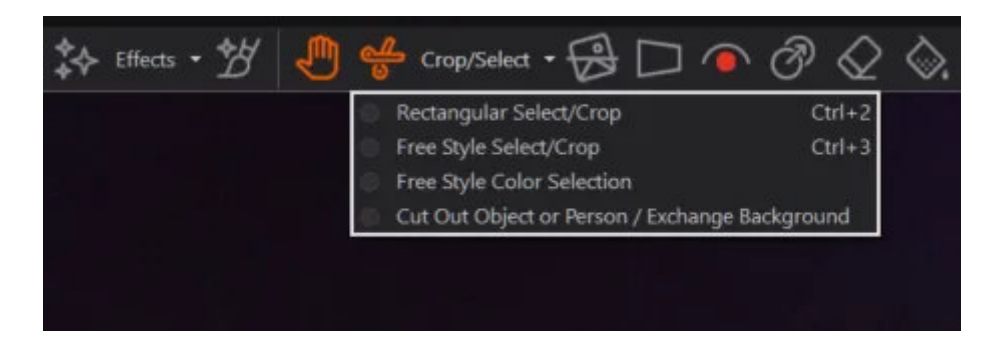

## **Rectangular Select/Crop**

Hold down the left mouse button and drag to create a selection. Drag the edges to adjust its size or drag inside to adjust its position.

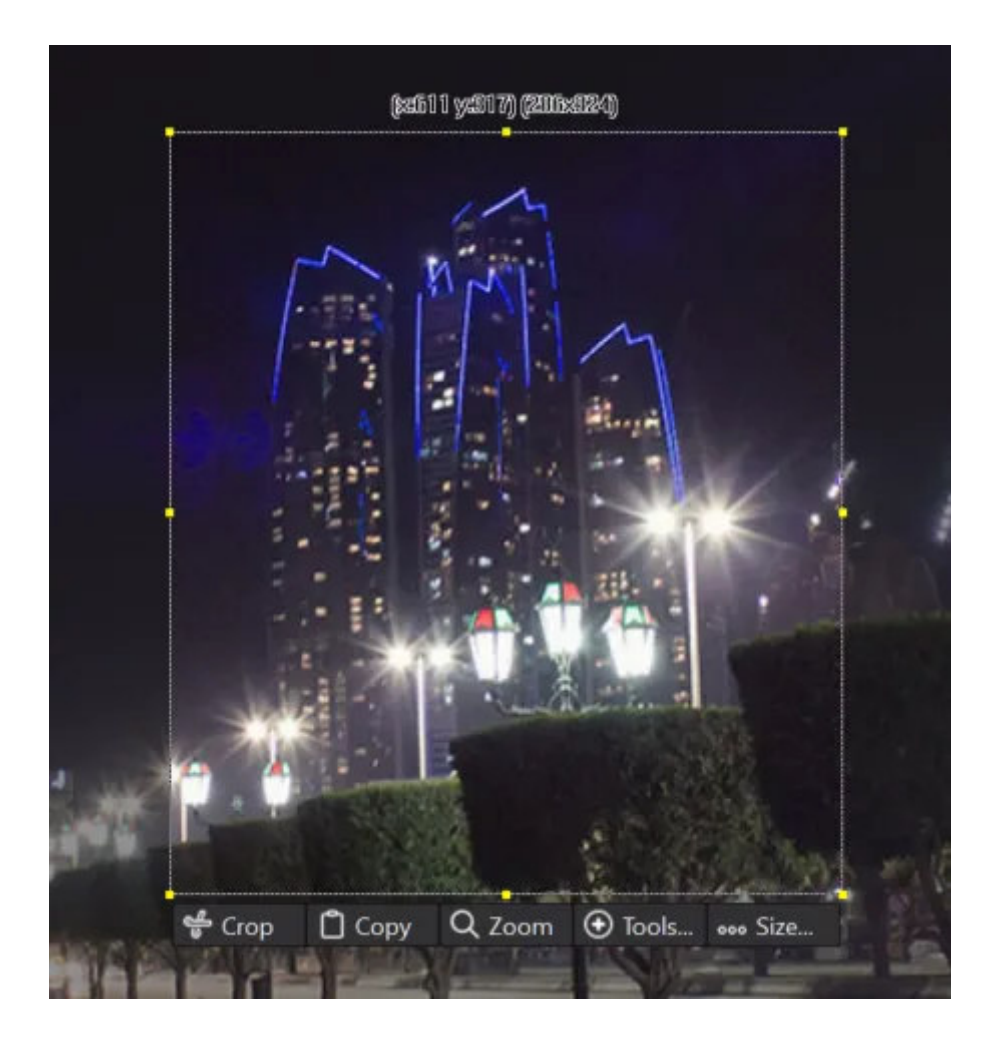

#### Crop

Trims the image to the current selection size.

#### Сору

Copies the selection to the system clipboard.

## Zoom

Zooms into the selection.

...Tools...

Сору

Copies the selection into the system clipboard.

## Paste

Paste the current image contents from the system clipboard as an object into the current image.

Cut Copies the selection into the system clipboard and removes it from the image.

**Crop** Trims the image to the current selection size.

Zoom into Selection Zooms into the selection.

**Blur** Blurs the selected area.

Blur custom... Click <u>here</u>

Sharpen (Unsharp Mask) Sharpens the selected area.

**Buttonize** Applies a 3D border to the selected area.

**Pixelize** Pixelates the selected area.

## Size

Allows you to set a fixed aspect ration between width and height, e.g. 16:9. Note that the setting will be remembered until you select a new preset. 1:1 means that you can freely adjust the width and height of the selection.

Free Style Select Crop

Hold down the left mouse button and drag to create a selection. Select any function from the appearing context menu.

Free Style Color Selection

Hold down the left mouse button and drag to create a selection. Select any function from the appearing context menu.

Cut Out Object or Person / Exchange Background

2.3.3.1 Blur custom...

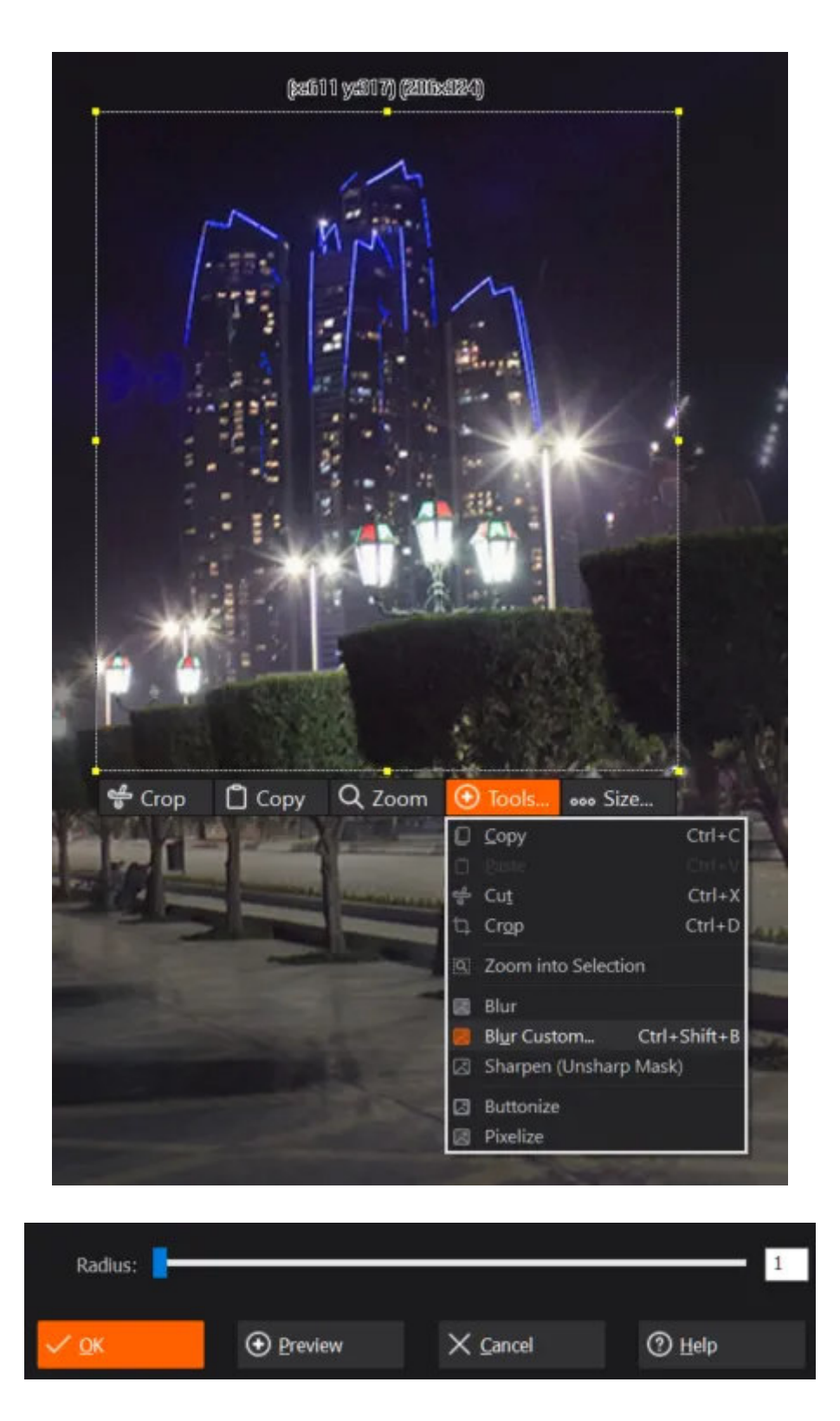

Use the slider to adjust the strength of the effect or the text field for manual inputs. Click "Preview" to preview your settings.

## 2.3.3.2 Cut Out Object / Exchange Background
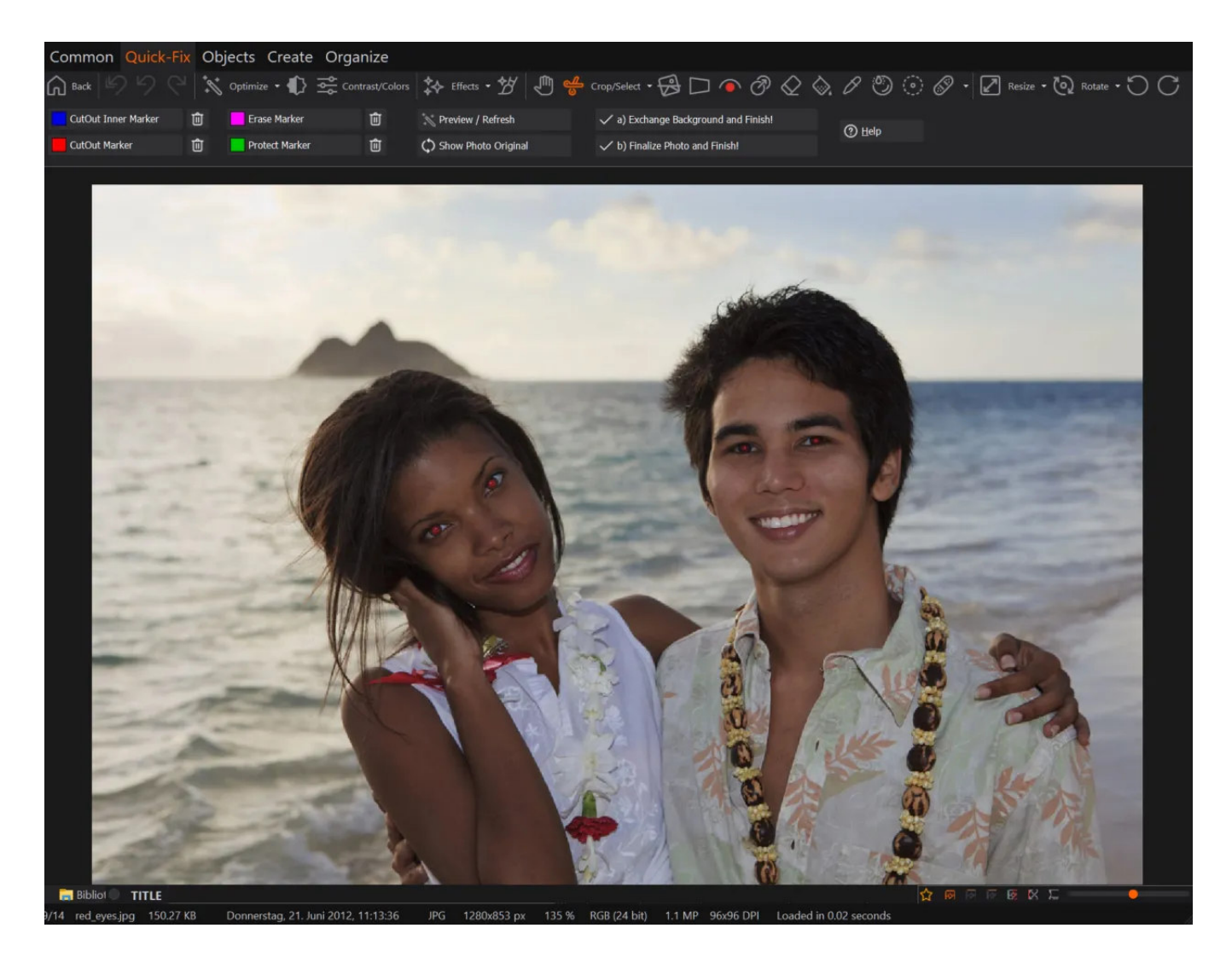

This feature enables you to extract single objects from images such as people. To understand how it works just go through the example below.

### Step 1: Selecting the area to extract

Use the red marker to draw around the area you wish to extract.

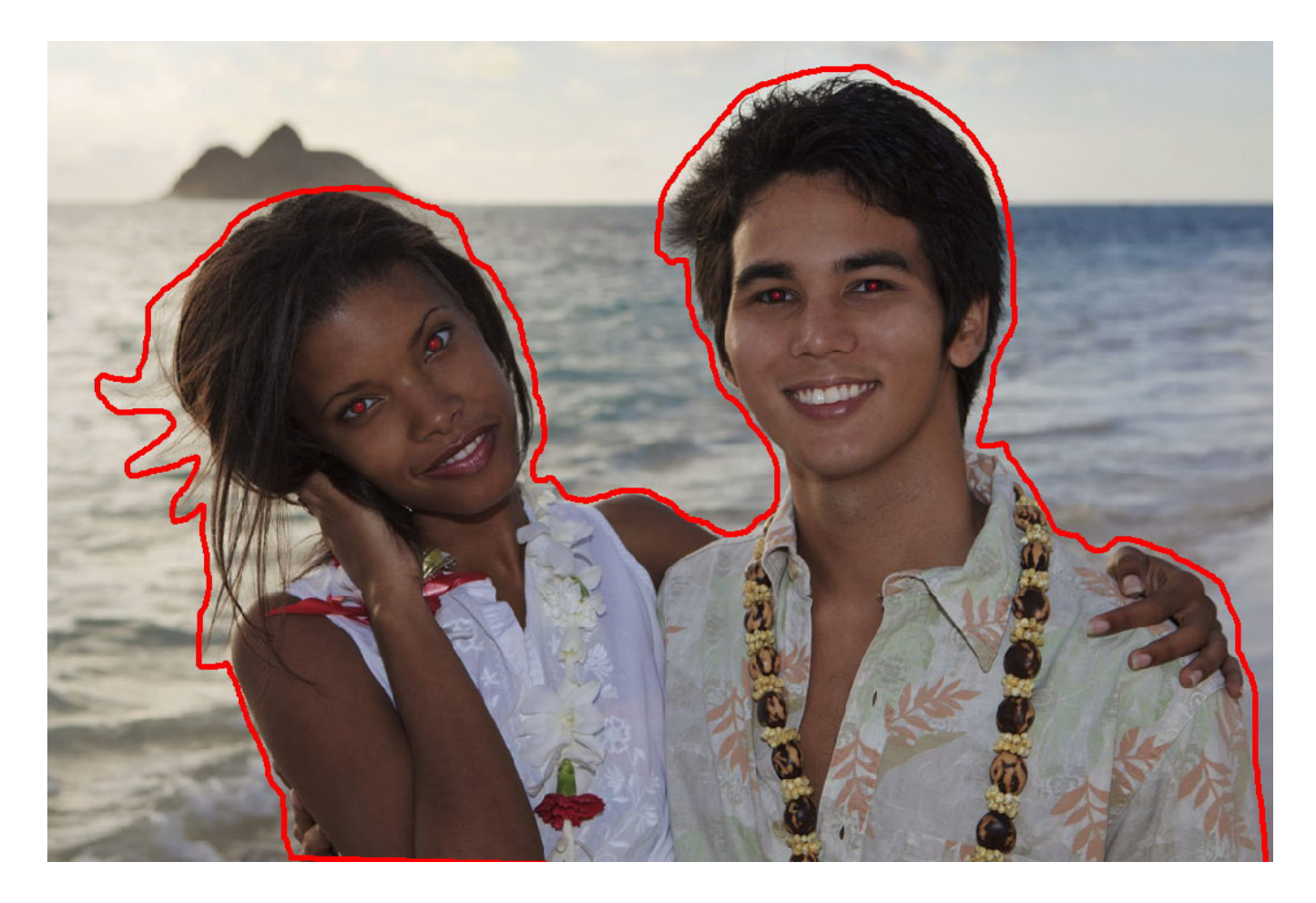

Once you hit preview you will notice that parts of the people are missing.

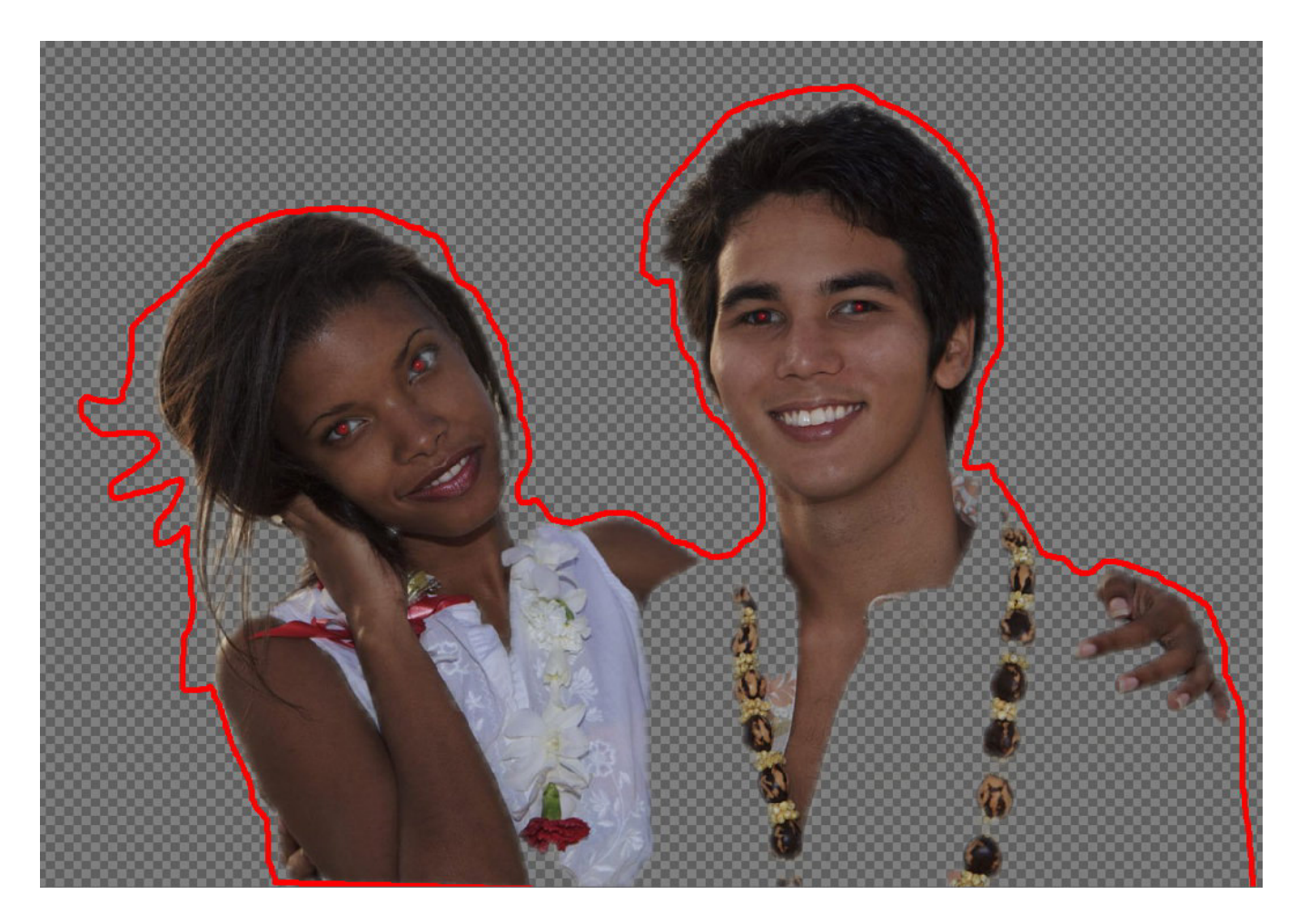

Since the colors of the missing image portions are too similar to the background they were not included. Use the green marker to draw around the affected areas and include them in the extract.

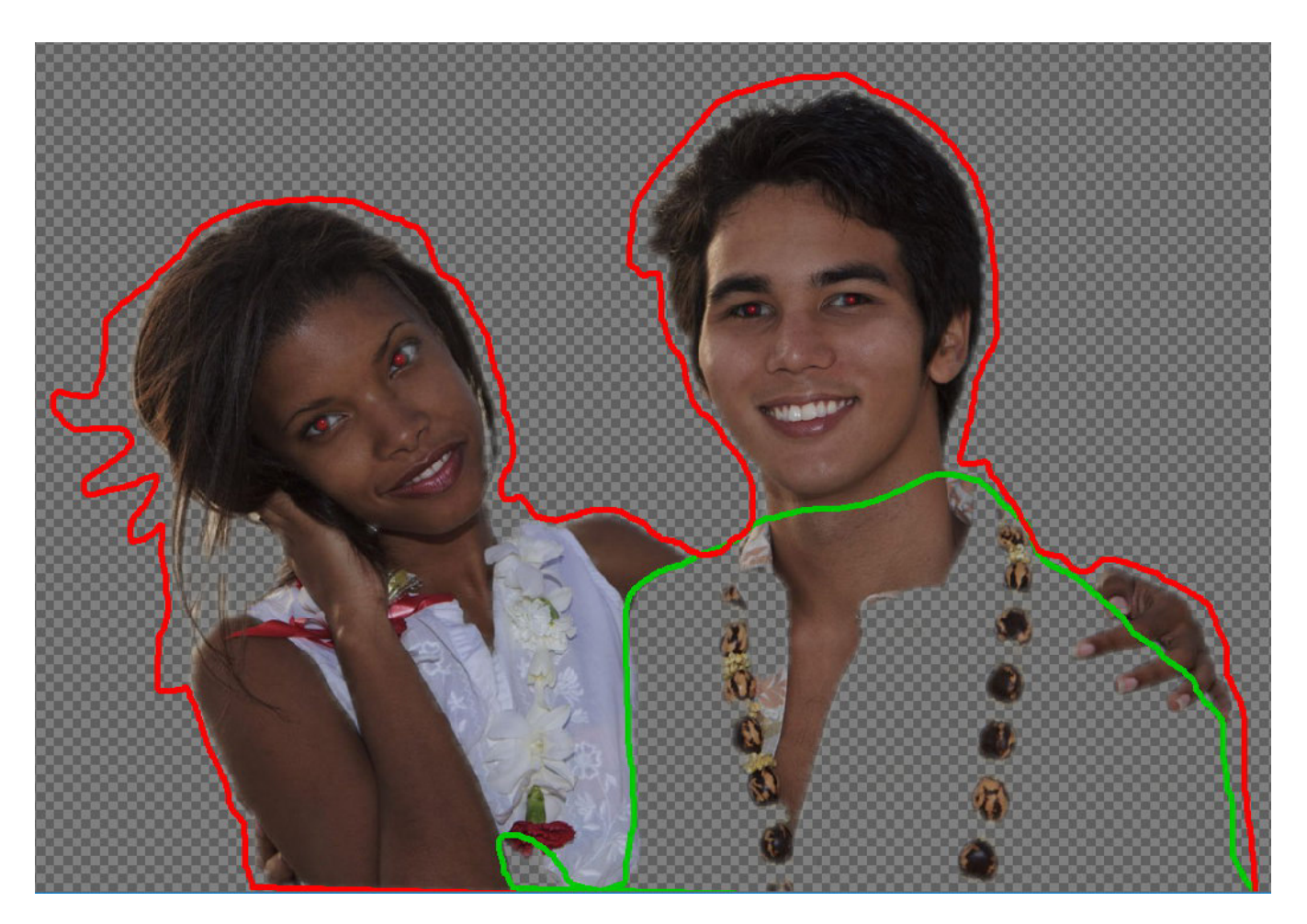

Once you update the preview you will find that these parts are no longer missing.

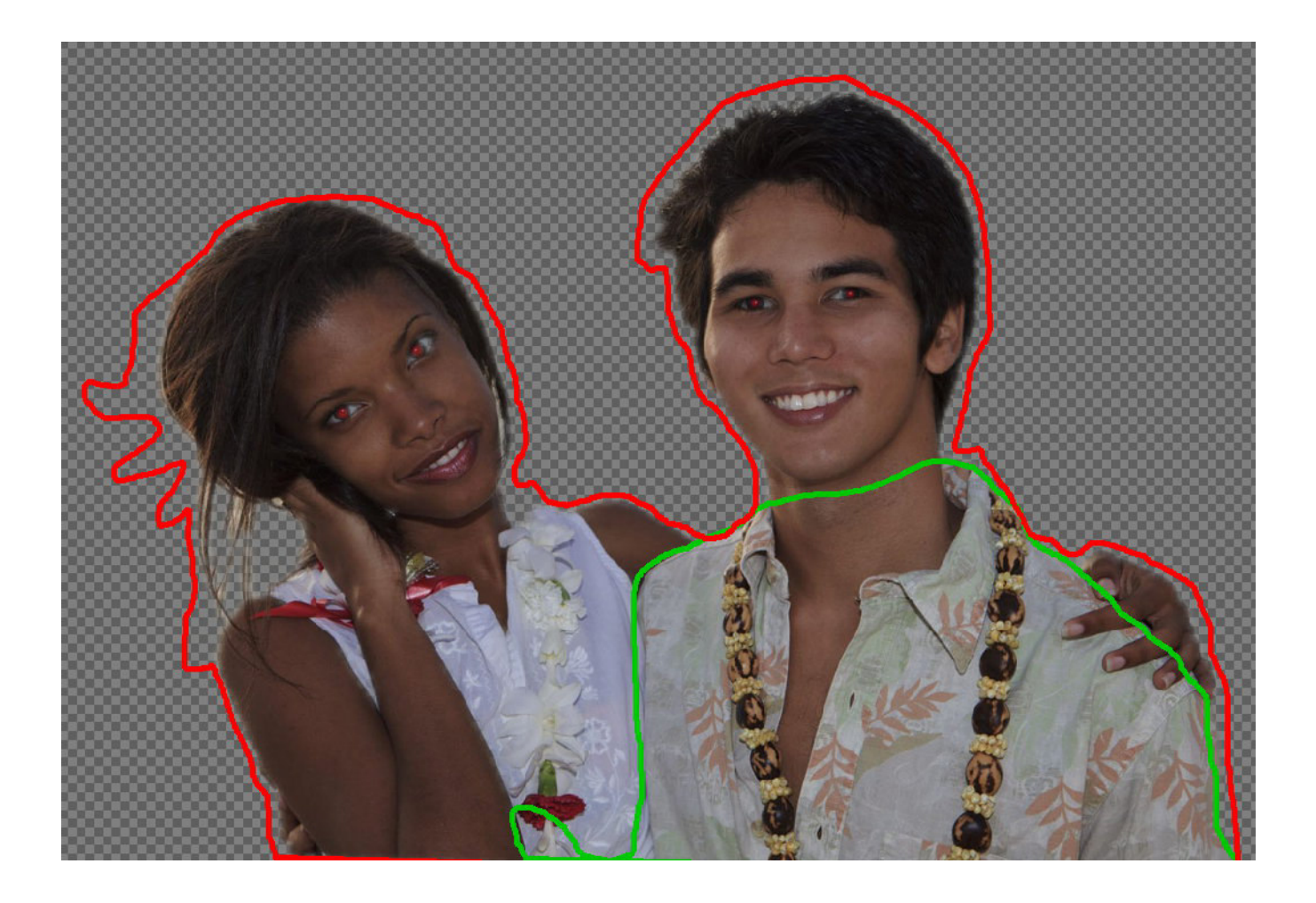

### Step 3: Finalizing

You can now select to swap the background for another image or just save the modifications. In the image blow, the background has been exchanged.

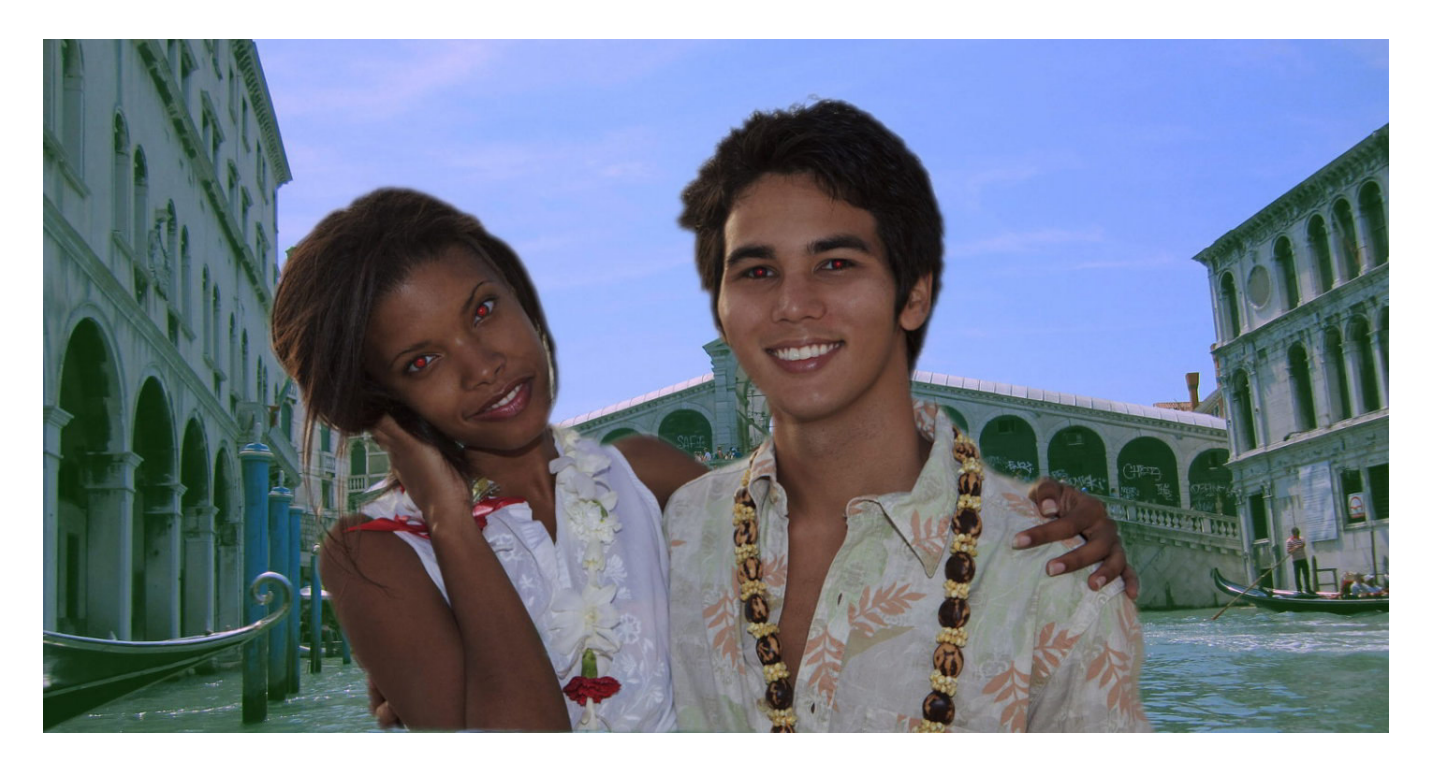

Use the blue and pink markers to mark parts of the image as part of your selection or

remove some parts in any case.

# 2.3.4 Adjust horizontal disalignment

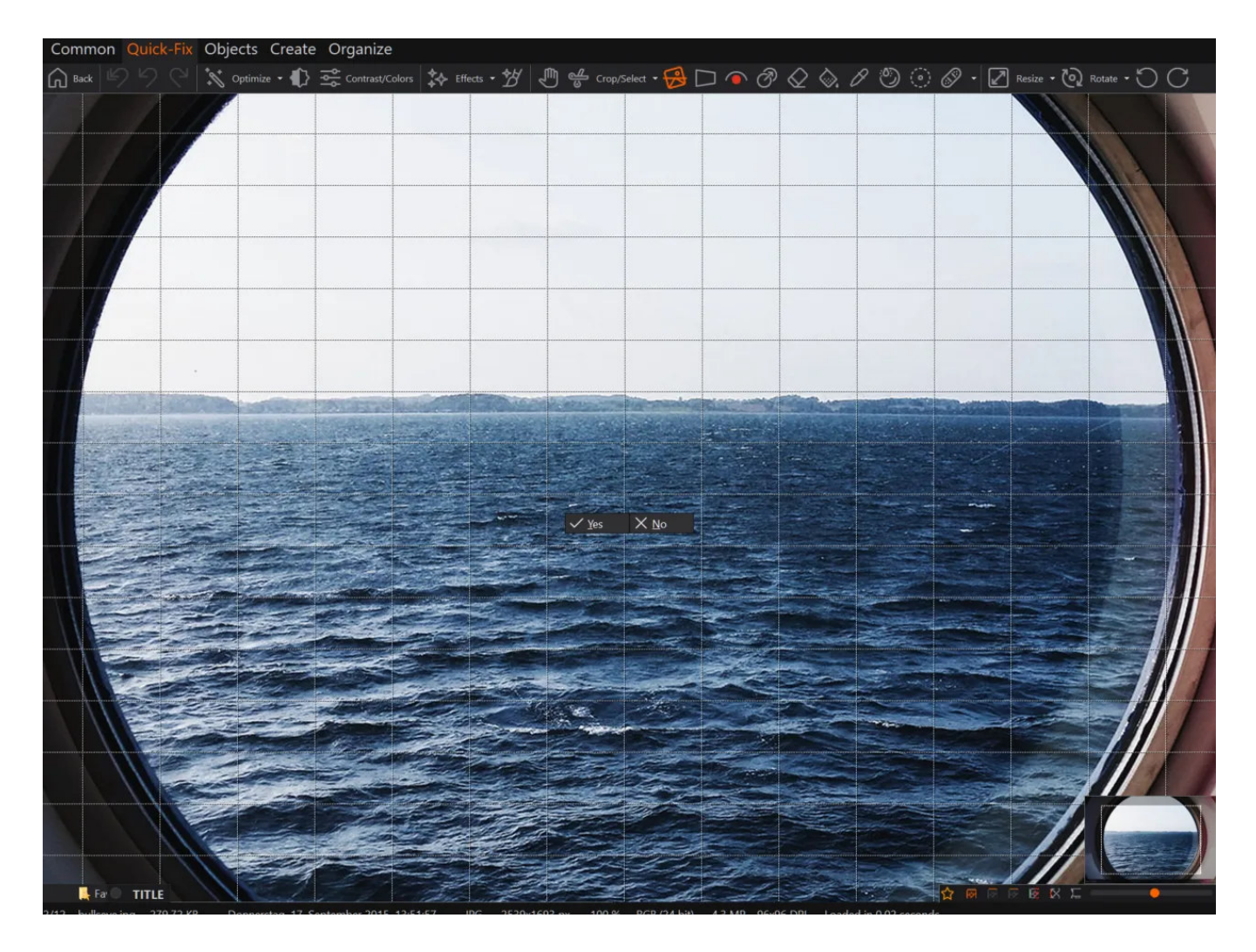

Hold down the left mouse button and drag to adjust the horizon. The image will be zoomed in automatically to avoid borders. Use the grid for precise adjustments.

### 2.3.5 Modify perspective

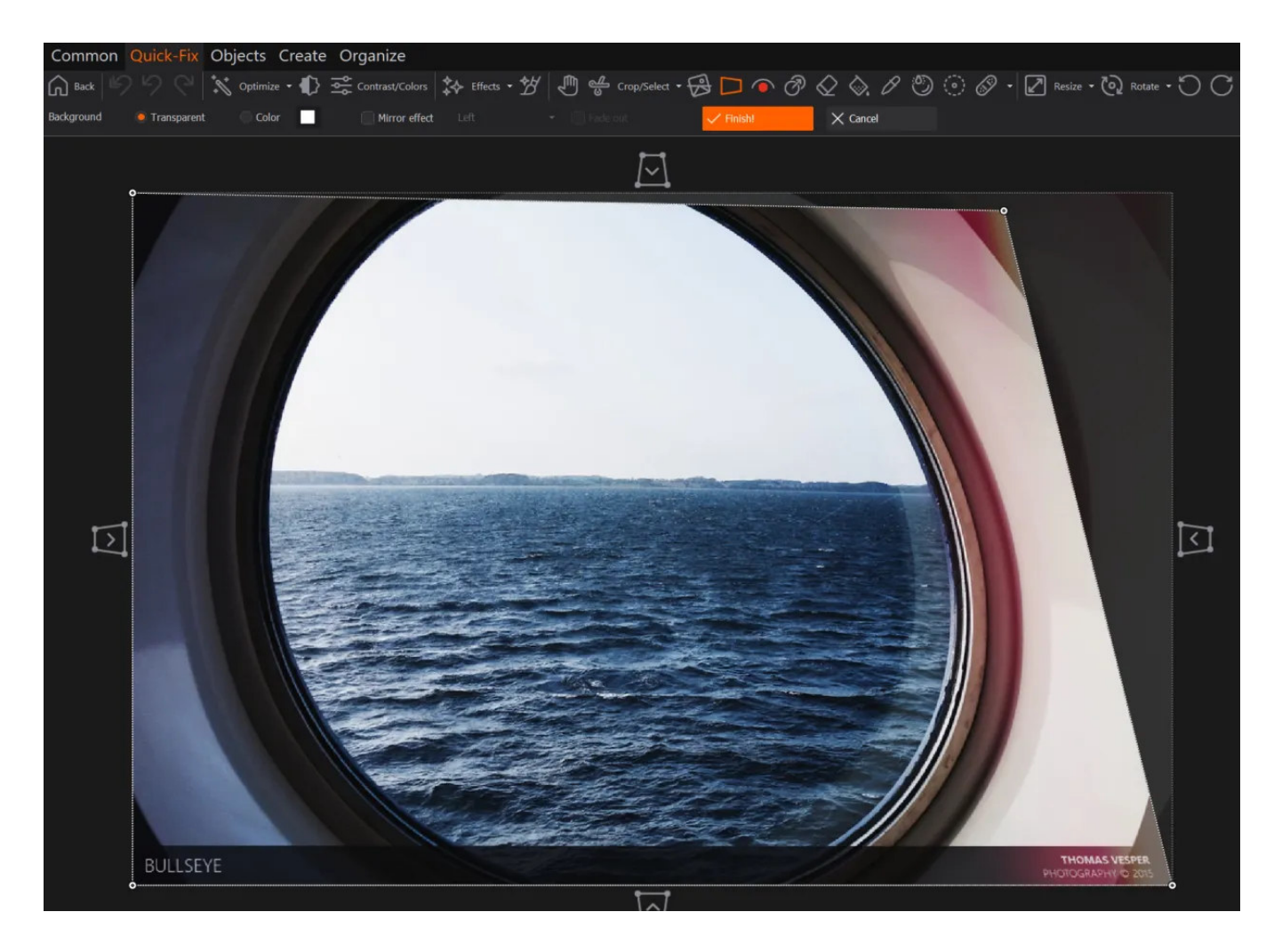

Drag the black markers to move both of its associated hotspots or drag a single hotspot to adjust a single edge.

| Background | 🥌 Transparent | Color | Mirror effect | Left | 👻 🗐 Pad | le oul | Finish! | 🗙 Cancel |  |
|------------|---------------|-------|---------------|------|---------|--------|---------|----------|--|
|------------|---------------|-------|---------------|------|---------|--------|---------|----------|--|

You may fill up any resulting borders with either a transparent or solid color. You may also apply a mirror effect on either side and include a fade effect.

### 2.3.6 Flood Fill

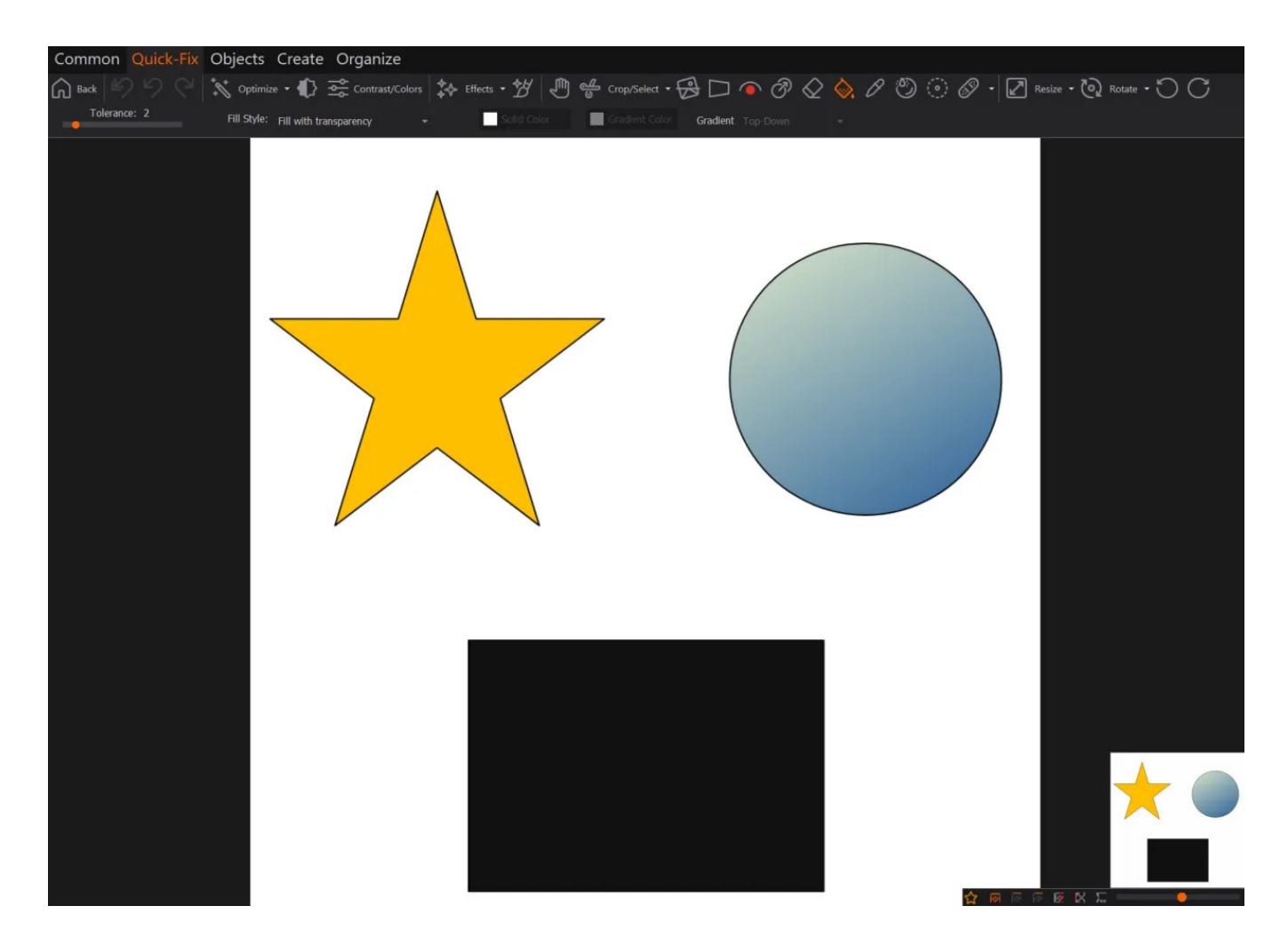

Left-click to fill entire areas with a single color, a gradient or transparency. Use the tolerance slide to alter the threshold that determines whether areas with colors similar to the selected color will also be affected. In the example above, a solid color was applied to the star, a gradient to the circle and transparency to the rectangle.

# 2.3.7 Tilt-Shift Effect

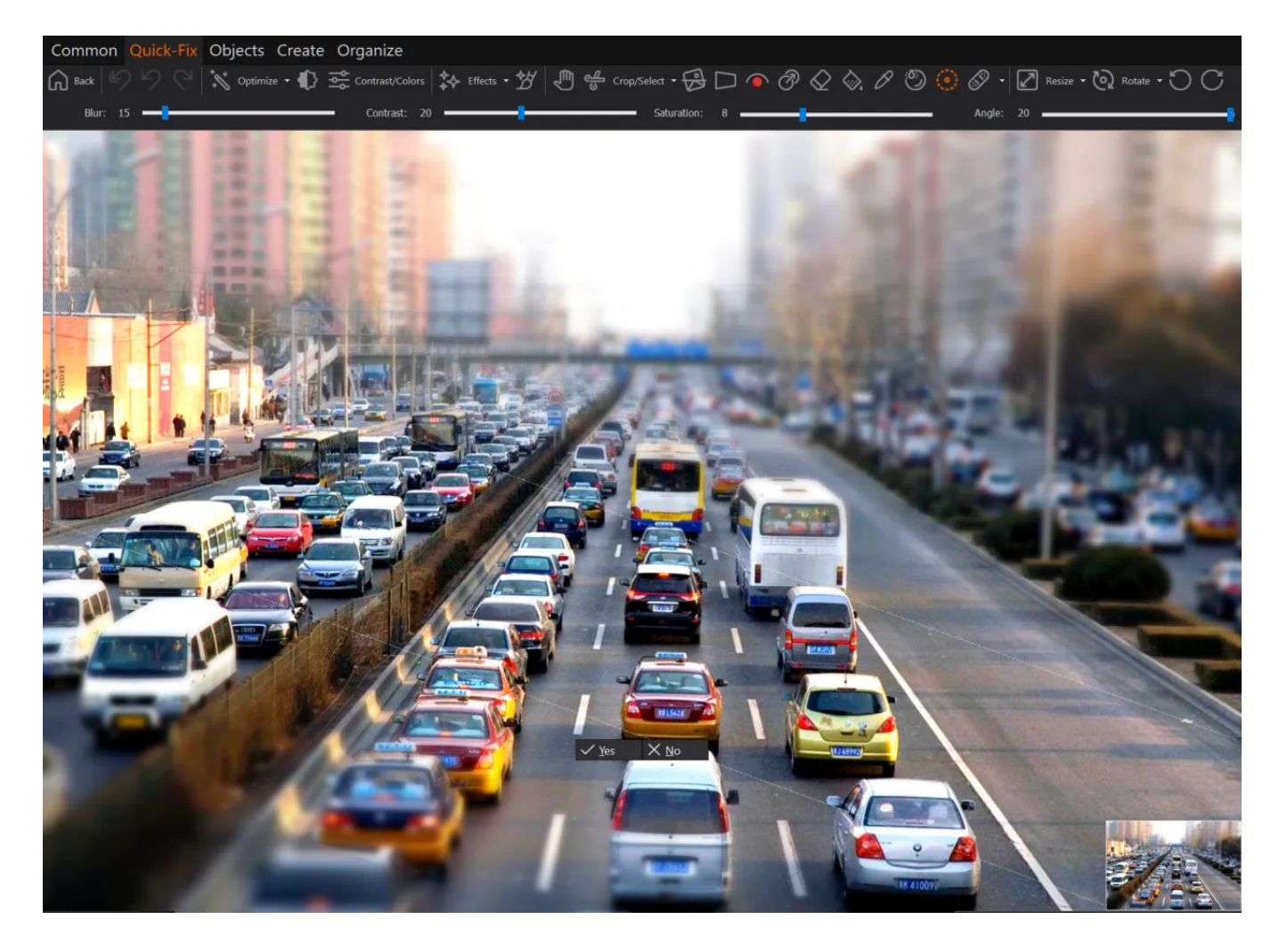

Use the tilt-shift tool to turn objects into toy-like miniatures. Use the sliders to adjust parameters such as blur and saturation. Drag the two lines to select the area that won't be affected and drag inside the lines to reposition it. Feel free to experiment with the settings.

### 2.3.8 Resize

| ● @ & & . & D ⊙ @ •                                                                                                    | Resize - 📎      | Rotate 🕶 🚫   |
|----------------------------------------------------------------------------------------------------|-----------------|--------------|
|                                                                                                    | 🖉 Resize        | Shift+R      |
|                                                                                                    | 🖉 Resize Canvas | Ctrl+Shift+R |
|                                                                                                    | 16:9            |              |
|                                                                                                    | 16:10           |              |
|                                                                                                    | 3-2             |              |
|                                                                                                    | 43              |              |
|                                                                                                    | 5:4             |              |
|                                                                                                    | 50%             |              |
|                                                                                                    | 150%            |              |
|                                                                                                    | 200%            |              |
| and the second second se                                                                                                    |                 |              |
| Contraction of the local division of the local division of the loc | 640 x 480 px    | (4:3)        |
|                                                                                                    | 768 x 576 px    | (PAL)        |
|                                                                                                    | 800 x 600 px    | (4:3)        |
|                                                                                                    | 1024 x 768 px   | (4:3)        |
| •                                                                                                    | 1280 x 720 px   | (16:9)       |
|                                                                                                    | 1280 x 800 px   | (16:10)      |
| and the                                                                                                    | 1280 x 960 px   | (4:3)        |
|                                                                                                    | 1280 x 1024 px  | (5:4)        |
|                                                                                                    | 1440 x 900 px   | (16:10)      |
| a harden and harden and hard                                                                                                    | 1600 x 1200 px  | (4:3)        |
|                                                                                                    | 1680 x 1050 px  | (16:10)      |
|                                                                                                    | 1920 x 1080 px  | (10:9)       |
|                                                                                                    | 1920 x 1200 px  | (16:10)      |
| MARK AND A CONTRACT OF A                                                                                                    | 1920 x 1440 px  | (4:5)        |
| A DEALER AND A DEALER AND A DEALER AND A DEALER AND A DEALER AND A DEALER AND A DEALER AND A DEALER AND A DEALER                                                                                                    | 2048 x 1536 px  | (4:3)        |
| ALL MANDONED TO BE AND A                                                                                                    | 13 x 9 cm       |              |
| A REAL PROPERTY AND A REAL PROPERTY.                                                                                                    | 15 x 10 cm      |              |
|                                                                                                    | 18 x 13 cm      |              |
| A REAL PROPERTY AND A REAL PROPERTY AND A REAL | 30 x 20 cm      |              |
| A REAL PROPERTY OF THE REAL PROPERTY OF THE REAL PR | 9 x 13 cm       |              |
| and the second second                                                                                                    | 10 x 15 cm      |              |
| A CONTRACTOR OF A CONTRACTOR OF A CONTRACTOR OF A CONTRACTOR OF A CONTRACTOR OF A CONTRACTOR OF A CONTRACTOR OF                                                                                                    | 13 x 18 cm      |              |
| and the second second sec                                                                                                    | 20 x 30 cm      |              |
| A REAL PROPERTY AND A REAL                                                                                                    | 6 x 4 inch      |              |
| and the second second                                                                                                    | 7 x 5 inch      |              |
| A COLORADOR AND A COLORADOR                                                                                                    | 10 x 8 inch     |              |
| A CARLES AND A CONTRACTOR OF                                                                                                    | 12 x 8 inch     |              |
|                                                                                                    | 4 x 6 inch      |              |
| Second Second                                                                                                    | 5 x 7 inch      |              |
|                                                                                                    | 8 x 10 inch     |              |
| РНОТОС                                                                                                    | 8 x 12 inch     |              |
|                                                                                                    | o x 12 inch     |              |

Either use one of the presets or use a custom size.

Resize...

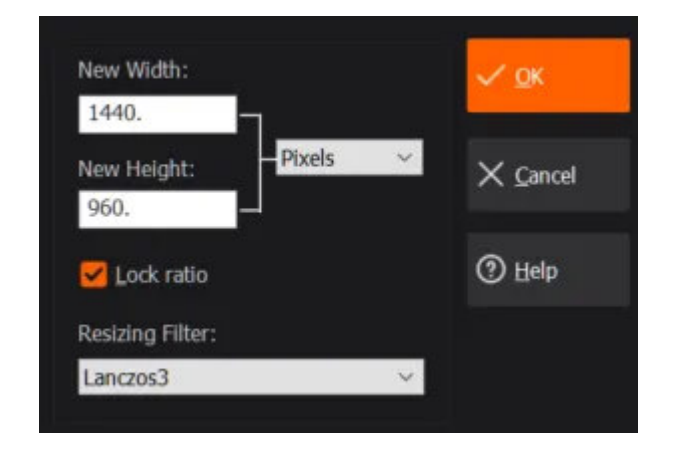

Select your desired measuring unit and input the new width and height. Lock the ration to resize your image proportionately. You may try different filters for best results with your image. "Lanczos3" is ideal for photos.

### 2.3.8.1 Resize canvas

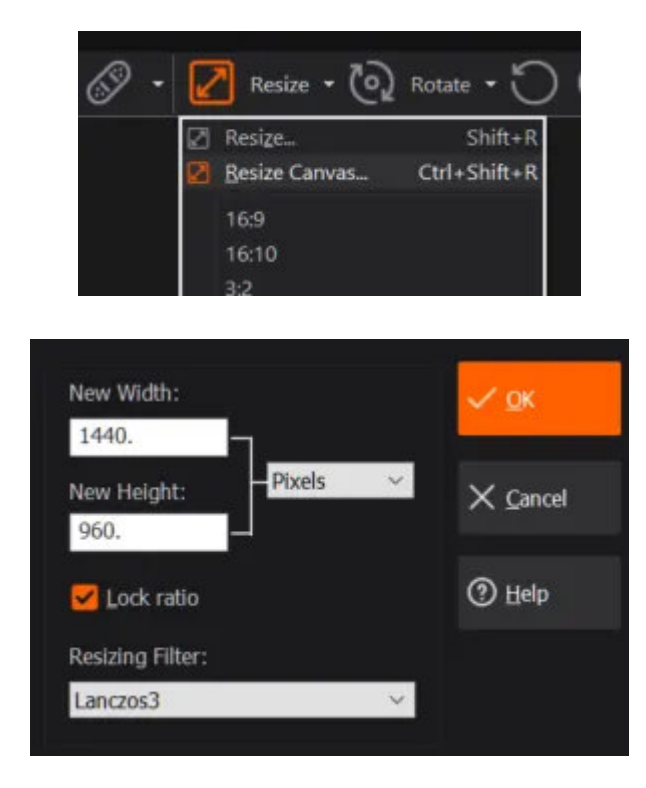

This feature allows you to resize the canvas the image is placed on. If the canvas size exceeds the size of the image, there will be borders around the image that'll give you extra space, e.g. to make notes. Use "Image Position" to determine the where the image will be placed once the canvas has been resized. Use "Fill Color" to determine the color of the borders.

### 2.3.9 Rotate by angle

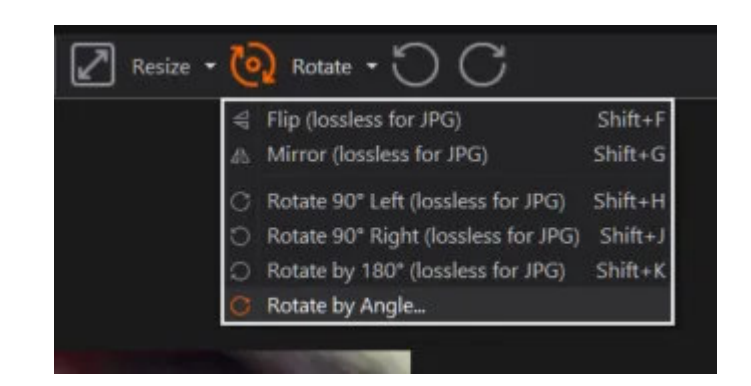

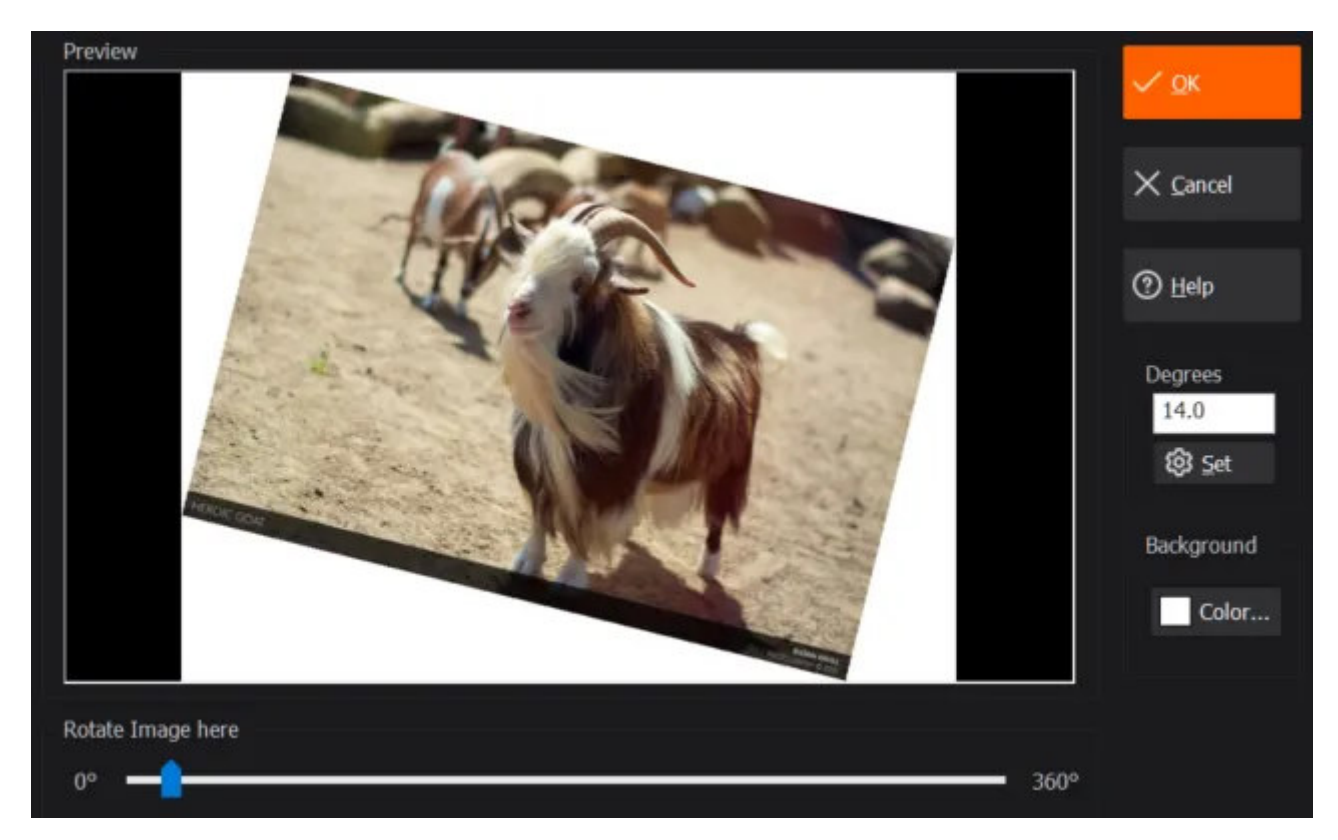

Drag the slider to rotate or use the text field to manually input a value.

# 2.4 Objects

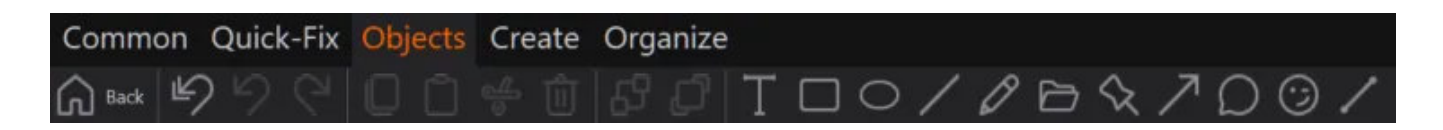

#### Back

Switches to photo management mode.

Undo all Undoes all actions.

Undoes the last action.

**Redo** Redoes the last undone action.

**Copy object** Copies the selected object to the system clipboard.

Paste object Pastes an object from the clipboard into the image.

Cut object Copies the selected object to the system clipboard and deletes it from the image.

Delete object Deletes the selected object.

Move object one level down Moves the selected object down in the object hierarchy by one.

Move object one level up Moves the selected object up in the object hierarchy by one.

Draw text Click <u>here</u>

Draw rectangle zeichnen Click <u>here</u>

Draw ellipse Click <u>here</u>

Draw line Click <u>here</u>

Draw with pen Click <u>here</u>

**Insert image from file** Select an existing image to be inserted into your current image as an object. Click here for details.

Draw hint Click <u>here</u>

Draw arrow Click <u>here</u>

Draw callout zeichnen

Click here

Insert object Click <u>here</u>

Draw polyline Click <u>here</u>

2.4.1 Working with objects

Selecting / Moving objects

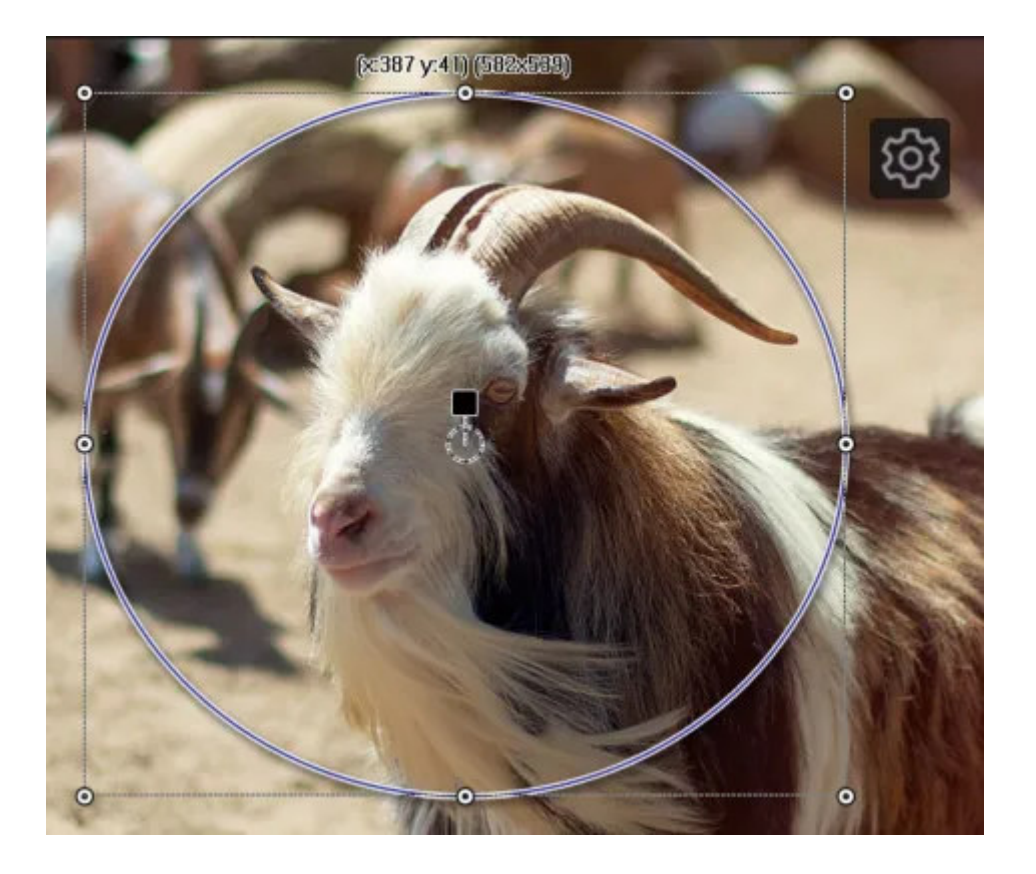

Left click on an object to select it. Drag the markers to adjust its size or drag inside the object to modify its position.

Styles

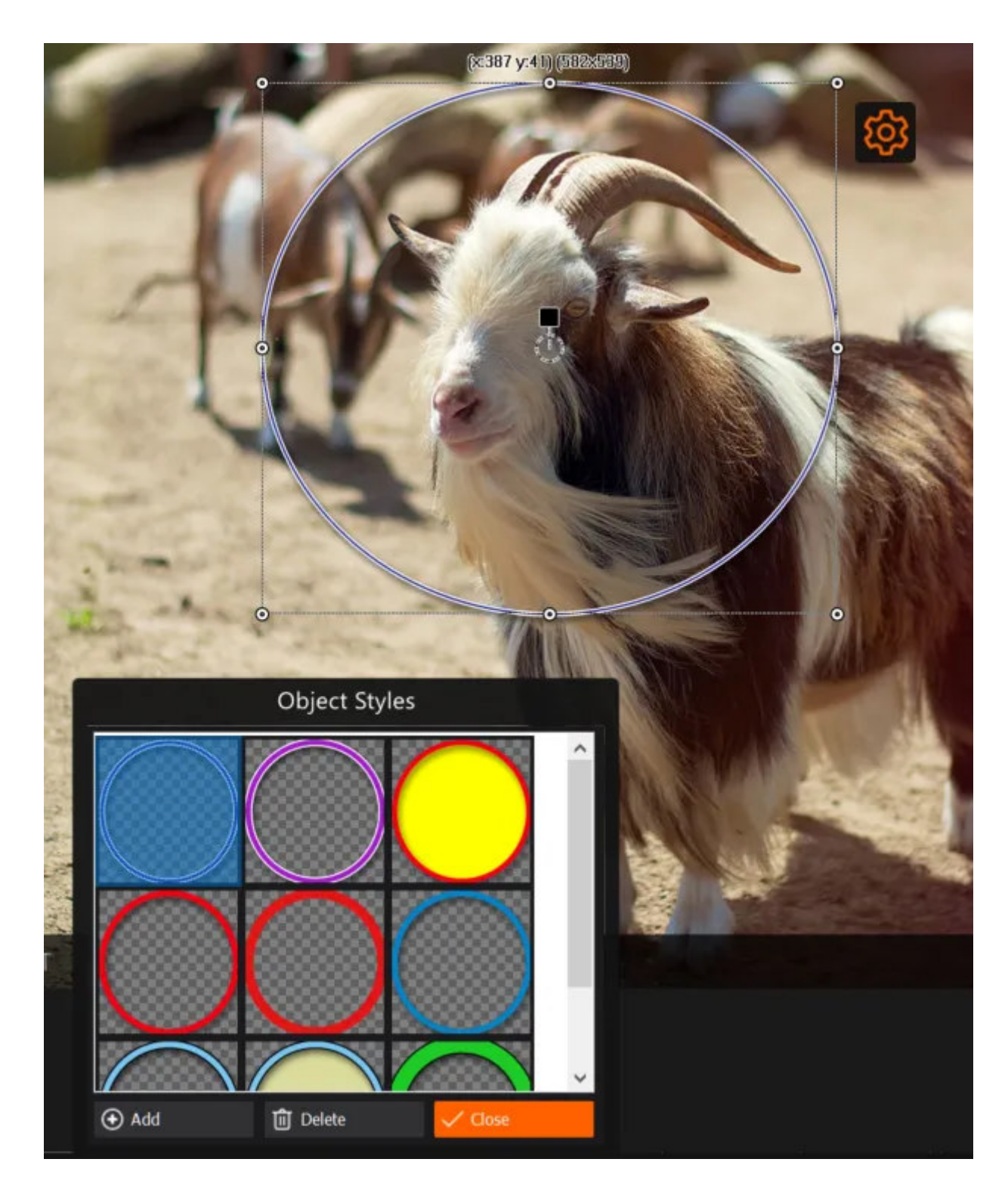

Almost all objects support styles and allow you to create new styles from your current settings. Click the cogwheel icon to access all styles for a selected object. Either left-click to apply a different style or use the buttons to create a new style from your current settings or delete the selected style from the list.

### Editing objects

Depending on its type, each object supports different formatting options that are presented as a toolbar above the image.

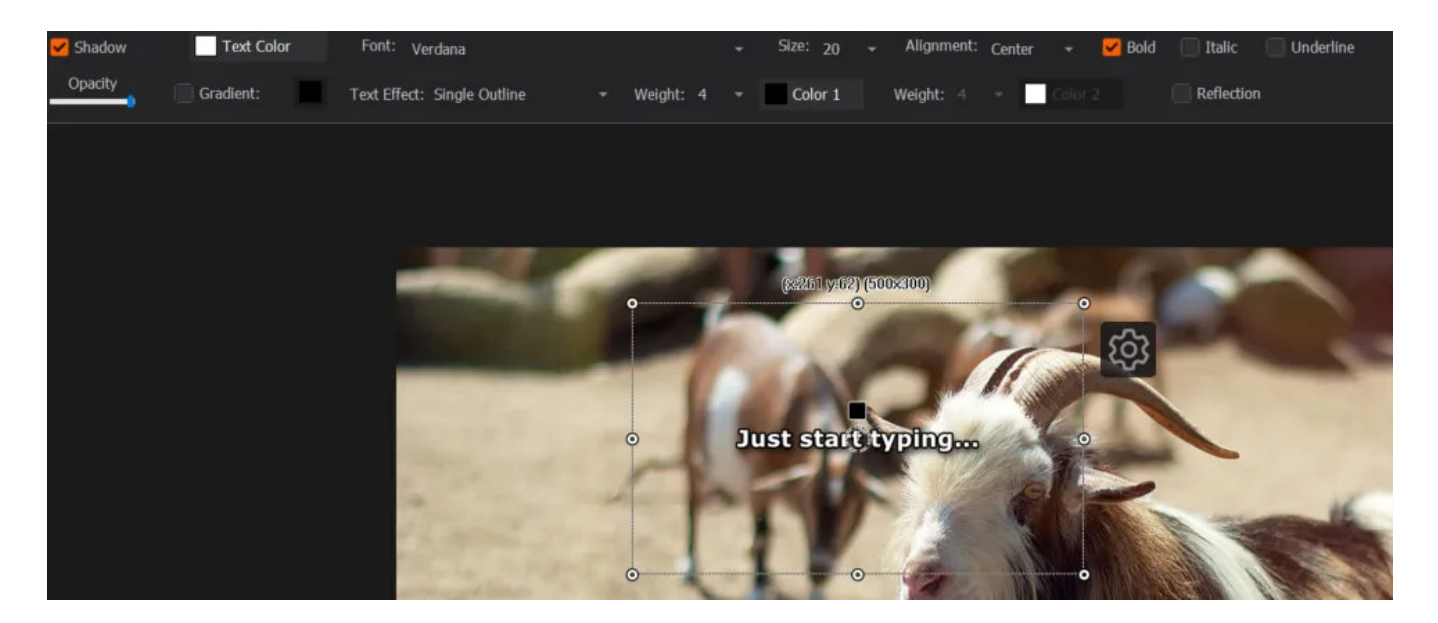

Either left-double-click a text object to edit it or left-click once to select it and just start typing.

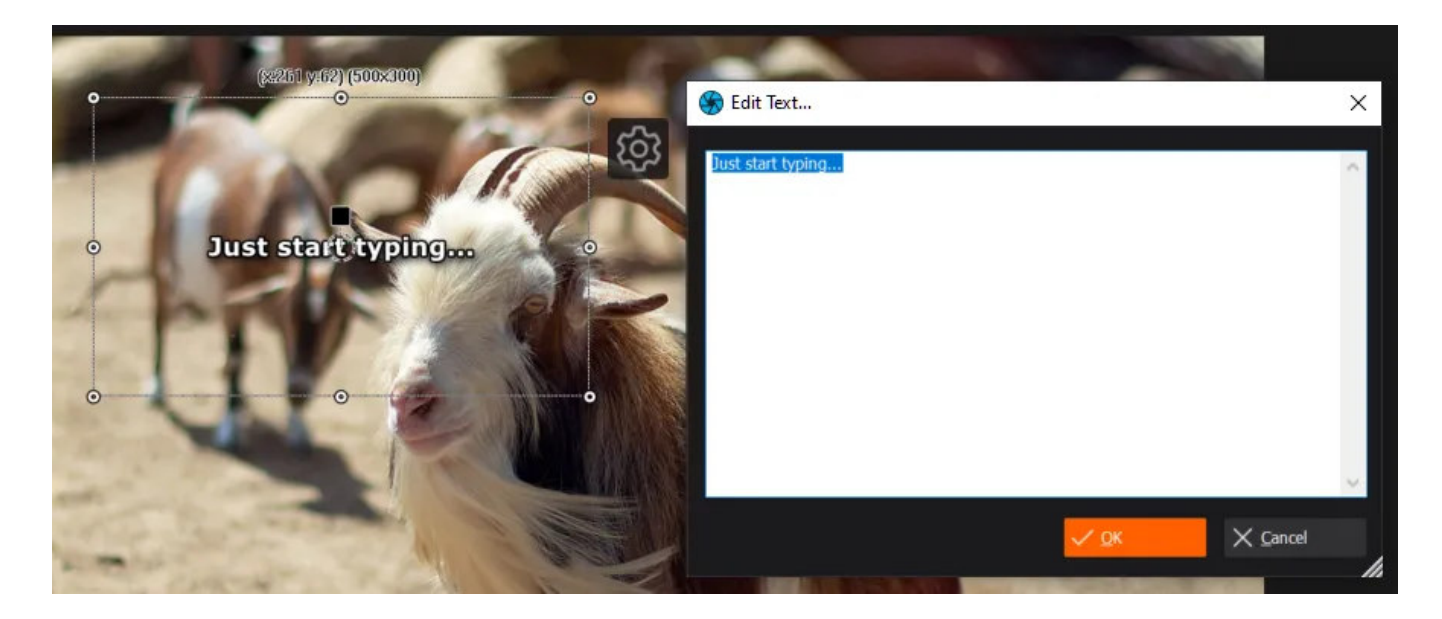

Use the toolbar to adjust the text formatting.

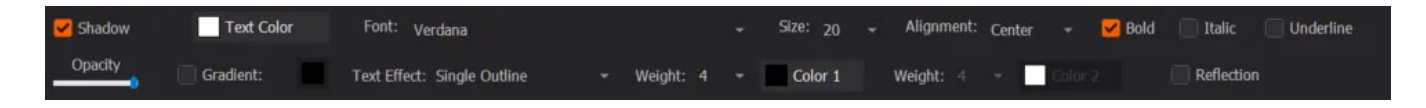

You can alter the font style, color, size or apply an effect such as silhouette. Feel free to experiment with the available settings.

#### Shapes

Left-click and drag to create rectangles, ellipse and line objects.

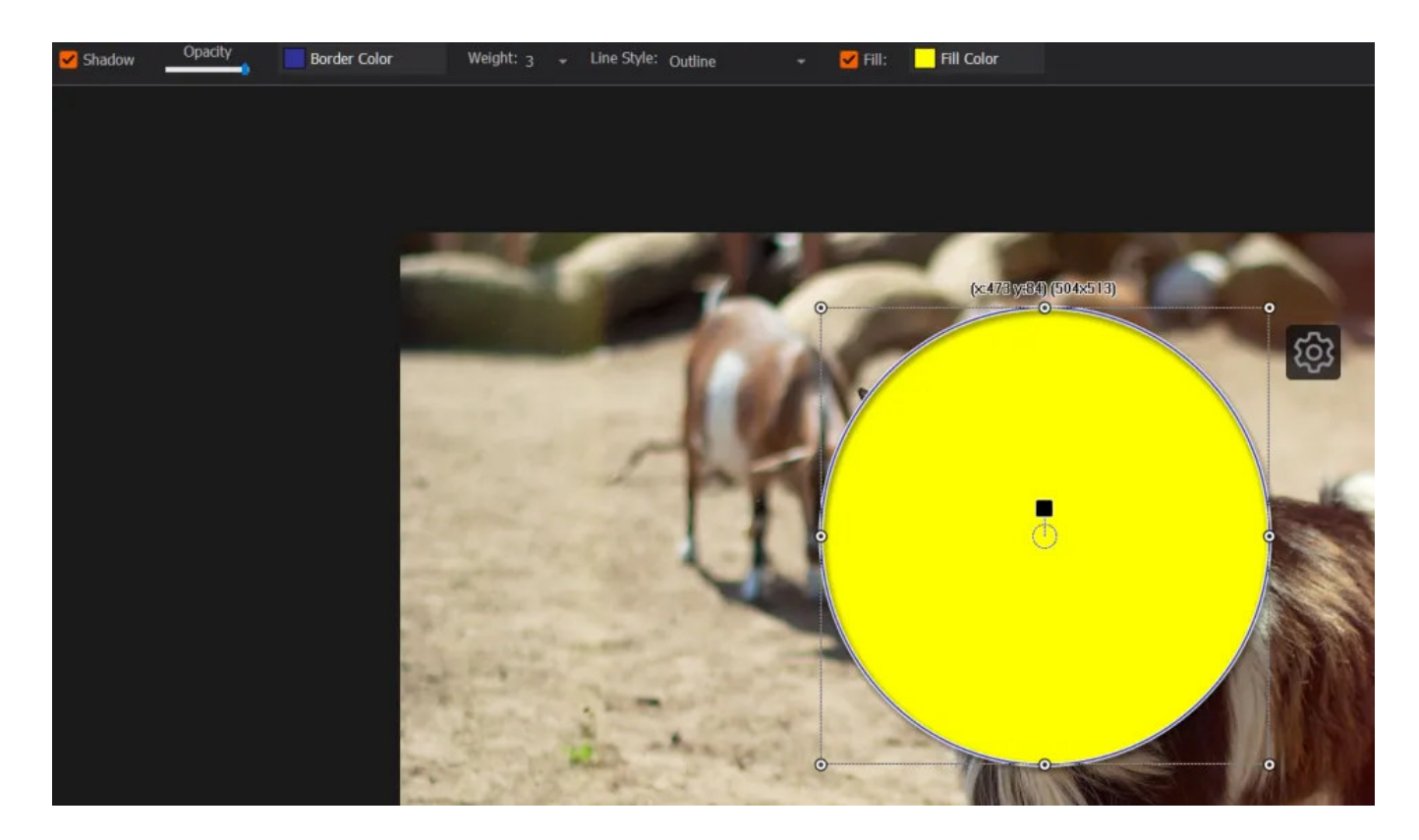

Use the toolbar to apply different formatting settings.

#### Pen

Hold down the left mouse button and draw directly into the image. Your drawing will be converted to a regular object that supports editing and different styles.

#### Hint

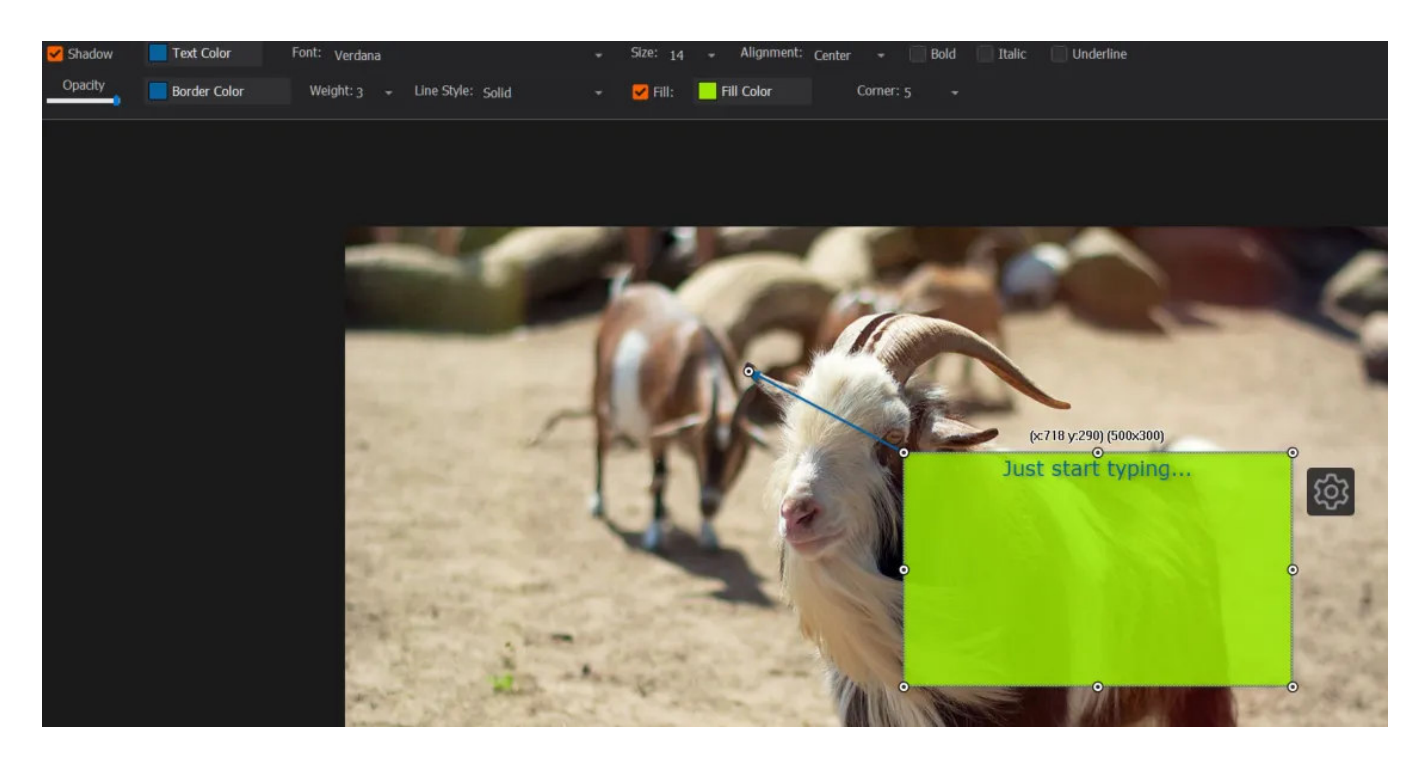

The hint object combines a text object with an arrow object and supports different background colors and border styles. You may independently drag the arrow and hint for repositioning. Editing is nearly identical to <u>text objects</u>.

#### Arrow

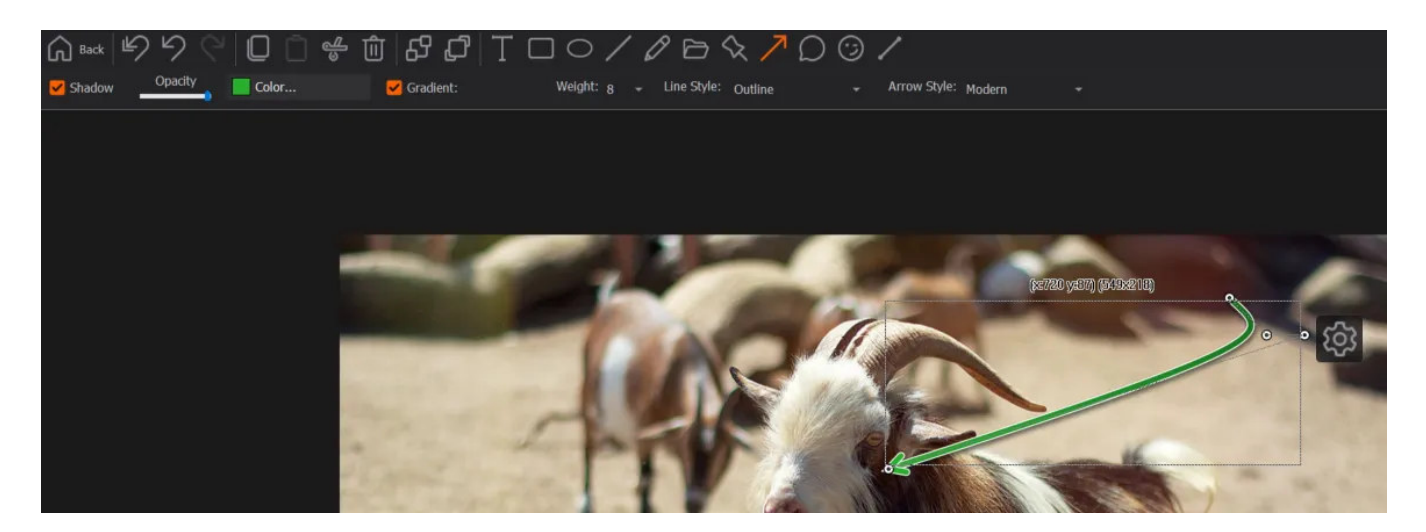

Drag to create a straight arrow. Drag the hotpots to curve it.

#### Callout

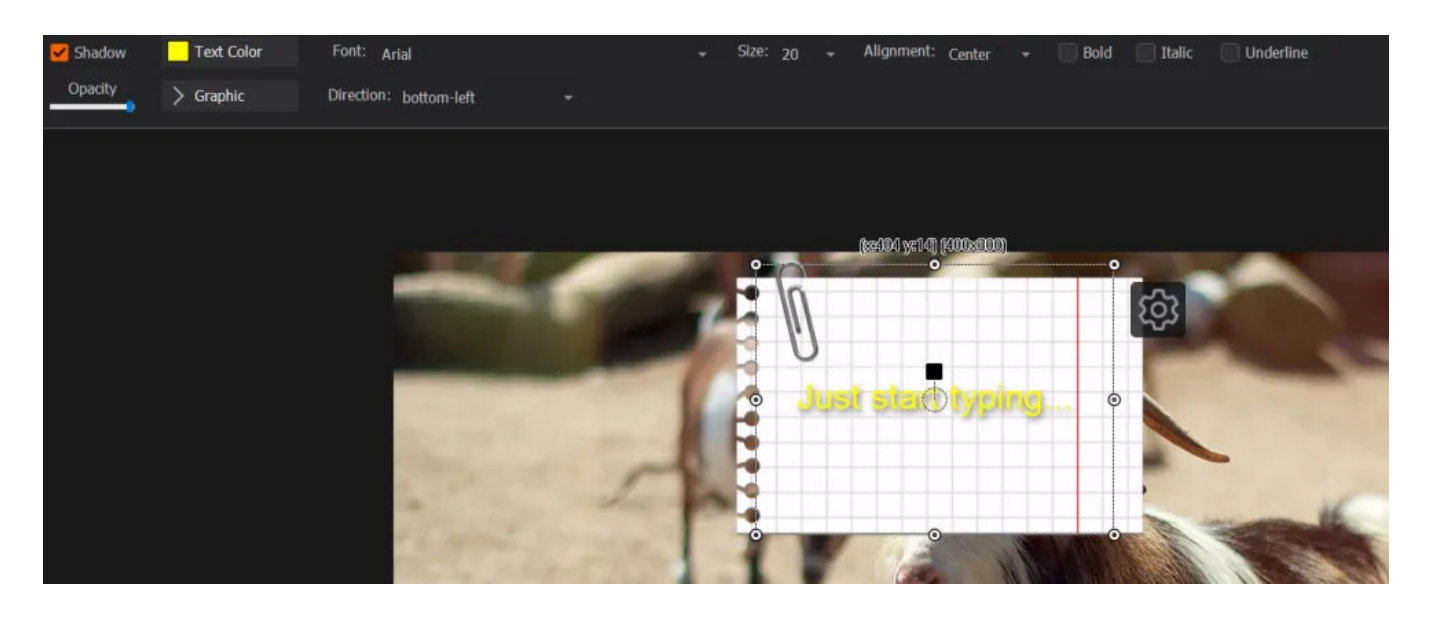

Callouts combine text objects with background images. Editing is very similar to **text objects**. Use the "Graphic" button to select a different background and "Direction" to rotate it as required.

Object / Clipart

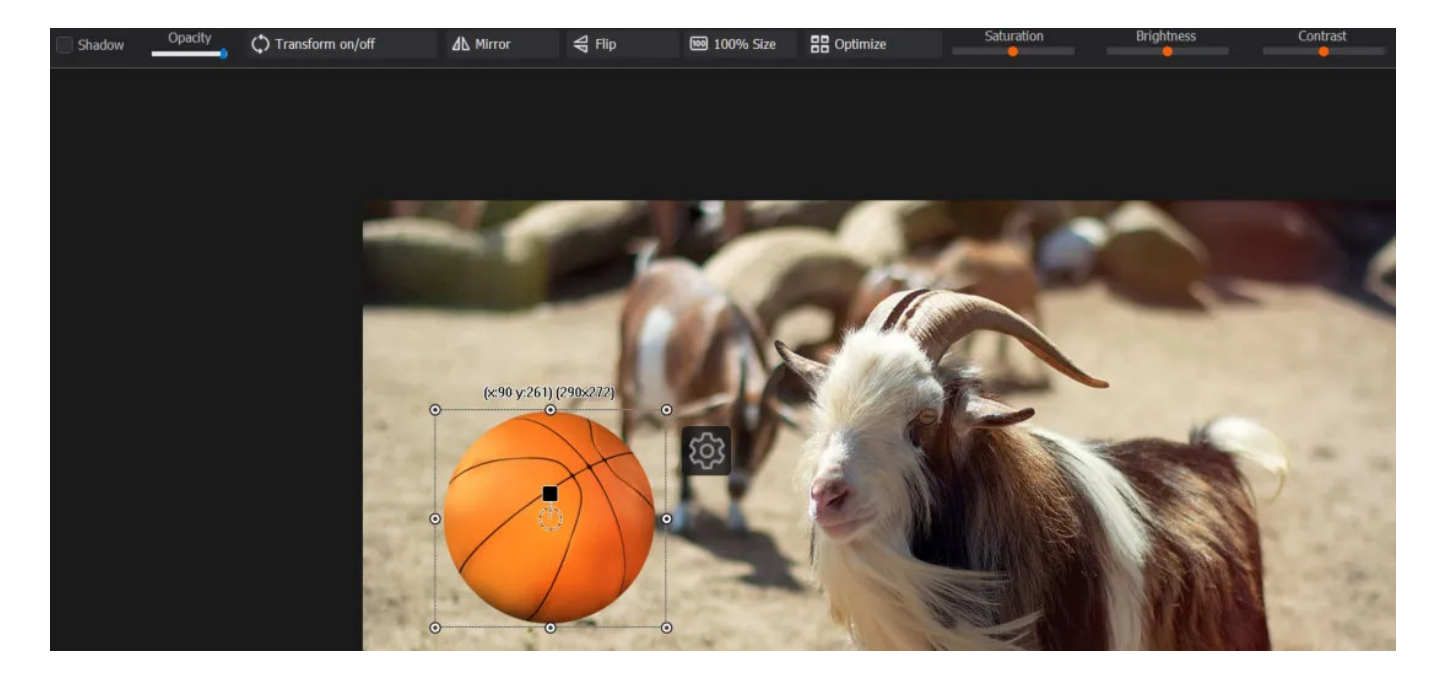

These are small images that can be added as objects to your image. Use the toolbar to adjust opacity and color settings or to rotate these objects.

#### Polyline

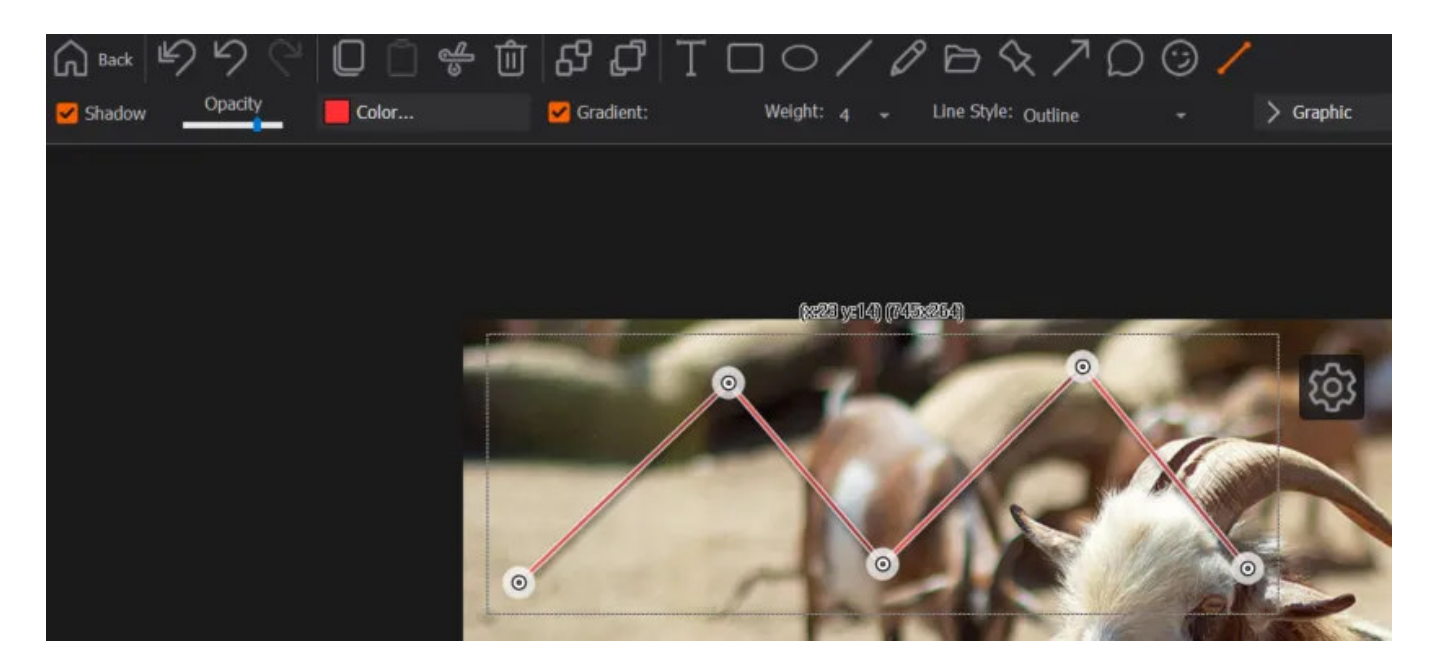

Polylines consist of separate lines joined together. Left-click to add new segments and click an existing segment to finalize your polyline. Once finalized, you may drag the markers to reposition single segments.

#### Context menu

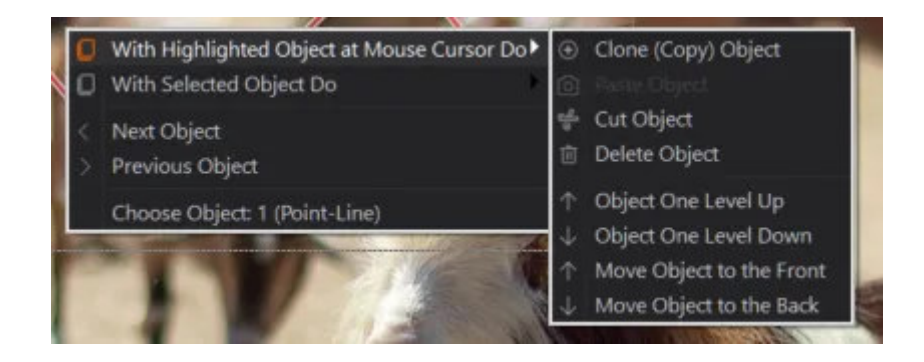

Right-click an object to access the context menu. This allows you to easily navigate between existing objects or apply different actions either to the selected object or the object currently below your mouse pointer. This makes it easy to modify small objects that are visually placed below larger objects without having to move up in the object hierarchy them first.

# 2.4.2 Create

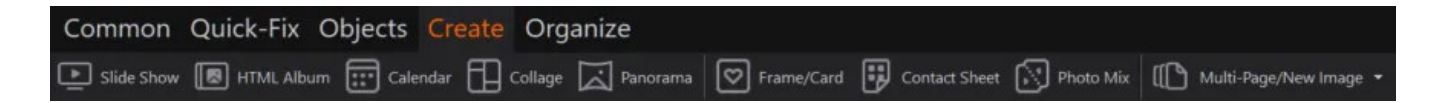

#### Slide Show

Creates a slideshow from multiple images either as a separate file or ready to play CD/DVD disc. Click <u>here</u> for details.

HTML Album Creates an album for the Internet. Click <u>here</u> for details.

Calendar

Creates a calendar. Click here for details.

Collage Creates a collage. Click here <u>here</u> details.

#### Panorama Combines multiple images into a panorama. Click <u>here</u> for details.

**Frame/Card** Adds a frame to images and creates photo cards and vignettes. Click <u>here</u> for details.

**Contact Sheet** Creates a contact sheet from multiple images. Click <u>here</u> for details.

### **Photo Mix** Blends multiple images into a single image. Click <u>here</u> for details.

#### 55 / 111

#### Multi-Page/New Image

Creates either an empty image or turns multiple images into an animation. Click <u>here</u> for details.

# 2.4.3 Selecting multiple images

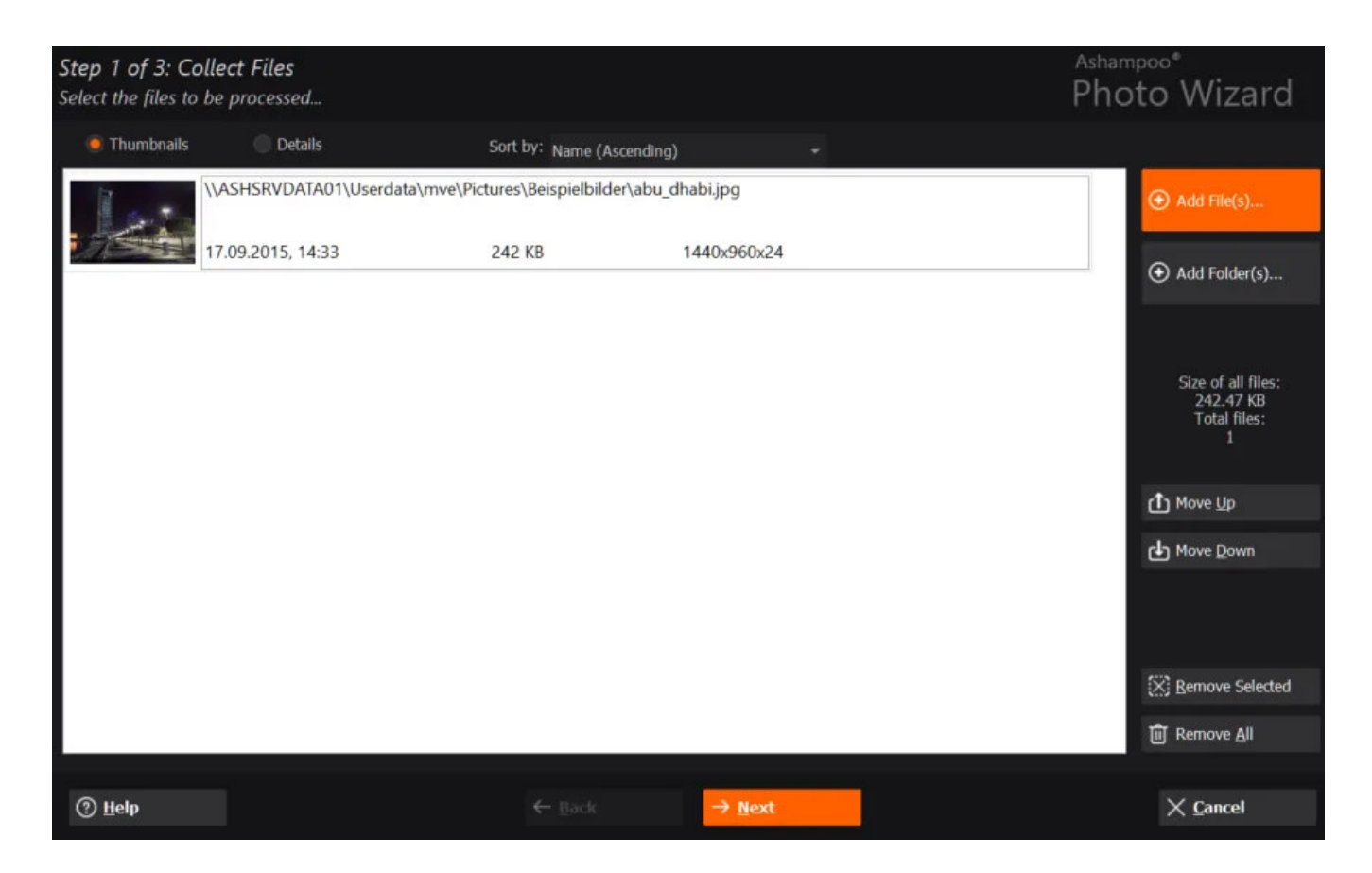

Most wizards require you to select one ore more images. Use "Add File(s)" to add individual images or "Add Folder(s)" to include entire image folders. Use "Move Up" and "Move Down" to modify their order and "Remove Selected" and "Remove All" to remove individual or all images from your selection.

Note that this dialog uses the Windows default file chooser dialog for adding images which may not necessarily reflect the settings you currently applied in the <u>file selection</u> <u>view</u>.

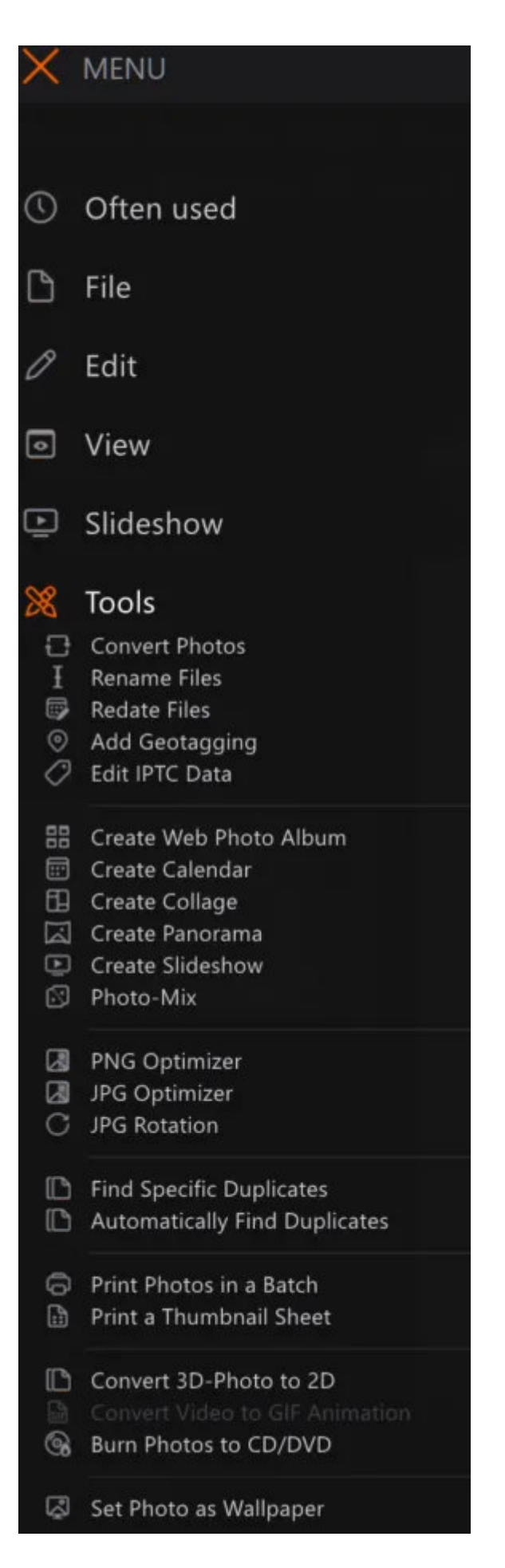

You can use the "Tools" menu to apply features from "<u>Create</u>" or "<u>Organize</u>" to your current selection in the file selection view avoiding the need to add your files using the buttons in the dialog shown at the top of this page.

### 2.4.4 Slideshow

| Common     | Quick-Fix Obje | ts Create | Organize           |            |               |           |                           |
|------------|----------------|-----------|--------------------|------------|---------------|-----------|---------------------------|
| Slide Show | 🖪 HTML Album   | Calendar  | Collage 🙀 Panorama | Frame/Card | Contact Sheet | Photo Mix | (C Multi-Page/New Image 🝷 |

First, you need to select your images. You will find more details here.

| Step 2 of 3: Con<br>Configure the activ | nfigure Option<br>ons to be perforn    | <b>s</b><br>ned |                         |                                       | Ashampoo*<br>Photo Wizard |
|-----------------------------------------|----------------------------------------|-----------------|-------------------------|---------------------------------------|---------------------------|
| Output Type<br>Create vide              | o file and play it afte                | rwards.         |                         |                                       |                           |
| Options<br>Resolution:                  | HD 1080p                               |                 | Photo Display Duration: | ✓ Use Moving-Pictures-Effect          |                           |
| Photo Fit Style:<br>Photo Effect:       | Best Fit And Fill                      |                 | 5 Seconds               | Use transition effects:<br>Blend Over |                           |
| No Text                                 |                                        |                 |                         | Lifet Duration.                       |                           |
| Show Creation Show Metada               | on Date (EXIF)<br>ata Caption (IPTC/EX | IF)             |                         |                                       |                           |
| Show User T                             | Text: Pho                              | otos 2022       |                         |                                       |                           |
| Use <u>b</u> ackgro                     | ound music:                            |                 |                         |                                       | e                         |
| () Help                                 |                                        |                 | ← <u>B</u> ack          | → <u>N</u> ext                        | × <u>C</u> ancel          |

#### Output Type

You first need to select whether to create a playable video file or ready to play CD/DVD disc in which case you will need to select your disc recorder.

#### Options

Select your desired resolution and display duration for your photos. Use the style setting to decide whether photos that are smaller than the selected resolution will be zoomed in to avoid borders or shown in their original size. You may also specify an effect that will be applied to all photos. To make your slideshow more dynamic, you may enable the "Moving-Pictures-Effect" setting. The transition effect will be used during slide transitions to make them smoother. Use the text options to display additional information for each photo such as their creation date. You may also select a background music that will play continuously until the slideshow has ended.

### 2.4.5 HTML Album

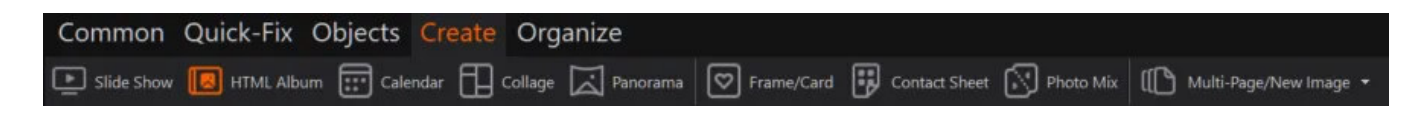

First, you need to select your images. You will find more details here.

| Step 2 of 3: Configure     | Options                         |                |                |                                | Ashampoo*            | rard     |
|----------------------------|---------------------------------|----------------|----------------|--------------------------------|----------------------|----------|
| Configure the actions to b | e performea                     |                |                |                                |                      | Laru     |
| Output                     |                                 |                |                |                                |                      |          |
| Directory: \\ASHSR\        | /DATA01\userdata\mve\Eigene     | Dateien        | ප              | 🛃 Shrink image files (maintain | ing aspect ratio) to |          |
| Format: jpg - Join         | t Photographic Experts Group (* | *.jpg)         |                | 1280 x 1024 p                  | lixels               |          |
| Filename: MyPhotos         |                                 |                | .html          |                                |                      |          |
| Type: Create an            | album (Index, Next/Prev button  | s)             |                |                                |                      |          |
| Options                    |                                 |                |                |                                |                      |          |
| Title: Photos 202          | 22                              |                | Show file name | Show image att                 | ributes              |          |
| Culture .                  |                                 |                | Show file size | Print IPTC/EXIF                | caption              |          |
| Subuue:                    |                                 |                | Show file date |                                |                      |          |
| Design                     |                                 |                |                |                                |                      |          |
| The gallery                | My gallery                      | My gallery     | My gallery     | My gallery                     | My gallery           | 10 1     |
|                            |                                 |                |                | 00 0                           | 1000                 | 3        |
|                            |                                 |                |                |                                |                      |          |
|                            |                                 |                |                |                                |                      | N        |
| album                      | birthday                        | black          | blue           | bulletinboard                  | colorful             | FUNCTION |
| <                          |                                 |                |                |                                |                      | >        |
|                            |                                 |                |                |                                |                      |          |
| <u> 11</u> еlp             |                                 | ← <u>B</u> ack | → <u>N</u> ext |                                | × <u>C</u> anc       | el       |

#### Output

HTML albums are image collections that have been specially prepared for use in web pages. Apart from image format and file name you may select between 3 different album types:

- 1. An album that will display each image in the main window with previous/next buttons for navigation.
- 2. An album that will display each image in a separate window without navigation buttons.
- 3. An album that will display each image in the main window without navigation buttons so the user will have to navigate via the buttons in his browser.

Note that you will have to upload both the generated HTML file and the "images" folder to your server.

#### Options

You may select to include a title, a subtitle and additional meta information such as file

name and size.

Design

Simply select your desired design. The following example has been created using album type 1:

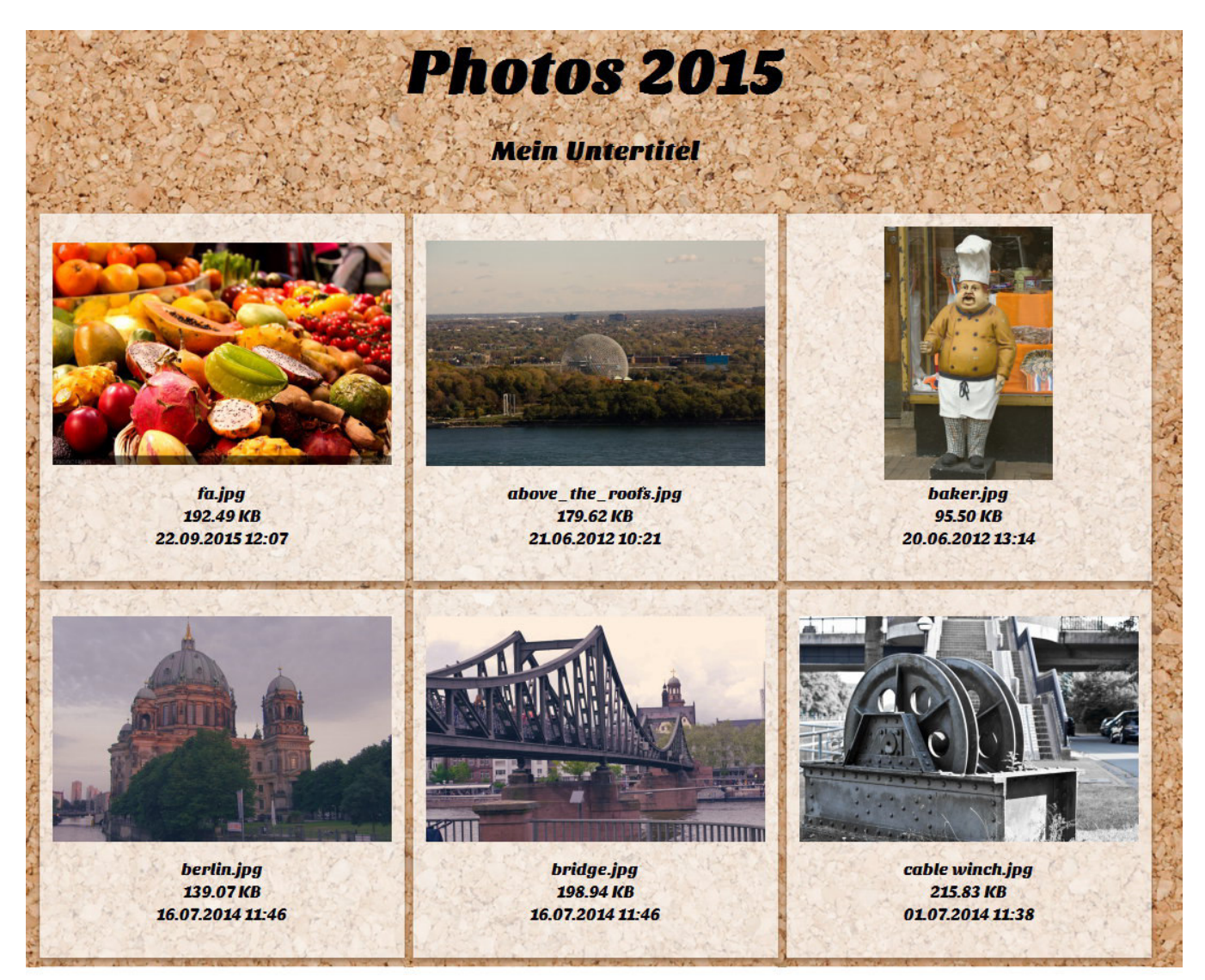

Created using Ashampoo Photo Commander

Once an image has been clicked this is what the user will see:

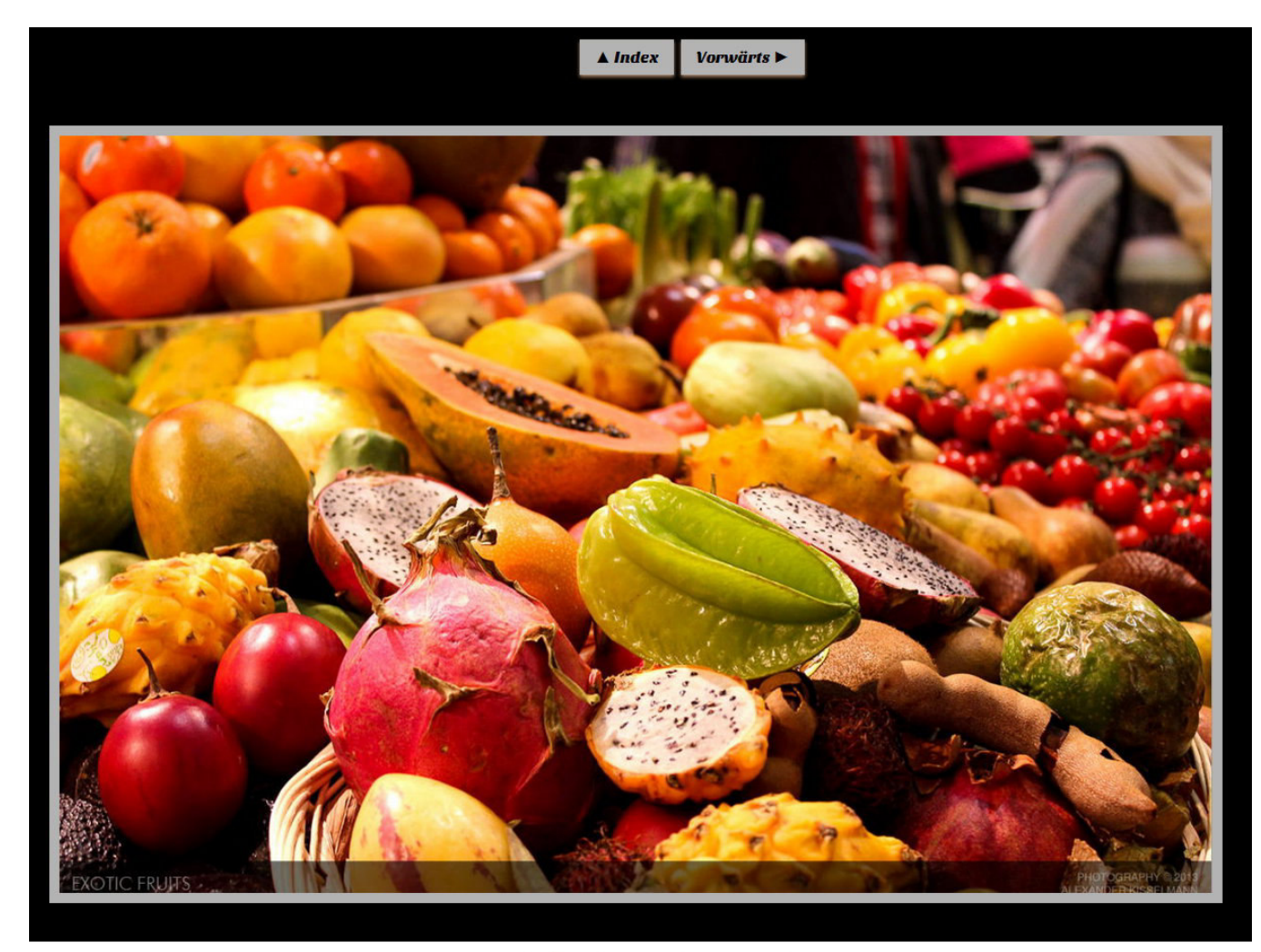

Created using Ashampoo Photo Commander

# 2.4.6 Calendar

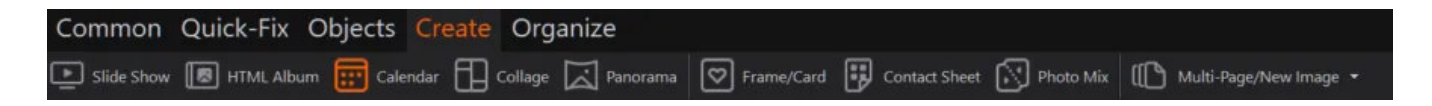

First, you need to select your images. You will find more details here.

| Step 2 of 3: Configure Options<br>Configure the actions to be performed                            |                |                             | Ashampoo*<br>Photo Wizard |
|----------------------------------------------------------------------------------------------------|----------------|-----------------------------|---------------------------|
| Calendar Style                                                                                     |                |                             |                           |
| Classic                                                                                            | Modern         | Informative                 | Whole Year                |
| Output the Calendar (Pages)<br>Add all pages to a single PDF file<br>Store each page as image file |                |                             |                           |
| Options<br>Calendar Year: 2022 Beginning Month: JAN<br>Week starts on Sunday (default: Monday)     | iuary - 1      | 🕄 Edit Personal Days        |                           |
| Font and Colors                                                                                    |                |                             |                           |
| T Title Segoe UI - Pt:17 Title                                                                     | . Days         | DPI: 300                    |                           |
| T Text Segoe UI - Pt:12                                                                            | Holidays       | ✓ Add drop shadow effect to | images                    |
| () <u>H</u> elp                                                                                    | ← <u>B</u> ack | → <u>N</u> ext              | × <u>C</u> ancel          |

First, select a design and specify whether to create a single image file for each page or to include all images in a single PDF document. Then, specify the year of the calendar and the day each week will begin with. You may also add your own special dates via "Edit Personal Days...". Finally, adjust the font and color settings.

#### **Editing Personal Days**

| 08-24 My | special day                | ✓ OK                               |
|----------|----------------------------|------------------------------------|
|          |                            | Import Items                       |
|          |                            | D Export Items                     |
|          |                            | 🔀 Delete Item                      |
|          |                            | 🗊 Delete All Items                 |
| Text:    | My special day             | <u>A</u> dd Item                   |
| Date:    | Mittwoch , 24. August 2022 | C Update Item                      |
| - Pt:12  | Lines Holidays             | 🧭 Add drop shadow effect to images |

You may add your own special days to your calendar. Simply input a description for your day into the "Text" text field and select a date. Click "Add Item" to add your day to your calendar. To edit an existing entry, simply select it from the list and update the description. Then, click "Update Item" to apply your changes.

#### Importing / Exporting items

You may also load your special days from a plain text file. The file must have the following structure for each line:

Month Day;Text;

Example:

11 03;My special day; 11 06;My other special day;

Note that each month/day must contain two digits so you may have to precede single digit months/days with "0".

### 2.4.7 Collage

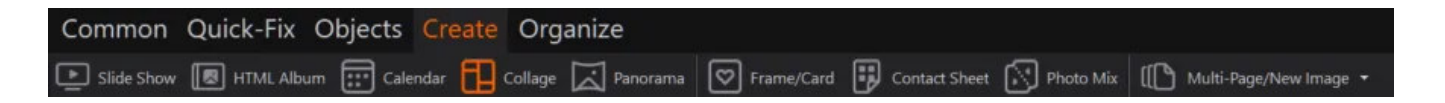

First, you need to select your images. You will find more details here.

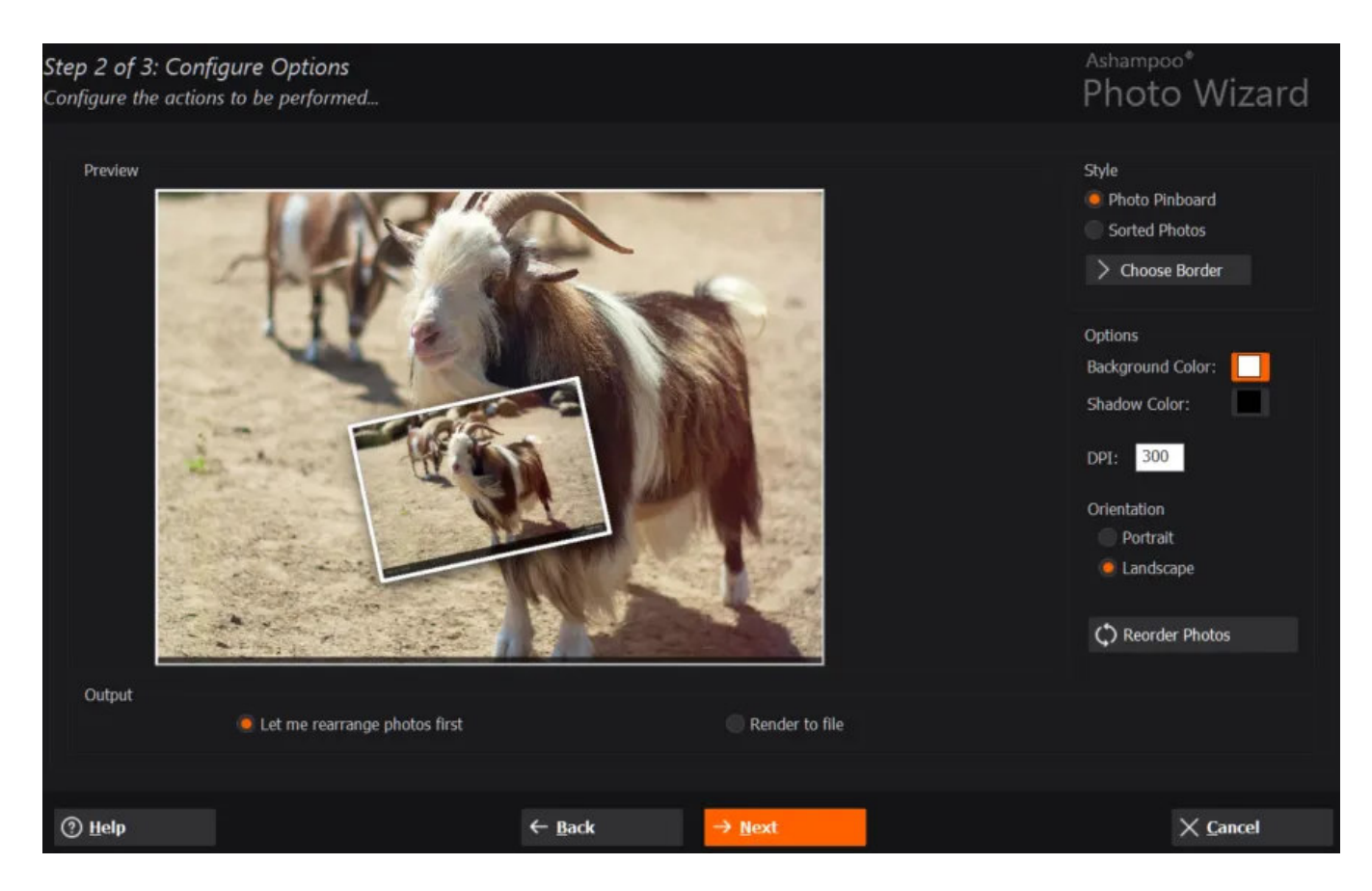

First, select your style. "Photo Pinboard" will arrange all photos randomly. You may also select a frame for your photos.

Options

Then, select background and shadow color as well as pixel density and image orientation.

Output

Select the first option to arrange all photos freely as objects and use the second option to immediately create the final output. You can read more on object editing here..

### 2.4.8 Panorama

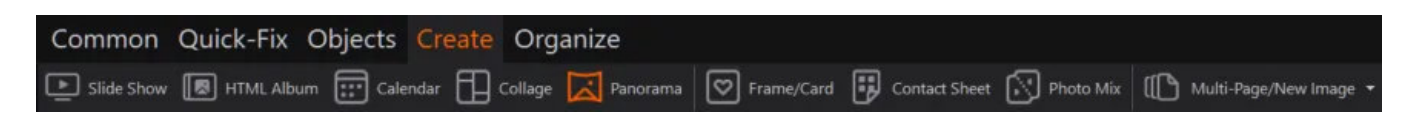

First, you need to select your images. You will find more details here.

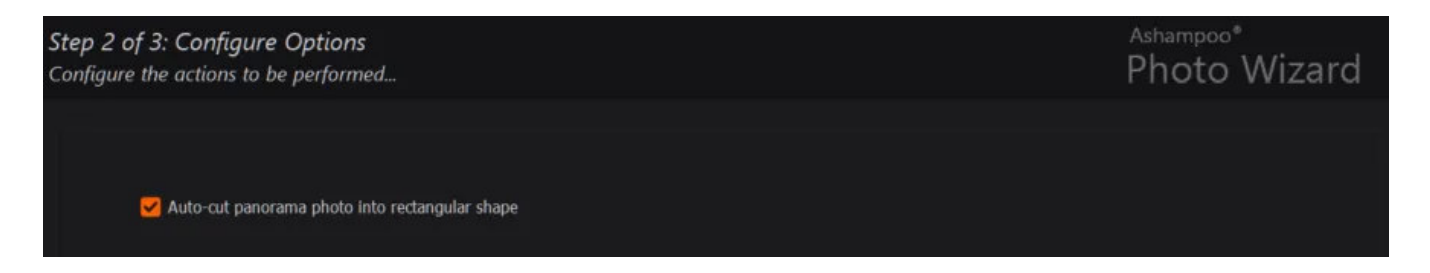

Enable this option to avoid black borders or geometric distortions on the edges of the new image. Click "Next" to create the panorama image.

# 2.4.9 Frame / Card

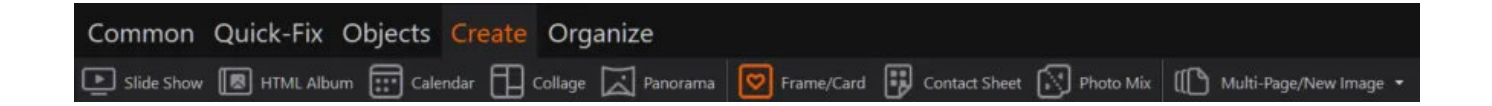

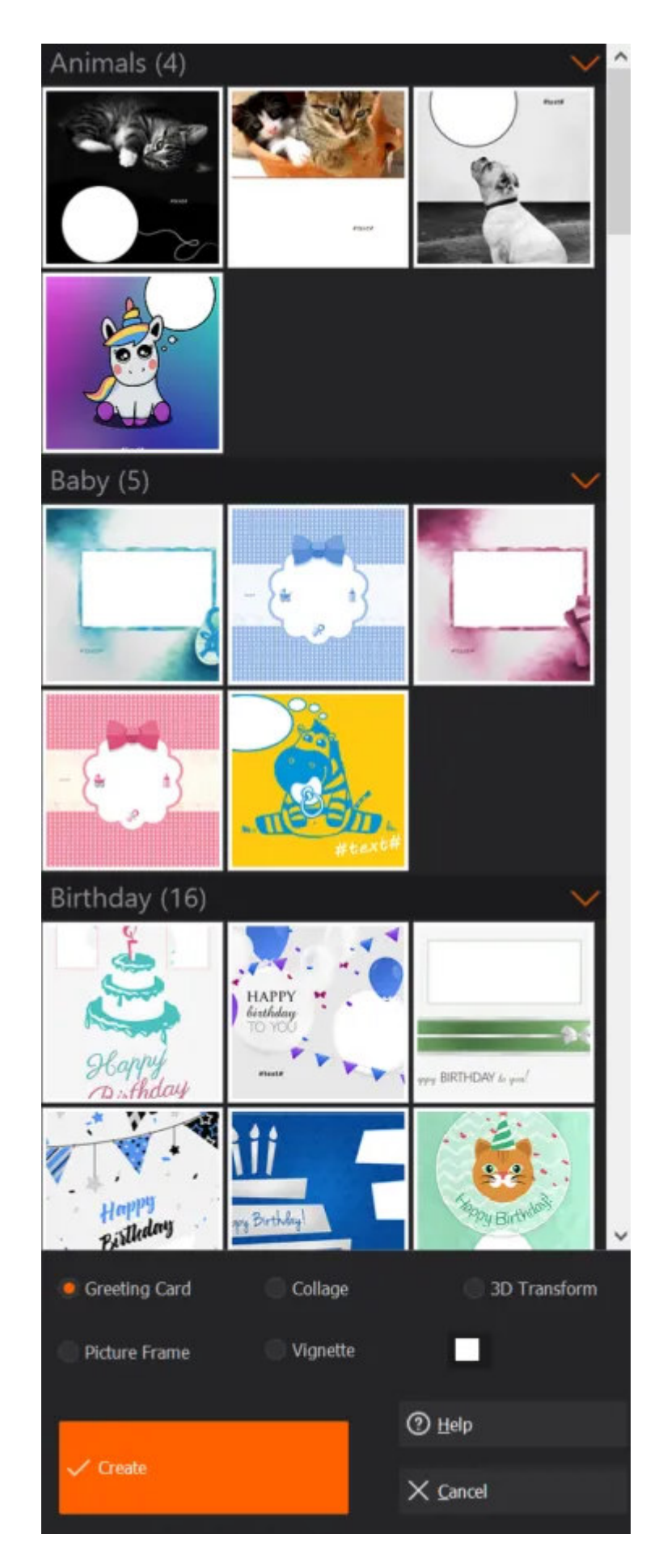

Select your desired design and type. Vignettes support custom background colors. Depending on the design, different formatting options may be available later.

The example below shows a greeting card design with the currently loaded image. The

image was inserted as an object and remains fully modifiable.

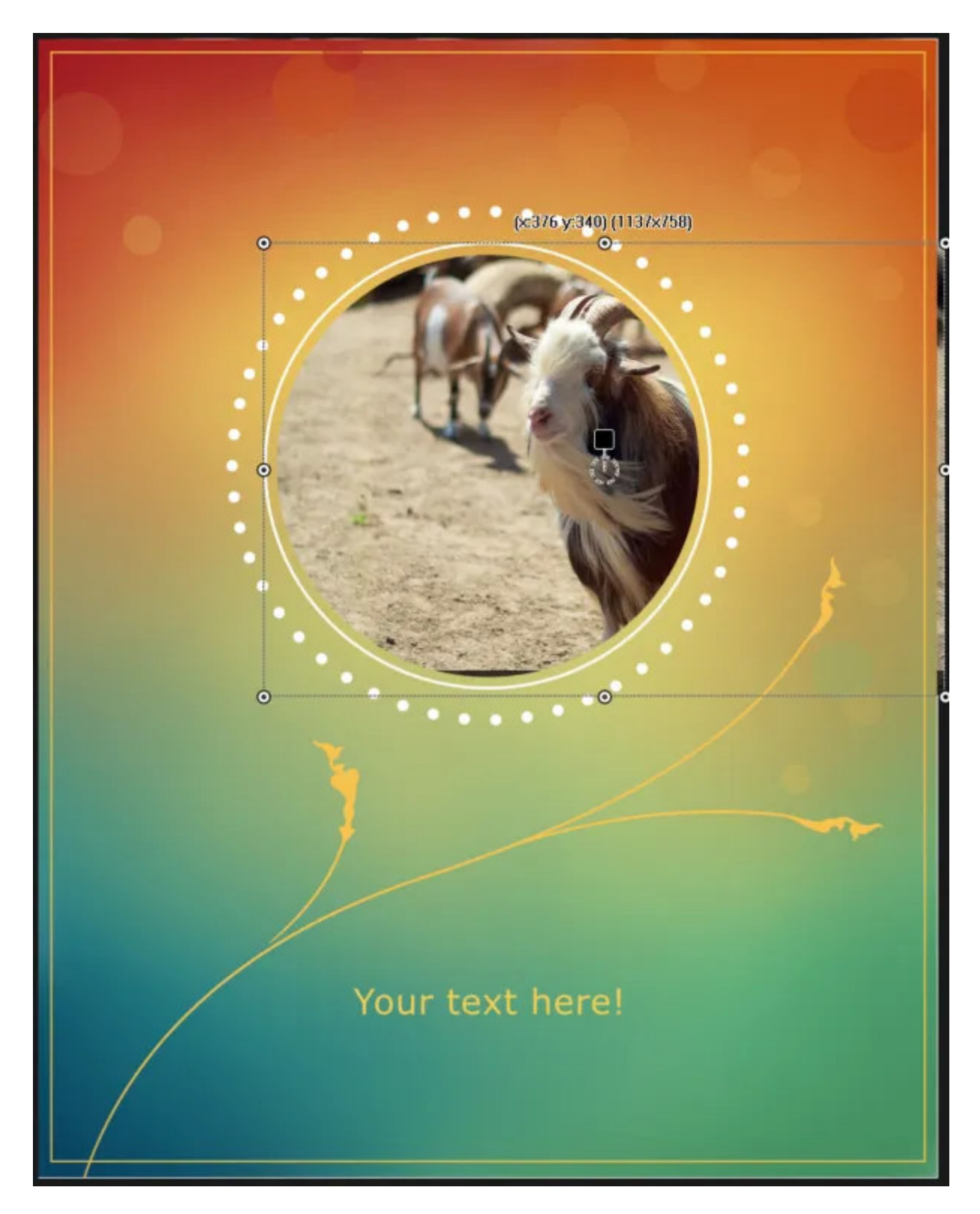

The following example shows the same image as part of a collage. Note the blue placeholder that when clicked will allow you to quickly insert another image.

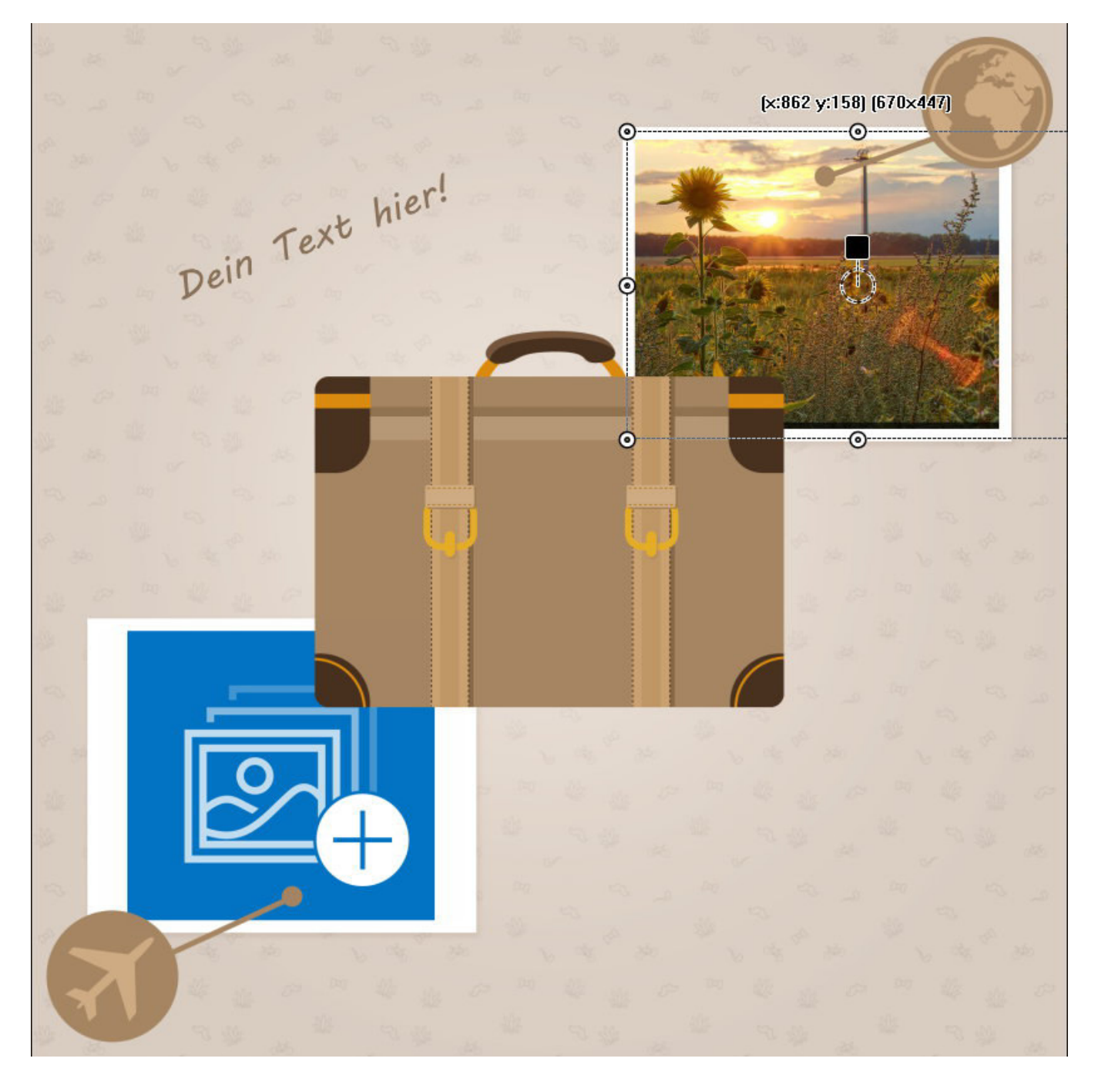

#### Toolbar

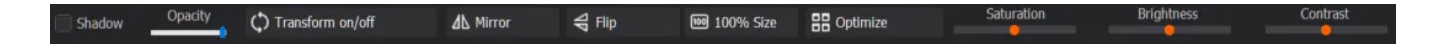

You can apply additional operations to selected objects through the toolbar at the top.

#### Shadow

Adds a drop shadow effect to the selected object.

#### Opacity

Use this slider to adjust the opacity of the selected object. The higher the value, the more transparent the object becomes.

#### Transform on/off

Once enabled, drag the border markers of the selected object to modify the perspective. Click <u>here</u> for details on this feature. Mirror / Flip Mirrors an object horizontally/vertically.

**100% Size** Resets the size of an object to 100%, e.g. to undo manual adjustments.

**Optimize** Optimizes saturation, brightness and contrast settings for the selected object.

#### Saturation / Brightness / Contrast

Use the sliders to adjust the saturation/brightness/contrast settings for the selected object.

### 2.4.10 Photo Mix

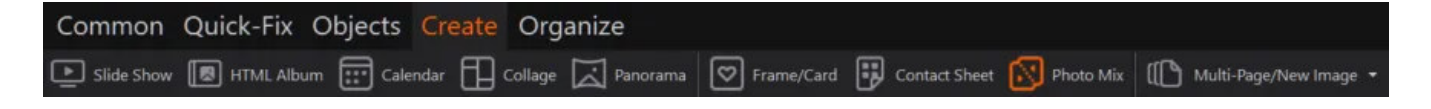

First, you need to select your images. You will find more details <u>here</u>. Then, select your desired background color and image orientation. You may also select to mirror the images or apply a color effect to make all colors more vibrant. "Cycle through photo list" allows you to swap images to determine the ideal ordering for your images.

### 2.4.11 Multi-Page / New Image

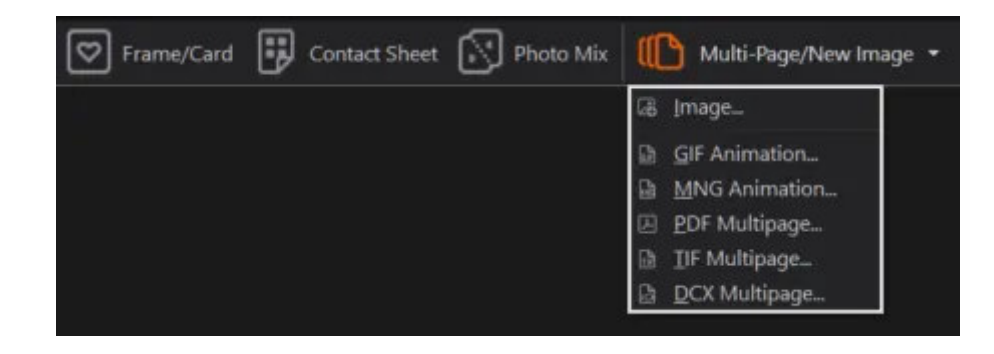

New Image

| Width:           | 1280                     | ✓ <u>C</u> reate |
|------------------|--------------------------|------------------|
| Height:          | 800                      | V Cancel         |
| Color Depth:     | 24Bit (True Color) 🛛 🗸 🗸 |                  |
| Backgroundcolor: |                          | () Help          |

Set a width/height for the empty image and select the color depth and background color.

#### Multi-Page documents

Multi-Page documents can contain any number of images as either animations or pages.

#### GIF Animation / MNG Animation

First, you need to select your images. You will find more details here.

| PNG/GIF/MNG Dela | iy.               | TIF Compression          | The |
|------------------|-------------------|--------------------------|-----|
| 100              | msec              | Automatic(ZIP/CCITTFAX4) | ~   |
| Resize all frame | es to the width/h | neight of first frame.   |     |

You will then need to set the display duration for each image. You may also have each image auto-resized to match the dimensions of the first image in your list.

#### PDF / TIF / DCX Multipage

First, you need to select your images. You will find more details here.

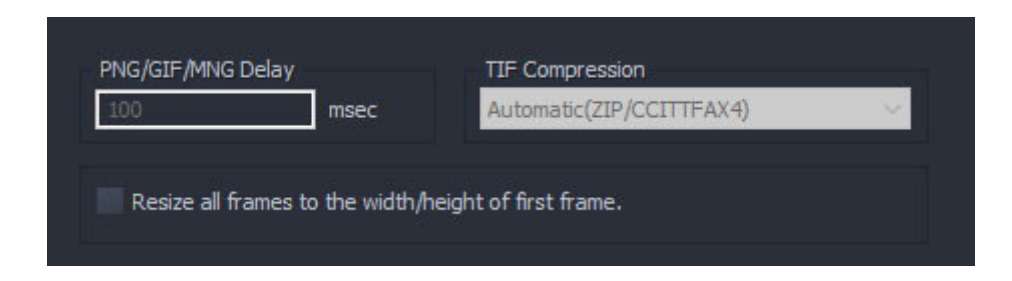

Then, set the compression type to adjust the file size. You may also have each image autoresized to match the dimensions of the first image in your list.

# 2.5 Organize

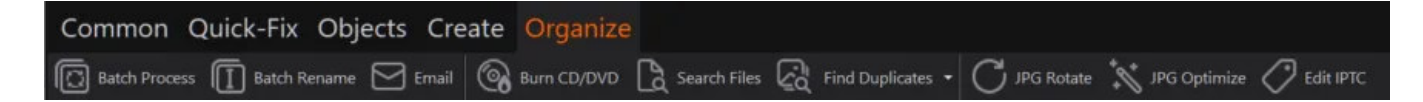

#### **Batch Process**

Batch-converts multiple images into a different format adjusting size/color settings in the process. Click <u>here</u> for details.

#### Batch Rename

Renames multiple images based on customizable criteria. Click here for details.

Email

Emails multiple images. Click <u>here</u> for details.

#### Burn CD/DVD

Burns images to CD/DVD. Click here for details.

Search Files Locates files based on several criteria. Click <u>here</u> for details.

#### **Find Duplicates**

Find Specific Duplicates... Locates duplicates based on the selected image. Click <u>here</u> for details.

Automatically Find Duplicates...

Compares all images inside a folder and locates duplicates based on automatic image comparison. Click <u>here</u> for details.

JPG Rotate Rotates multiple images at once. Click <u>here</u> for details.

#### JPG Optimize

Optimizes the size and quality of JPG images. Click here for details.

#### Edit IPTC

Allows you to edit metadata information for multiple images. Click here for details.

### 2.5.1 Batch Process

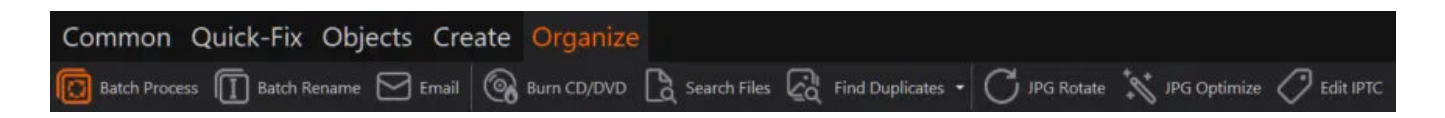

First, you need to select your images. You will find more details here.

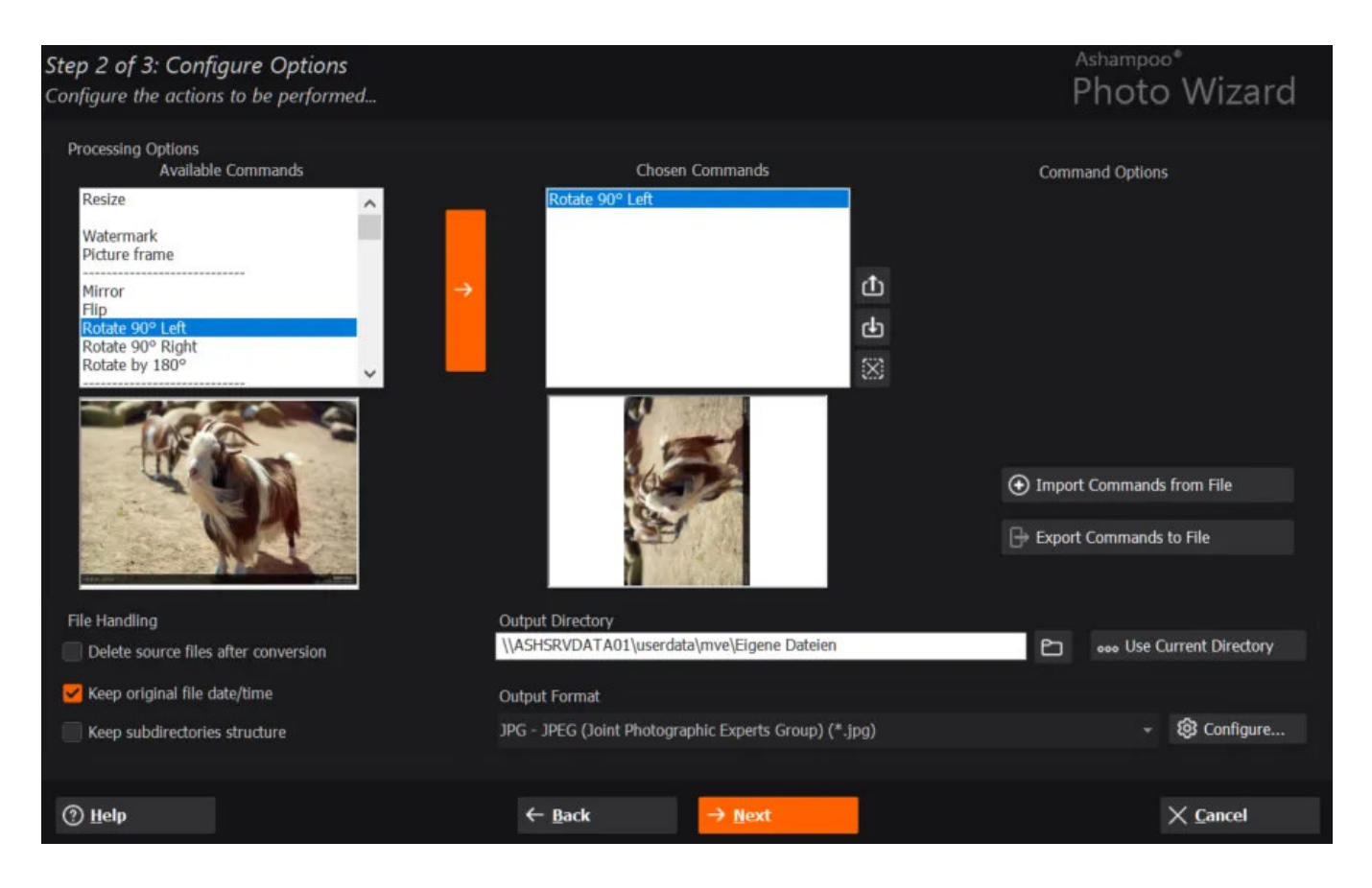

#### **Processing Options**

#### Available Commands

Aside from watermarking your images, you may apply various operations and effects to your images prior to conversion. Use the arrows to add individual operations.

#### **Chosen Commands**

This is the list of operations that will be applied to your images once you click "Next". Use the arrows to adjust their order and the X to remove individual operations. Use the preview to check your settings.

#### **Custom Options**

Some operations, e.g. "Picture frame", allow for additional options such as the type of frame. Click "Custom Options" to access adjust these settings.

#### Import/Export Commands

Use these buttons to import/export the current list of operations and apply it to other images later.

File Handling

Conversion creates new image files. You may the old files auto-deleted or include their file date applied to the new files.

Select an output location and format for the new image files. If support, you may adjust the image quality and compression by clicking "Configure...".

### 2.5.2 Batch Rename

| Common Quick-Fix Objects                    | Create   | Organize |              |                   |              |              |             |
|---------------------------------------------|----------|----------|--------------|-------------------|--------------|--------------|-------------|
| 🔯 Batch Process <u>[</u> ] Batch Rename 🖂 B | mail 🔞 B |          | Search Files | Find Duplicates - | C JPG Rotate | JPG Optimize | C Edit IPTC |

First, you need to select your images. You will find more details here.

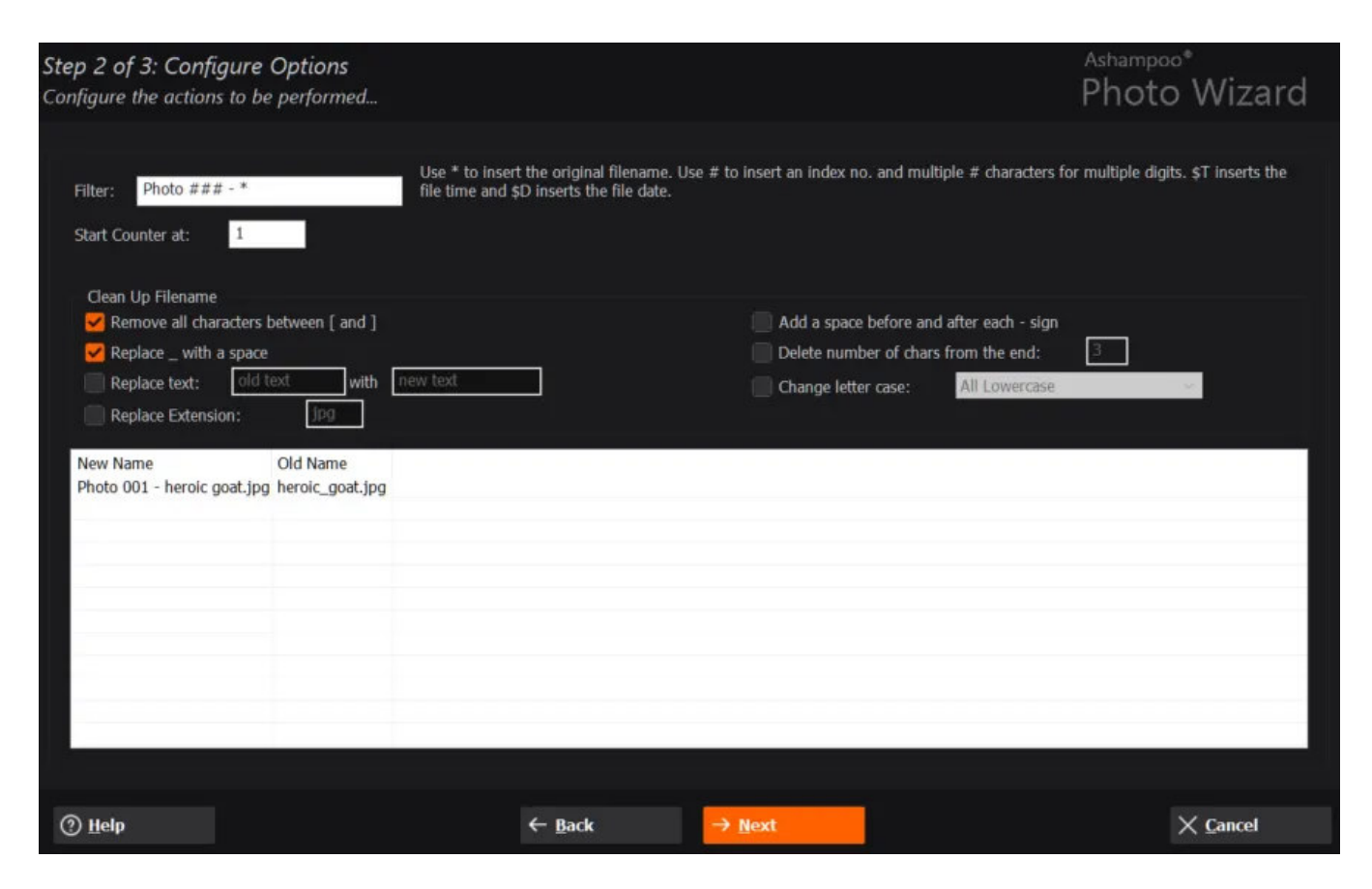

Filter

Use this text field to define the structure of your new file names. There are several placeholder variables available.

Example:

Photo ### - \*
This setting will create file names that all begin with "Photo " followed by a three digit number starting with "001", followed by " - " followed by the original file name. To include the date simply add " \$D":

Photo ### - \* \$D

Feel free to experiment with these settings and use the table to check the results.

#### Cleaning file names

You can also select to remove certain characters or words from every existing file name or replace parts of them. Naturally, this will only make sense if your filter setting includes the "\*" character. Again, feel free to experiment with these settings and use the table to check the results.

## 2.5.3 Burn CD / DVD

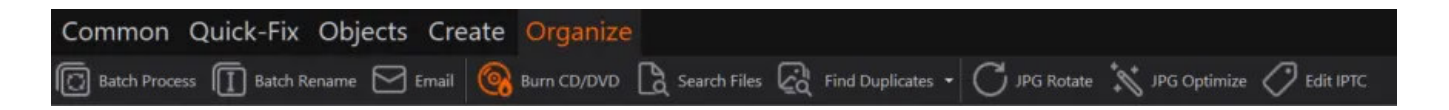

First, you need to select your images. You will find more details here.

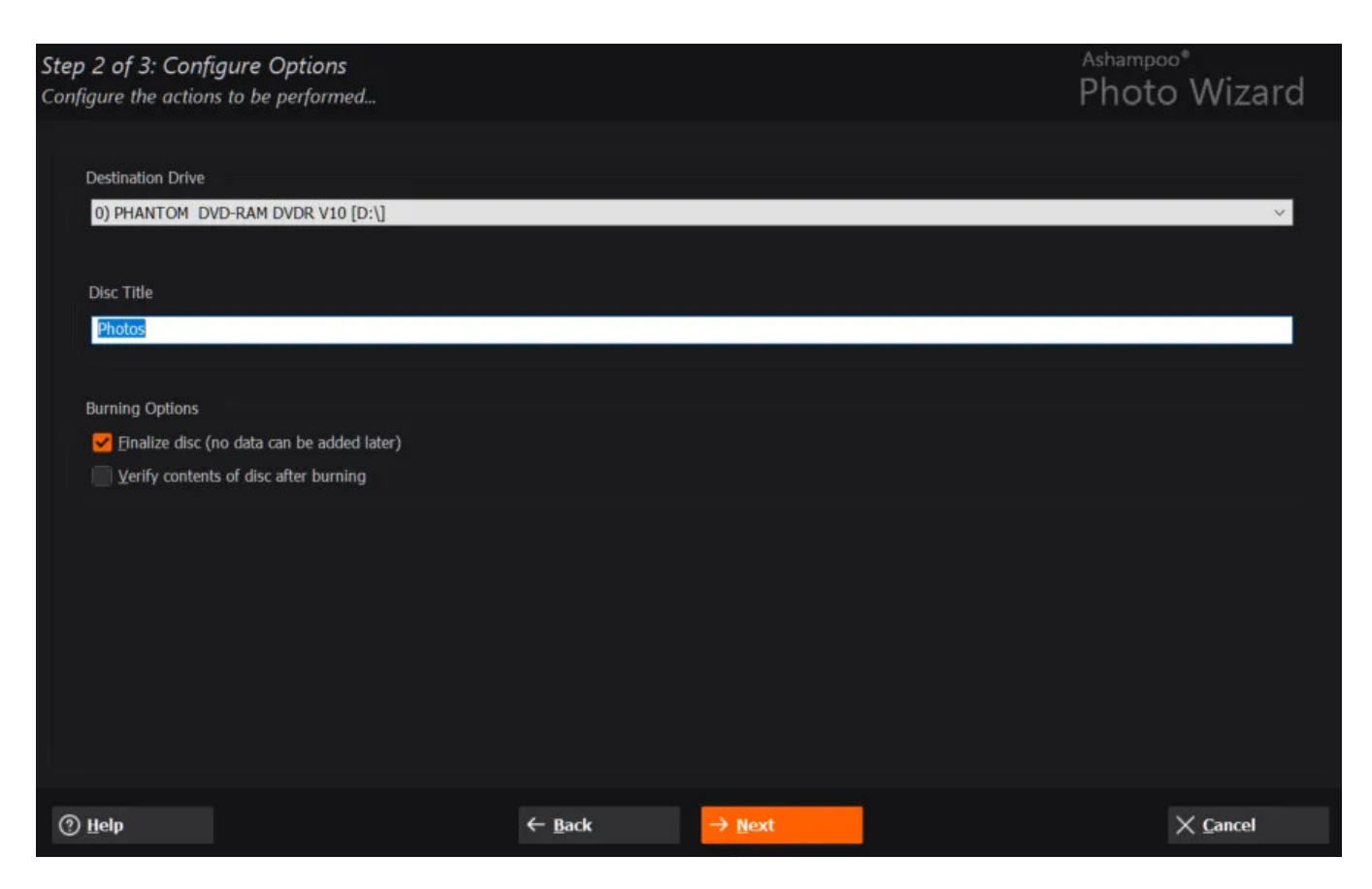

You may then select a disc recorder and specify a disc title. If required, the program can

finalize and verify your disc once the burning process is finished.

## 2.5.4 Search Files

| Common Quick-Fix Objects                        | Create Organiz                         | e .            |                   |              |                |             |
|-------------------------------------------------|----------------------------------------|----------------|-------------------|--------------|----------------|-------------|
| 🔀 Batch Process 🔲 Batch Rename 🖂                | Email 🔞 Burn CD/DVI                    | Search Files 📿 | Find Duplicates 🝷 | C JPG Rotate | * JPG Optimize | C Edit IPTC |
|                                                 |                                        |                |                   |              |                |             |
| ✓ Search for file names containing:             |                                        | goat           |                   | -            |                |             |
| Search for metadata (EXIF/IPTC/Com              | iment):                                |                |                   | Match o      | ase            |             |
| Search for files with rating:                   |                                        | 3 ~            |                   |              |                |             |
| Search method: All options must be              | valid                                  | v              |                   |              |                |             |
| \\ASHSRVDATA01\Userdata\mve\Pictur              | es\Beispielbilder                      |                |                   |              |                | e)          |
| Include subfolders                              |                                        |                |                   |              |                |             |
| Reason Path<br>Filena \\ASHSRVDATA01\Userdata\n | nve\Pictures\Beispielbild              | e              |                   |              |                |             |
| • Add all files to Albums                       | <ul> <li>Add selected files</li> </ul> | to Albums      |                   | Search       | X Close        |             |
|                                                 |                                        |                |                   |              |                |             |
|                                                 |                                        |                |                   |              |                | 12/12       |

First, select and define one or more search criteria. Then, select a search method and specify the path to search in. Search results will be displayed in the bottom table. You may use the bottom buttons to create albums from your search results for further processing.

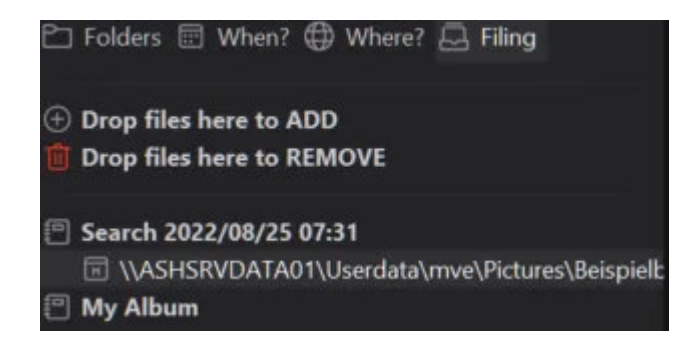

The auto-generated albums will bear "Search " + current date and time as titles. More on

# 2.5.5 Find Duplicates

| Common Quick-Fix Objects Create Organize                                             |                                                                   |
|--------------------------------------------------------------------------------------|-------------------------------------------------------------------|
| 🖸 Batch Process 🔲 Batch Rename 🖂 Email 🚱 Burn CD/DVD 🖹 Search F                      | Files 🛛 Find Duplicates 🗸 🔿 JPG Rotate 🥻 JPG Optimize 🖉 Edit IPTC |
|                                                                                      |                                                                   |
| Specify the source image to be used for comparison:                                  |                                                                   |
| \\ASHSRVDATA01\Userdata\mve\Pictures\Beispielbilder\heroic_goat.jpg                  | <u>۵</u>                                                          |
| Specify the degree of similarity for an image to be counted as a duplicate (1-100%). | 96                                                                |
| Specify the folder to search for duplicate image files:                              |                                                                   |
| \\ASHSRVDATA01\Userdata\mve\Pictures\Beispielbilder                                  | <u>۵</u>                                                          |
| V Include subfolders                                                                 | eee Use Current Directory                                         |
| Results                                                                              |                                                                   |
| Similarity File                                                                      |                                                                   |
|                                                                                      |                                                                   |
|                                                                                      |                                                                   |
|                                                                                      |                                                                   |
|                                                                                      |                                                                   |
| ٢                                                                                    | >                                                                 |
| Original Image: Found Image:                                                         | With selected files do                                            |
|                                                                                      | Copy Files                                                        |
|                                                                                      | 🔁 Move Files                                                      |
|                                                                                      | 🔀 Delete Files                                                    |
|                                                                                      | O Add Files to File Basket                                        |
|                                                                                      |                                                                   |
|                                                                                      | 12/12                                                             |
|                                                                                      |                                                                   |
|                                                                                      | 2                                                                 |
| ✓ Start × Cancel                                                                     | () Help                                                           |

First, select the image to compare all other images against and the folder to search in. Results will be displayed in the bottom table. Use the bottom-right controls, e.g. to delete or move file duplicates.

### Automatically Find Duplicates

| Search Meth                                                                                                    | od                                          |                                    |                                                                                                    |                    |
|----------------------------------------------------------------------------------------------------|---------------------------------------------|------------------------------------|----------------------------------------------------------------------------------------------------|--------------------|
| Binary                                                                                                    | search for exact duplicate files (fast, but | does not analyze photos)           | <ul> <li>Analyze and compare photos in files (slower, but can find Similarit similar photos)</li> </ul> | y (1-100):<br>0  % |
| Specify the f                                                                                                    | folder to search for duplicate image files: |                                    |                                                                                                    |                    |
| \\ASHSRVD                                                                                                    | ATA01\Userdata\mve\Pictures\Beispielbi      | lder                               |                                                                                                    | e                  |
| Indude s                                                                                                    | ubfolders                                   |                                    | ••• Use Current Directory                                                                               |                    |
| Reculte                                                                                                    |                                             |                                    |                                                                                                    |                    |
| Similarity                                                                                                    | Left Column                                 |                                    | Right Column                                                                                            |                    |
| 084%                                                                                                    | \\ASHSRVDATA01\Userdata\mve\Pict            | ures\Beispielbilder\matterhorn.jpg | \\ASHSRVDATA01\Userdata\mve\Pictures\Beispielbilder\matterhor                                           | n.webp             |
|                                                                                                    |                                             |                                    |                                                                                                    |                    |
|                                                                                                    |                                             |                                    |                                                                                                    |                    |
|                                                                                                    |                                             |                                    |                                                                                                    |                    |
| <                                                                                                    |                                             |                                    |                                                                                                    | >                  |
|                                                                                                    | Original Image:                             | Found Image:                       | under die Die besteren die die                                                                          |                    |
| W                                                                                                    |                                             | The large                          | with duplicate image files do                                                                           |                    |
|                                                                                                    | A COLORADO                                  |                                    | Delete all duplicate files in the right column                                                          |                    |
|                                                                                                    |                                             | March 1                            |                                                                                                    |                    |
| , and the second second s | Constant States                             |                                    | Output Add all duplicate files to file basket                                                           |                    |
|                                                                                                    |                                             |                                    |                                                                                                    |                    |
|                                                                                                    |                                             |                                    |                                                                                                    |                    |
|                                                                                                    |                                             |                                    |                                                                                                    | 0                  |
|                                                                                                    |                                             |                                    |                                                                                                    |                    |
|                                                                                                    |                                             |                                    |                                                                                                    | 1/1                |
|                                                                                                    |                                             | bat V Car                          |                                                                                                    |                    |
|                                                                                                    |                                             |                                    | () Telb                                                                                                 |                    |

Select a search method and a folder to search in. Search results will be displayed in the bottom table. An album is automatically created for each search. More on albums <u>here</u>.

## 2.5.6 JPG Rotate

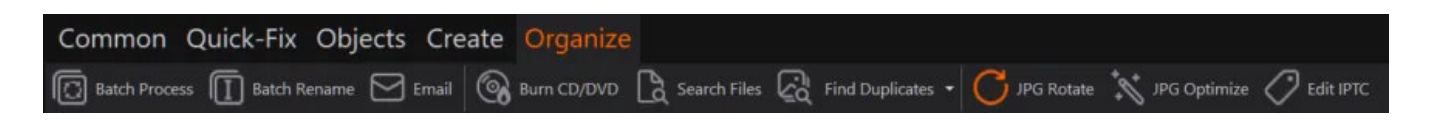

First, you need to select your images. You will find more details here.

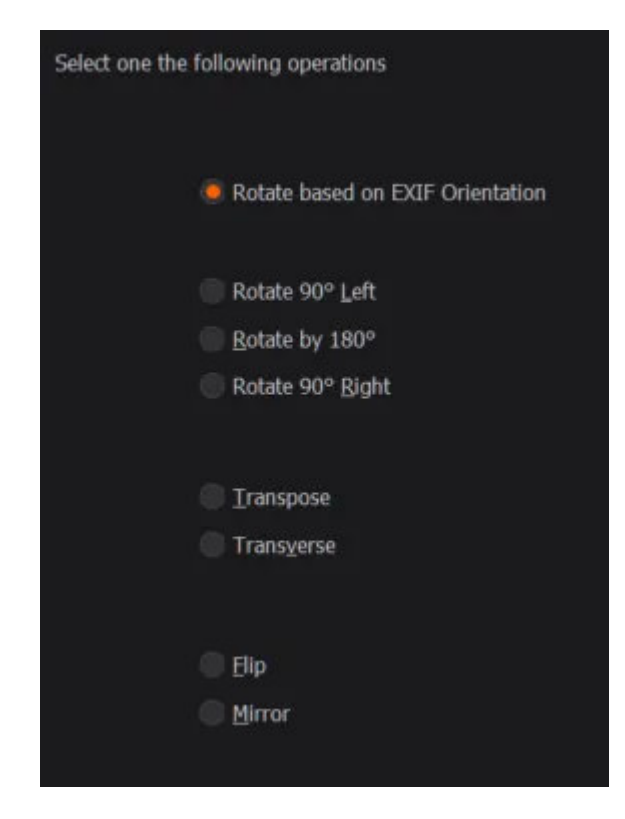

Then, select a rotation method. "Rotate based on EXIF orientation" will use the metadata that was saved along with your photo during shooting to determine the correct orientation.

## 2.5.7 JPG Optimize

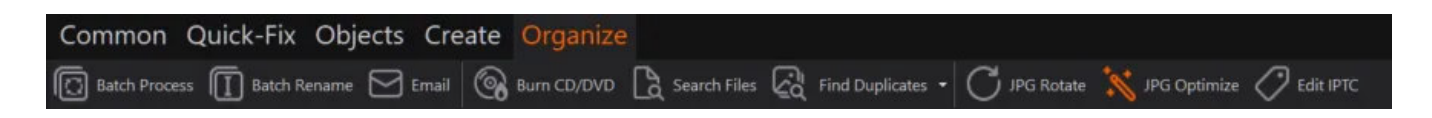

First, you need to select your images. You will find more details here.

| Operations |                                                                         |
|------------|-------------------------------------------------------------------------|
|            |                                                                         |
|            |                                                                         |
|            | Remove all metadata (EXIF, Comments, etc)                               |
|            | Remove GPS data                                                         |
|            |                                                                         |
|            | Qptimize encoding (generates smaller file size without loss of quality) |
|            | Zrop non-transformable edge blocks                                      |
|            |                                                                         |
|            | Convert to grayscale (256 Colors)                                       |
|            | Change to progressive decoding                                          |

Then, select the operations to perform. "Remove all APP-Markers" is especially useful when you intend to upload your images to social networks since any data that could be used to identify you will automatically be removed from your images. The other options generally lead to smaller file sizes.

## 2.5.8 Edit IPTC

| Common       | Quick-Fix    | Objects (  | Create | Organize    |              |                   |              |              |             |
|--------------|--------------|------------|--------|-------------|--------------|-------------------|--------------|--------------|-------------|
| Batch Proces | ss 🔲 Batch R | ename 🖂 Em | ail 🔞  | Burn CD/DVD | Search Files | Find Duplicates - | C JPG Rotate | JPG Optimize | C Edit IPTC |

IPTC data makes organizing images a lot easier by providing information such as author, keywords etc.

First, you need to select your images. You will find more details here.

| 📃 Delete all metadata  | first (EXIF/IPTC/Comment)                                                   |  |  |  |  |  |  |  |
|------------------------|-----------------------------------------------------------------------------|--|--|--|--|--|--|--|
| Use empty fields to    | Use empty fields to delete existing entries (default: don't change entries) |  |  |  |  |  |  |  |
| 🖌 Overwrite existing e | ntries with new data (default: don't change entries)                        |  |  |  |  |  |  |  |
|                        |                                                                             |  |  |  |  |  |  |  |
| Headline:              |                                                                             |  |  |  |  |  |  |  |
| Caption/Abstract:      |                                                                             |  |  |  |  |  |  |  |
|                        |                                                                             |  |  |  |  |  |  |  |
|                        |                                                                             |  |  |  |  |  |  |  |
|                        |                                                                             |  |  |  |  |  |  |  |
| Keywords:              |                                                                             |  |  |  |  |  |  |  |
| Object Name:           |                                                                             |  |  |  |  |  |  |  |
| Country:               | City:                                                                       |  |  |  |  |  |  |  |
| Credit/Author:         |                                                                             |  |  |  |  |  |  |  |
| Copyright:             |                                                                             |  |  |  |  |  |  |  |
| Byline:                |                                                                             |  |  |  |  |  |  |  |
|                        |                                                                             |  |  |  |  |  |  |  |

Then, select whether all data or only data fields for which no input was made will get deleted. Simply type in your new information. You don't have to fill out every text field.

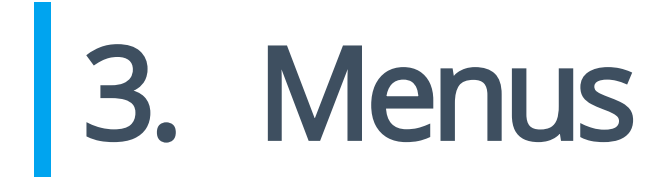

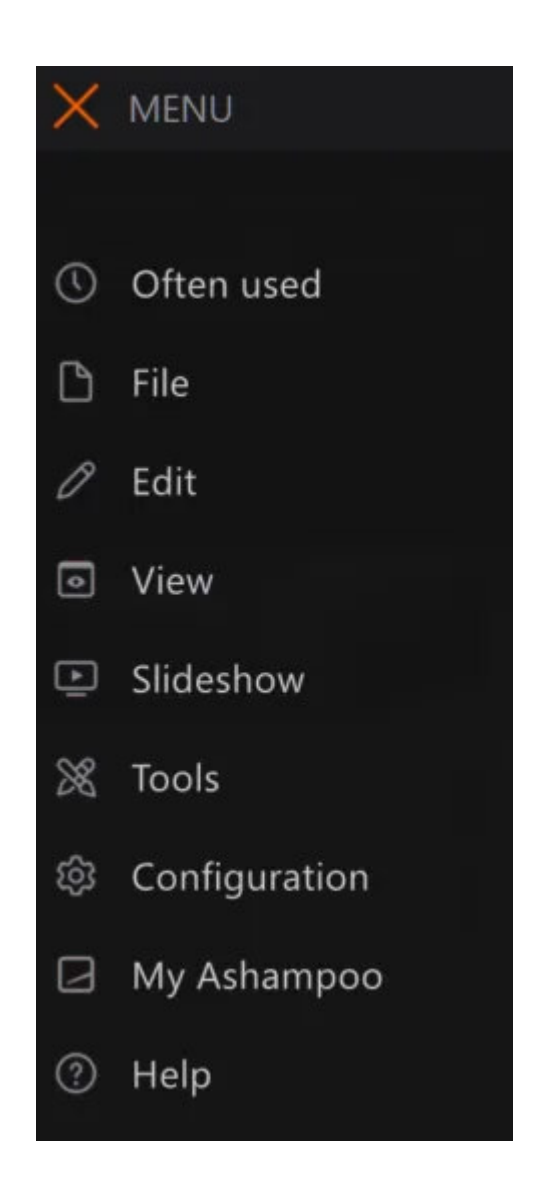

The following sections will explain features that are not accessible through the various toolbars.

# Often Used

The most frequently used features will be added to this category as you use them for quick and easy access.

# 3.1 File

#### Show Welcome Screen Shows the welcome screen again.

Exit

Exits Ashampoo Photo Commander 17.

## 3.1.1 Import / Scan

### Scan

| Scanner / Device: |                       |                     | Ŧ | Φ |
|-------------------|-----------------------|---------------------|---|---|
| Output Format:    | PNG - Portable Networ | rk Graphics (*.png) |   |   |
| Output Directory: | \\ASHSRVDATA01\Us     |                     | Ð |   |
|                   | 🗸 Scanf               |                     |   |   |

First, select your scanner, output format and output location. Scanning itself is handled by the software that came with your scanner.

#### Import

You may import photos from a camera or any other suitable device (cellphone, tablet etc.) as long as they support the Windows image import interface.

| Load Photos from:    |                                                           |                |
|----------------------|-----------------------------------------------------------|----------------|
| Select Source        | - ¢                                                       |                |
| 0 Photos found       |                                                           |                |
| Destination Folder:  | \\ASHSRVDATA01\Userdata\mve\Pictures\2022 08 25           | 000            |
| Subfolder Name:      | Today (YYYY MM DD)                                        | ~              |
| Rename Files:        | No Change                                                 | ç              |
|                      |                                                           | + 0001         |
|                      | Sample: Sample.jpg                                        |                |
| Delete files from so | ource once they have been copied                          |                |
| Automatically rotat  | e photos based on EXIF-Data                               |                |
| Z Remember importe   | ed photos and do not import those again                   |                |
| 🗹 Auto-Optimize file | sizes for JPG files (creates smaller files, same quality) |                |
| Dpen in Browser      | ✓ Import Photos X Cancel                                  | ) <u>H</u> elp |

First, select a source and target destination. You may have the program create a subfolder for any imported photos. Use the pulldown menu to specify its name. You may also autorename all imported files, have them deleted from their original source, rotated based on their metadata. Finally, you can select to only import new photos to speed up the process or preserve changes you've already made..

# 3.2 Edit

Color Depth Opens the color depth submenu.

Color Depth (submenu)

You can convert your images to:

```
1 Bit (2 colors)
4 Bits (16 colors)
8 Bits (256 colors)
16 Bits ( 65 k colors)
24 Bits ( 16.7 M colors)
32 Bits ( 16.7 M colors + Alpha)
```

#### Effects

Show Preview of Effects...

Opens the Effects Center that provides a live preview for all available effects. More on that <u>here</u>.

**Blur** Blurs the image.

**Blur Custom** Blurs the image with a customizable value.

Sharpen Sharpens the image.

Sharpen Custom Sharpens the image with a customizable value.

#### **Color Channels**

Allows you to swap color channels.

 $\begin{array}{l} \mathsf{RGB} \to \mathsf{BGR} \\ \mathsf{RGB} \to \mathsf{GRB} \\ \mathsf{RGB} \to \mathsf{RBG} \end{array}$ 

#### Exposure (HDR)

Increase/Decrease: Alters the exposure setting for the following HDR formats: EXR, HDR, PFM.

**Extract all frames** Extracts all images from a video file. More on that <u>here</u>.

#### Extract current frames

Extract the currently visible image from a video file.

## 3.2.1 Effects

### 3.2.1.1 Blur Custom

| Radius:      |           |                  | 1              |
|--------------|-----------|------------------|----------------|
| √ <u>о</u> к | • Preview | X <u>C</u> ancel | ⑦ <u>H</u> elp |

Use the slider to adjust the strength of the effect and click preview to check your settings.

### 3.2.1.2 Sharpen

| Amount:      |                 | -                | 50             |
|--------------|-----------------|------------------|----------------|
| Radius: 📘    |                 |                  | 1              |
| Threshold:   |                 |                  | 0              |
| √ <u>O</u> K | ⊕ Preview     ■ | X <u>C</u> ancel | ⑦ <u>H</u> elp |

Use the sliders to adjust the strength of the effect and click preview to check your settings.

## 3.2.2 Extract All Frames

| <ul> <li>Extract frames to different file</li> <li>Format: BMP - Windows</li> <li>Convert frames into a GIF ani</li> </ul> | s Bitmap (*.bmp)<br>mation |    | Start: 0<br>End: 301 | For video files (MP4/WMV/AVI) the unit<br>seconds. For all other files, the unit is<br>page number. |
|----------------------------------------------------------------------------------------------------|----------------------------|----|----------------------|----------------------------------------------------------------------------------------------------|
| Format: BMP - Windows Convert frames into a GIF ani                                                                        | s Bitmap (*.bmp)<br>mation |    | End: 301             | page number.                                                                                        |
| Convert frames into a GIF ani                                                                                              | mation                     |    |                      |                                                                                                    |
|                                                                                                    |                            |    |                      |                                                                                                    |
| Frames Per Second:                                                                                                    |                            |    | Resize Frames        |                                                                                                    |
| Colors:                                                                                                    |                            |    |                      | 640x360 (YouTube - 16:9)                                                                            |
|                                                                                                    |                            |    |                      | 320 x 240                                                                                           |
| utput Directory                                                                                                    |                            |    |                      |                                                                                                    |
| \ASHSRVDATA01\Userdata\mv                                                                                                  | ve\Pictures                |    |                      |                                                                                                    |
|                                                                                                    |                            | -  | 11                   |                                                                                                    |
|                                                                                                    |                            | 1/ |                      |                                                                                                    |
| ~                                                                                                    |                            |    |                      |                                                                                                    |

You can extract images from videos, animations or PDF documents and save them as image files or GIF animations.

#### **Extract frames**

Select your desired output format and note that BMP/PNG files will consume more space

since they do not support image compression.

#### Convert into GIF

Select this option to convert the extracted images into a GIF animation and sepcify the number of frame per second and color depth. Note that GIF animations only support a maximum of 256 colors for each frame.

#### Period of time

Use these settings to specify the start and end points for the extraction process. When you're working with videos, these values will be the number of seconds from the beginning of the video. When you're working with documents, these will be the first and last pages that will be extracted.

#### **Resize Frames**

If needed, you can resize the extracted images to a fixed pixel size. Either select a preset or specify the width/height manually.

#### **Output Directory**

Specify the output location for the extracted images here. Either type in a valid path or click the folder icon to select an existing folder.

# 3.3 View

#### Switch View/Browse Mode

Switches between file selection and edit mode for the selected file.

**Go Fullscreen** Displays the selected file in fullscreen mode. Press Esc to leave the mode.

#### View Style of Browser

Select your preferred display style for your files here. Enable a miniature view of your files or use one of the many other styles. Use the bottom functions to set the selected view as default for the current directory.

#### Sort Files

Specify how your files will be sorted here, e.g. by date.

Group Files These settings allow you to group your files, e.g. alphabetically.

#### Refresh

Updates the file view. Use these function after you've made changes to the current directory through an external application, e.g. Windows Explorer.

**Go To** Offers 1-step navigation between files.

Zoom In Zooms into the current image.

Zoom Out Zooms out of the current image.

Zoom 100% Resets the zoom level.

**Zoom into Selection** Zooms into the selection until it fills the view area either horizontally or vertically.

**Fit Display Area** Zooms into the image until it fills the view area either horizontally or vertically.

Show Image As Tilemap Fills the view area with tales based on the current selection.

Compare Images See <u>here</u> for details.

# 3.4 Slideshow

See <u>here</u> for details.

# 3.5 Tools

**Redate Files** Allows you to modify the dates of multiple files at once. Click <u>here</u> for more information.

Add Geotagging Enables you to add location data to your photos. Click <u>here</u> for more information.

**Convert 3D-Photo to 2D** Enables you to turn 3D photos into 2D. Click <u>here</u> for more information.

Set Photo as Wallpaper

Click here for more information.

## 3.5.1 Redate Files

First, you need to select the images to be redated. More on that <u>here</u>. The rest of the procedure is identical to that of redating a single file. More on that <u>here</u>.

## 3.5.2 Add Geotagging

First, you need to select the images to be tagged. More on that here.

| tep 2 of 3: Configure Of<br>onfigure the actions to be p                       | otions<br>erformed                                      |                                                                           |                                          | Ashampoo*<br>Photo Wizard |
|--------------------------------------------------------------------------------|---------------------------------------------------------|---------------------------------------------------------------------------|------------------------------------------|---------------------------|
| Resolve Geolocation                                                            | Enter either the addr                                   | ess to resolve latitude/longitude, or                                     | r enter latitude/longitude to resolve th | he address.               |
| Resolve by Latitude and Longitude                                              | Latitude                                                | Longitude                                                                 | ••• Show Loca                            | tion on Map               |
| C Resolve by Address                                                           | Country                                                 | City                                                                      | Street                                   | Streetnumber              |
|                                                                                |                                                         |                                                                           |                                          |                           |
| € Save Address                                                                 |                                                         |                                                                           |                                          | *                         |
| Store Geolocation<br>Store Latitude/Longitude in<br>Write resolved Geolocation | nto EXIF data (recommend<br>n (Country, City) into IPTC | led for resolving on other computer<br>tags (recommended if no resolve is | s)<br>s possible)                        |                           |
| ③ <u>H</u> elp                                                                 |                                                         | ← <u>B</u> ack                                                            |                                          | × <u>C</u> ancel          |

### **Resolve Geolocation**

You may either specify latitudes/longitudes manually or type in an address. Use the buttons to verify your input and update the coordinates. Click "Save Address" to create a preset based on your current input. You may then use the dropdown menu to apply a location to multiple images.

Your current input may be stored in the EXIF part or IPTC part of your image data. The first is ideal to process the data in another PC application. IPTC is used by most professional photographers for data exchange.

Click "Start" to apply the current data to your image selection.

## 3.5.3 Convert 3D-Photo to 2D

First, you need to select your images. You will find more details here.

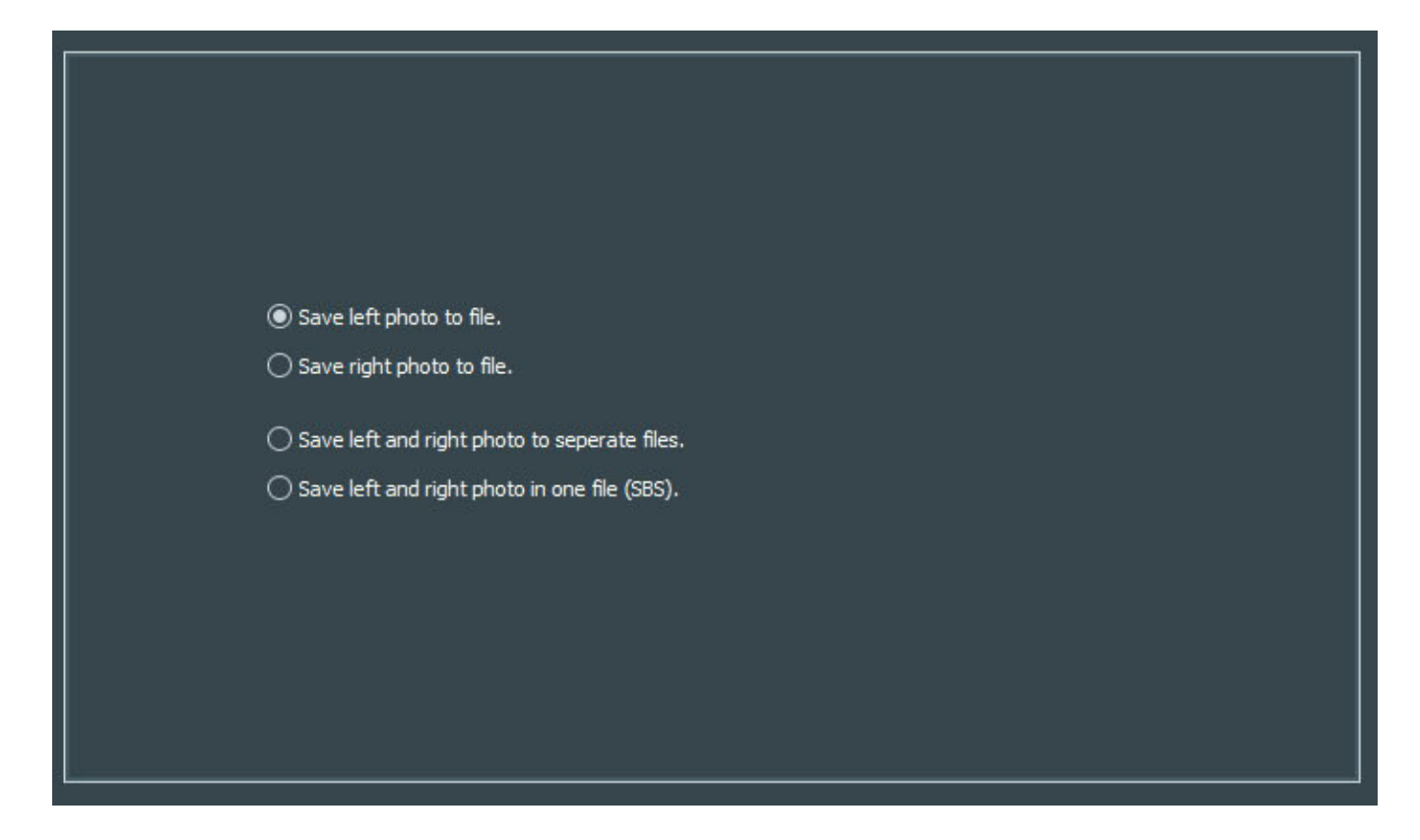

Then, select whether to retain one of the two images only or both.

## 3.5.4 Set Photo As Wallpaper

|                                                                                                    | W P                              | HR P         |   |
|----------------------------------------------------------------------------------------------------|----------------------------------|--------------|---|
| The                                                                                                    | 43                               | 2            |   |
| the second second second second second second second second second second second second second second second s |                                  |              |   |
|                                                                                                    |                                  |              |   |
|                                                                                                    |                                  |              |   |
|                                                                                                    |                                  |              |   |
| Monitor:                                                                                                    |                                  |              |   |
| 1. Generic PnP Monitor (\\.\D]                                                                                 | SPLAY1) (Intel(R) UHD Graphic    | cs 620)      | - |
| Wallpaper File:                                                                                                |                                  |              |   |
| \\ASHSRVDATA01\Userdata\                                                                                       | mve\Pictures\Beispielbilder\hero | oic_goat.jpg | 2 |
| Wallpaper Style:                                                                                               | Backgr                           | round Color: |   |
| Fit                                                                                                    | - 🔳                              |              |   |
|                                                                                                    |                                  |              |   |
|                                                                                                    |                                  |              |   |
|                                                                                                    |                                  | <b>Q</b>     |   |

In case you're using multiple displays, you first need to select the display to make changes to. Then, select the image to use as wallpaper and a style and background color. Use the image preview to check your settings.

# 3.6 Configuration

Service-Channel Enables/Disables service notifications on updates and new products.

#### **Configure File associations**

Select file types, e.g. ".jpg", that will always be opened in Ashampoo Photo Commander 17. Click <u>here</u> for details.

**Choose Skin** Allows you to select the skin for the user interface of Ashampoo Photo Commander 17. Click <u>here</u> for details.

#### Choose Language

Allows you to select the language for the user interface of Ashampoo Photo Commander 17.

All Settings Opens the settings dialog. Click <u>here</u> for details.

Start Welcome Wizard

The Welcome Wizard helps you set up Ashampoo Photo Commander 17 to your needs.

## 3.6.1 Settings

| General<br>Associations                                                                                                    |                                                                                                    | General                                                                                                    |                  |
|----------------------------------------------------------------------------------------------------|----------------------------------------------------------------------------------------------------|----------------------------------------------------------------------------------------------------|------------------|
| Skins<br>Language<br>Viewer<br>View Style<br>Fullscreen<br>Database<br>Database<br>Thumbnail<br>Media Files<br>Quick-Fix-Tools<br>Plugins<br>Import/Export<br>Backups | Program<br>Keep always on top<br>Minimize to system tray<br>File Types<br>Show image files<br>Play video files<br>Play audio files<br>Privacy<br>Do not save recently opened files<br>Empty cache on exit | <ul> <li><u>A</u>llow only one instance</li> <li>Use modern app-menu</li> <li>Show hidden folders</li> <li>Show hidden files</li> </ul> | 1 folders        |
|                                                                                                    | Drag & Drop<br>Don't display the Copy/Move dialog on dr                                                                                                    | op - just move the files/folders                                                                                                    |                  |
|                                                                                                    | Factory Default Settings                                                                                                    | C Reset/Show Introduct                                                                                                    | on Windows       |
| ⑦ <u>H</u> elp                                                                                                    |                                                                                                    | <u>√ 0</u> к                                                                                                    | X <u>C</u> ancel |

Ashampoo Photo Commander 17 can be configured in many ways to best fit your needs. Simply select an entry from the list on the left to access the available settings for that category.

### 3.6.1.1 General

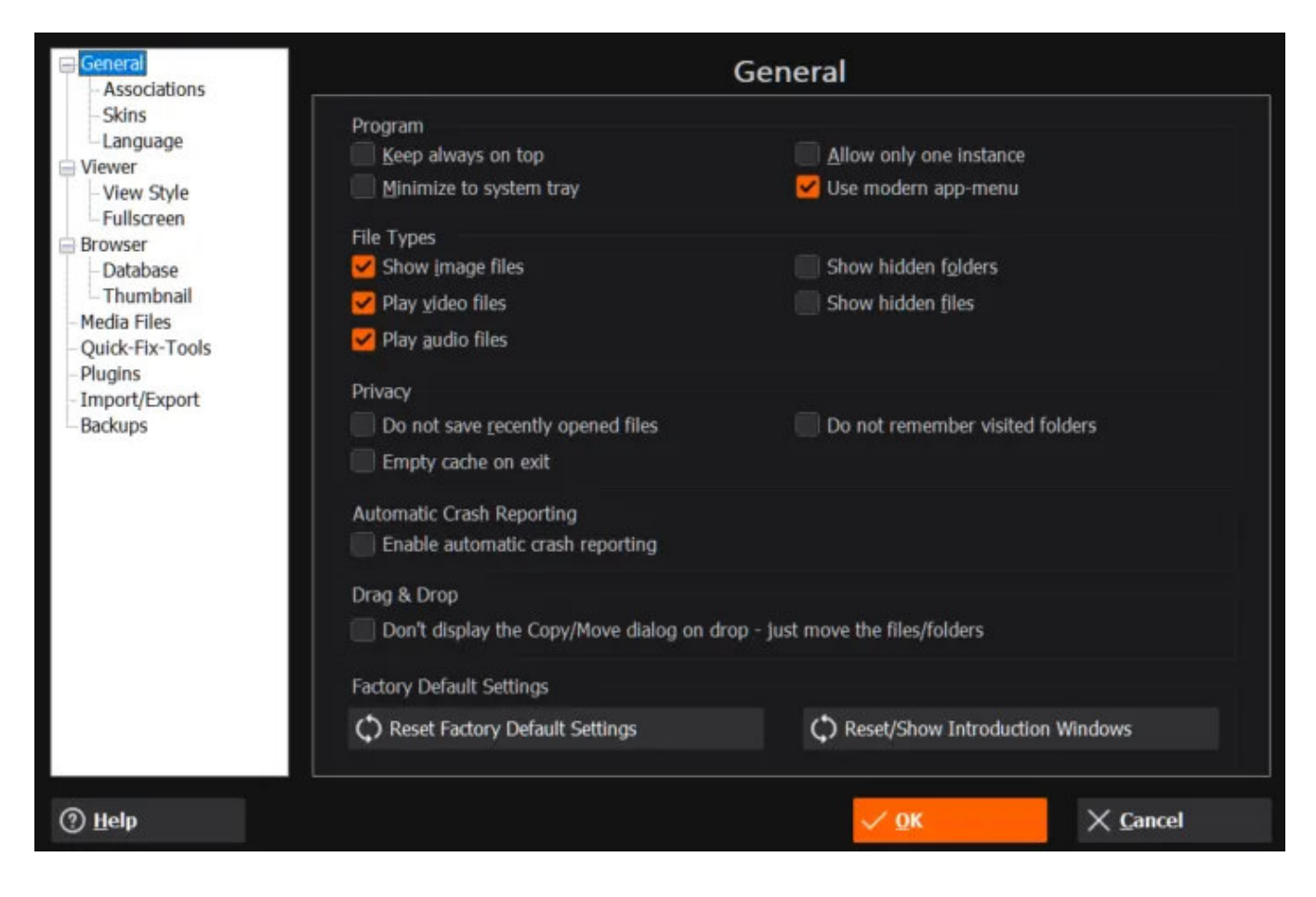

Program

#### Keep Always on top

Have the application window stay on top of all other windows.

#### Allow only one instance

If disabled, you can launch multiple program instances and have the program run on multiple displays at once.

#### Minimize to system tray

If enabled, the window will not be minimized to the task bar but to the system tray instead.

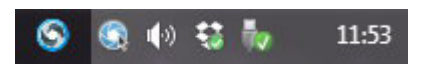

#### Use modern app-menu

Use this option to toggle between the new and the classic Windows menu design.

File Types

Show image files Shows/Hides image files.

Play audio files Shows/Hides audio files.

Play video files Shows/Hides video files.

Show hidden files If enabled, hidden files and/or folders will be visible.

Show hidden folders If enabled, hidden files and/or folders will be visible.

#### Privacy

**Do not save recently opened files** If enabled, the Ashampoo Photo Commander 17 will not remember the 20 most recently opened files.

**Do not remember visited folders** If enabled, the Ashampoo Photo Commander 17 will not remember the most recently visited folders.

**Empty Cache on exit** If enabled, all temporary files will be removed once you exit the application.

#### Drag & Drop

Don't display the Copy/Move dialog on drop If enabled, the application will not use the Copy-/Move-Dialog for faster file transfers.

#### Factory Default Settings

Reset Factory Default Settings Reverts all settings back to defaults.

**Reset/Show Introduction Windows** Displays all introduction windows again.

#### Associations

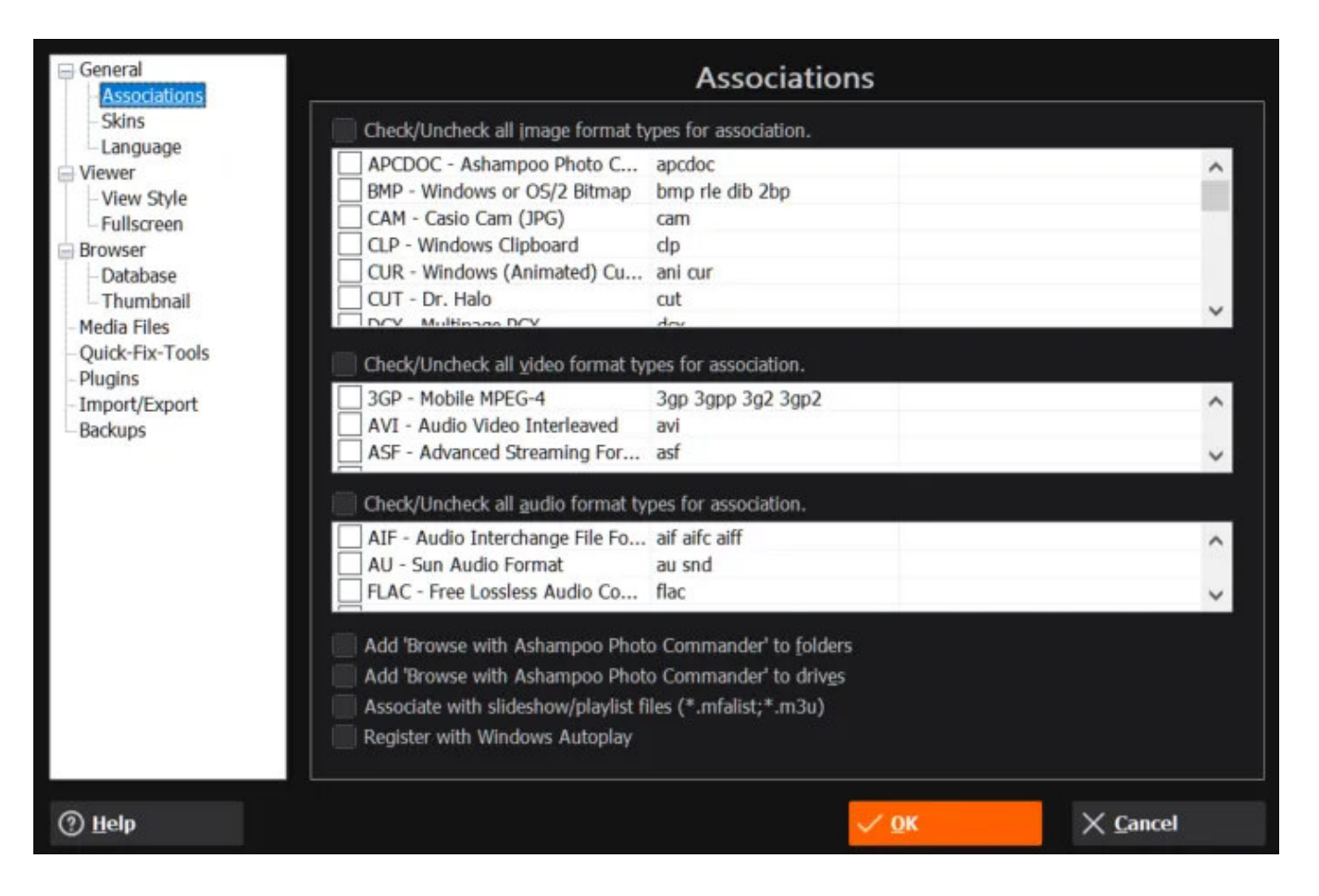

Use these settings to have Windows open common file types in Ashampoo Photo Commander 17 when you double-click them in Windows Explorer. Enable the bottom features to browse folders / drives by right clicking the affected location and selection the entry from the appearing context menu.

Skin

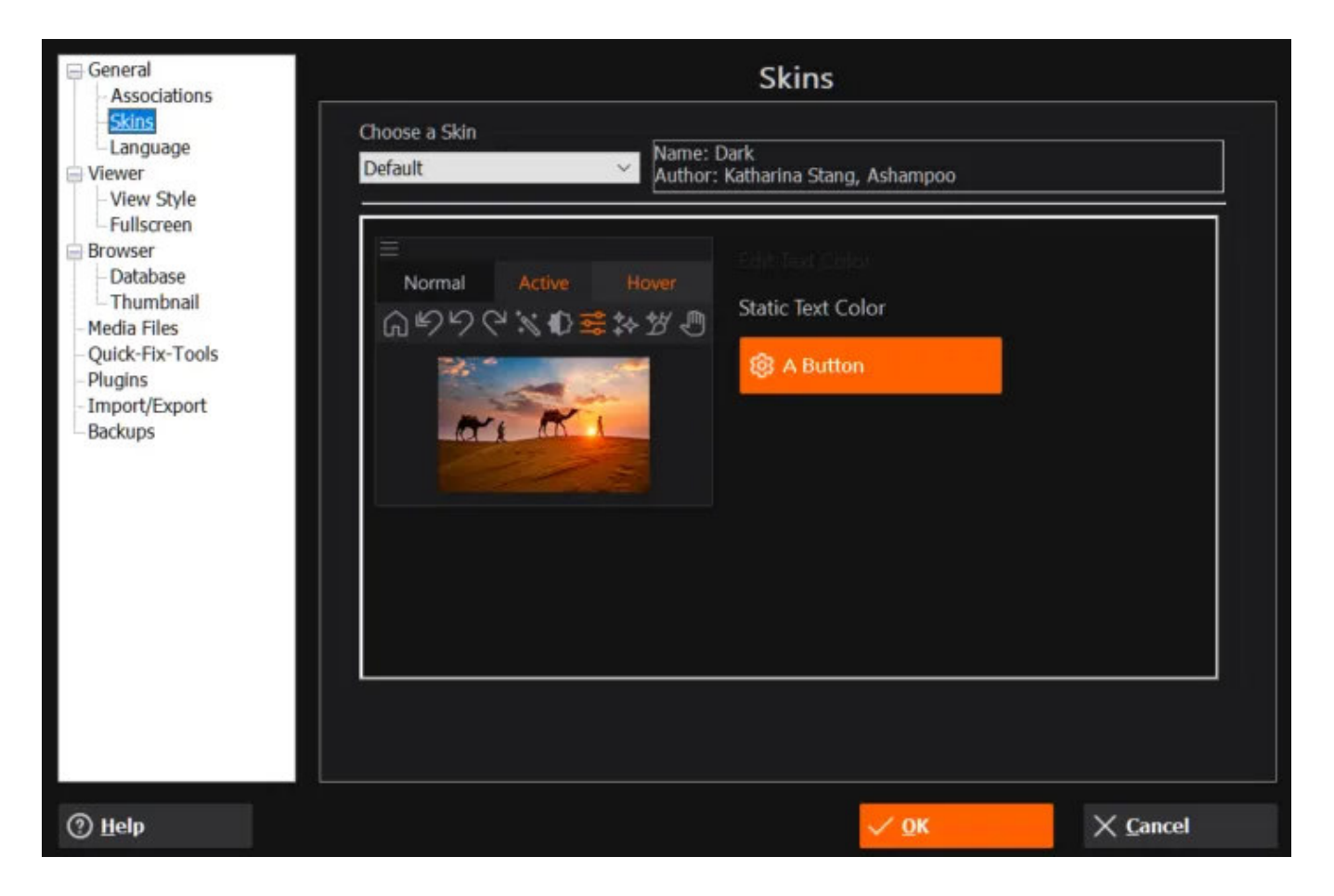

Ashampoo Photo Commander 17 supports different skins to accommodate your visual preferences. Use the dropdown menu to select your desired skin.

#### Language

| General<br>Associations | Langua                                           | age                          |       |            |
|-------------------------|--------------------------------------------------|------------------------------|-------|------------|
| -Skins                  | Language                                         | Author                       | File  | Comme 🔨    |
| Viewer                  | Arabic (Egypt)                                   | انور الاسكندراني             | ar-EG | كندراني    |
| - View Style            | 🖬 Czech (Česky)                                  | Libor Diviš                  | CS-CZ | www.m      |
| Fullscreen              | Danish (Dansk)                                   | Tao Ask Andersen             | da-DK | Tao As     |
| Browser                 | German (Deutsch)                                 | Ashampoo                     | de-de | Asham      |
| - Database              | Greek, Modern (1453-) (Ελληνικά)                 | Aldi Duzha                   | el-GR | Asham      |
| Thumbnail               | English (English)                                | Ashampoo                     | en-us | Asham      |
| Media Files             | Spanish; Castilian (Español; Castellano)         | Angel De Giorgi              | es-Ar | Angel [    |
| Quick-Fix-Tools         | Spanish; Castilian (Español)                     | Miguel Blasco                | es-es | Asham      |
| Plugins                 | French (Français (France))                       | Guy Raedersdorf              | fr-fr | Guy Ra     |
| Import/Export           | 🖾 Hebrew (עברית)                                 | Eldad Ron                    | he-il | לדד רון    |
| Backups                 | Hungarian (Magyar)                               | Koncz László                 | hu-hu | Koncz L    |
|                         | Italian (Italiano)                               | Severino Grandi              | it-IT | last rev   |
|                         | Japanese (Japanese)                              | nextEDGE                     | ja-jp | Asham      |
|                         | Korean (한국어)                                     | pCsOrI                       | ko-KR | pCsOrI     |
|                         | Dutch; Flemish (Nederlands)                      | Guy Raedersdorf              | nl-NL | Guy Ra     |
|                         | Norwegian Nynorsk (Nynorsk)                      | Olai Otterå                  | nn-NO | Omsett     |
|                         | Norwegian (Norsk)                                | Ulf Aasen                    | no-no | Oversal    |
|                         | Polish (Polski)                                  | Jacek Milecki                | pl-pl | Jacek N    |
|                         | Portuguese (Português (Brasil))                  | José Carlos Taveira de Souza | pt-br | Brasil, :  |
|                         | Portuguese (Português)                           | Manuela Silva                | pt-PT | Atualiza   |
|                         | Romanian; Moldavian; Moldovan (Română (România)) | Andrei Grigorcea             | ro-ro | Actuali; 🗸 |
|                         | <                                                | -                            |       | >          |
|                         |                                                  |                              |       |            |
| ව Help                  |                                                  | V OK                         | XG    | ancel      |

Use the language dialog to select the language to use with Ashampoo Photo Commander 17.

### 3.6.1.2 Viewer

| General                                                                                                    | Viewer                                                                                                    |                  |
|----------------------------------------------------------------------------------------------------|----------------------------------------------------------------------------------------------------|------------------|
| Associations<br>- Skins<br>- Language<br>Viewer<br>- View Style<br>- Fullscreen<br>Browser<br>- Database<br>- Thumbnail<br>- Media Files<br>- Quick-Fix-Tools<br>- Plugins<br>- Import/Export<br>- Backups | Intelligent Window Positioning/Sizing<br>Automatically stop centering window when user has moved window<br>Automatically stop resizing window when user has resized window<br>Directory<br>Wrap around when selecting next/previous file<br>Use mousewheel to load next/previous file (by default the wheel is used for<br>Use blend effect when viewing next/previous file<br>Show next/previous file as preview to the left and right of current file<br>Show miniatures list at the bottom<br>Background Color | or zooming)      |
|                                                                                                    | 3D-Hardware-Acceleration<br>Always use hardware acceleration                                                                                                    |                  |
|                                                                                                    | Dual-View (Photo Compare Mode)                                                                                                    |                  |
| ⑦ <u>H</u> elp                                                                                                    | ✓ Ок                                                                                                    | X <u>C</u> ancel |

#### Intelligent Window Positioning/Sizing

These settings determine whether the application will stop centering/resizing the program window once it has been manually moved/resized.

#### Directory

Use these settings to control how the application behaves when you navigate between images and whether <u>Picture Flow</u> or the thumbnail bar at the bottom will be enabled.

#### **Background Color**

Choose the background color for the viewer.

#### Hardware-Acceleration

This option helps to speed up the performance of Ashampoo Photo Commander 17. Animations and thumbnail generation will be much smoother if your system supports the hardware-acceleration.

#### **Dual-View**

If enabled, the application will automatically switch to image comparison mode whenever

you modify an image. More on that here.

#### View Style

| General                                                                                                    |                                                    | View Style                                                               |                                               |
|----------------------------------------------------------------------------------------------------|----------------------------------------------------|--------------------------------------------------------------------------|-----------------------------------------------|
| Skins<br>Language<br>Viewer<br><u>View Style</u><br>Fullscreen                                                    | Viewstyle<br>Select how you w<br>You can always zo | ant images and videos to be shown<br>om and/or scroll the image or video | when first displayed.<br>manually afterwards. |
| Browser Database Thumbnail                                                                                        | In Viewer Mode:                                    | In Browser Mode:                                                         | In Fullscreen Mode:                           |
| <ul> <li>Media Files</li> <li>Quick-Fix-Tools</li> <li>Plugins</li> <li>Import/Export</li> <li>Backups</li> </ul> | Fit to display area if larger                      | Fit to display area if larger                                            | Fit to display area if larger                 |
| And And And And                                                                                                   | 🛃 Always fit to display area                       | 🖌 Always fit to display area                                             | ✓ Always fit to display area                  |
|                                                                                                    | Fit to display area width                          | Fit to display area width                                                | Fit to display area width                     |
|                                                                                                    | Fit to display area height                         | Fit to display area height                                               | Fit to display area height                    |
| ⑦ <u>H</u> elp                                                                                                    |                                                    |                                                                          | X <u>C</u> ancel                              |

Use these settings to control the scale at which files will be initially displayed throughout the application.

Fullscreen

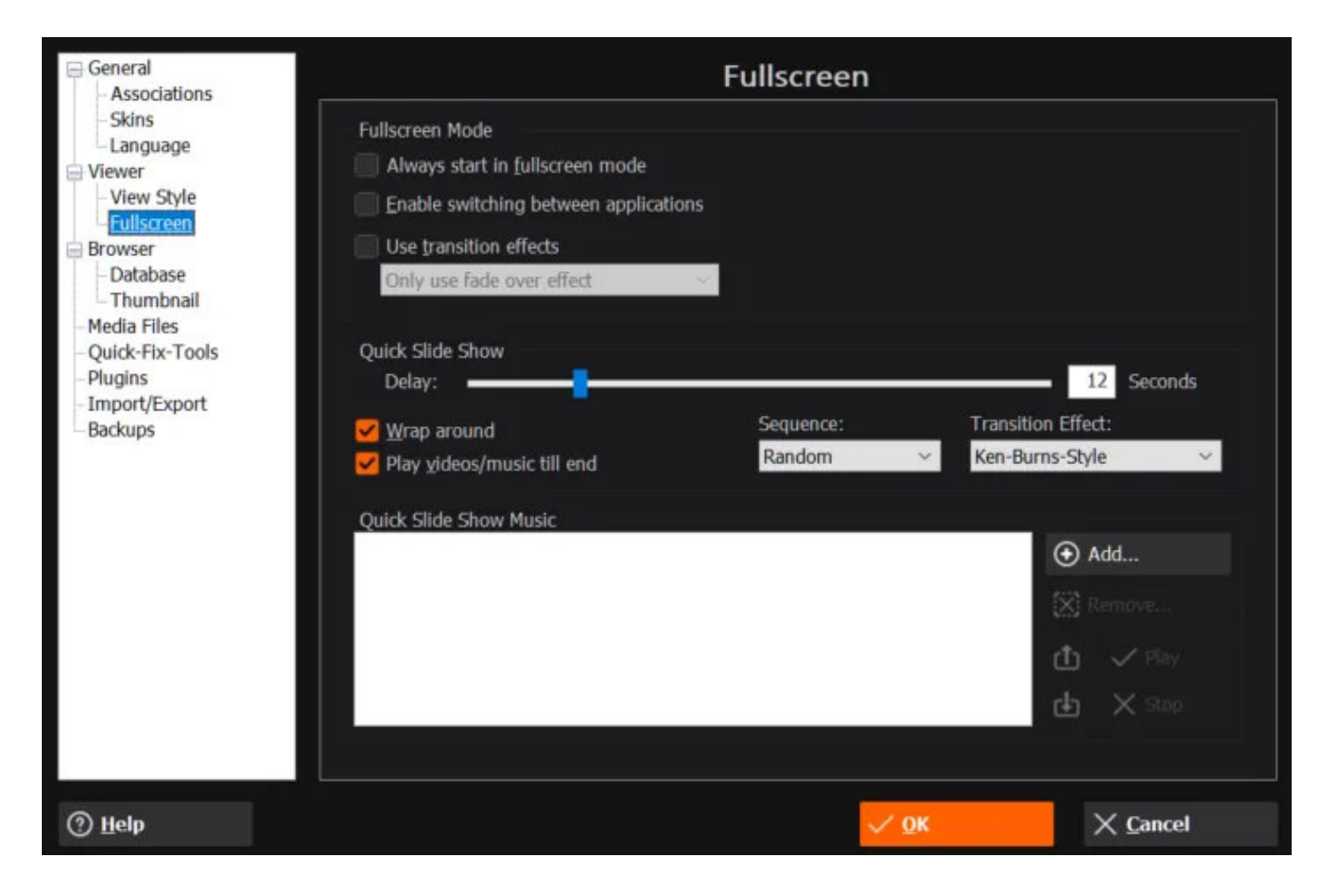

**Fullscreen Mode** 

Always start in full screen mode

If enabled, the Ashampoo Photo Commander 17 will display loaded media files fullscreen.

Enable switching between applications: If enabled, fullscreen mode will not prevent application switching while being active.

Use transition effects

If enabled, Ashampoo Photo Commander 17 will use transition effects in fullscreen mode.

**Quick Slide Show** 

Delay
Sets the display duration for each slide.
Wrap Around
If enabled, the slideshow will run continuously.
Sequence
Determines the flow direction.
Quick Slide Show Music
Allows you to add multiple songs that will be played in successive order during slideshows.

## 3.6.1.3 Browser

| General<br>Associations                                                                                      |                                                                              | Bro                               | owser                                          |                  |
|----------------------------------------------------------------------------------------------------|------------------------------------------------------------------------------|-----------------------------------|------------------------------------------------|------------------|
| Skins<br>Language<br>Viewer<br>View Style<br>Fullscreen<br>Browser                                           | General Do not display subfold Go to this folder on sta \\ASHSRVDATA01\Userd | ers<br>artup:<br>ata\mve\Pictures | Clear list of visited folders                  |                  |
| - Database<br>- Thumbnail<br>- Media Files<br>- Quick-Fix-Tools<br>- Plugins<br>- Import/Export<br>- Backups | Background Color<br>Use selected color:<br>Geolocation                       | Color                             | found in photos (Totornet connecti             | na raquirad)     |
|                                                                                                    | Open geolocation in the fo                                                   | ellowing map:                     | Tourio in protos ( <del>internet connecu</del> | on requiredy     |
|                                                                                                    |                                                                              |                                   |                                                |                  |
| ⑦ <u>H</u> elp                                                                                               |                                                                              |                                   | √ <u>о</u> к                                   | X <u>C</u> ancel |

#### Do not display subfolders

If enabled, subfolders will be hidden from the file selection view.

#### Go to this folder on startup

Specifies the default path to be used when launching the application. Disable this setting to have the program remember the last open folder.

#### Clear list of visited folders

Click here to delete your browsing history.

**Background Color** 

Allows you to select a background color for the file preview area.

#### Database

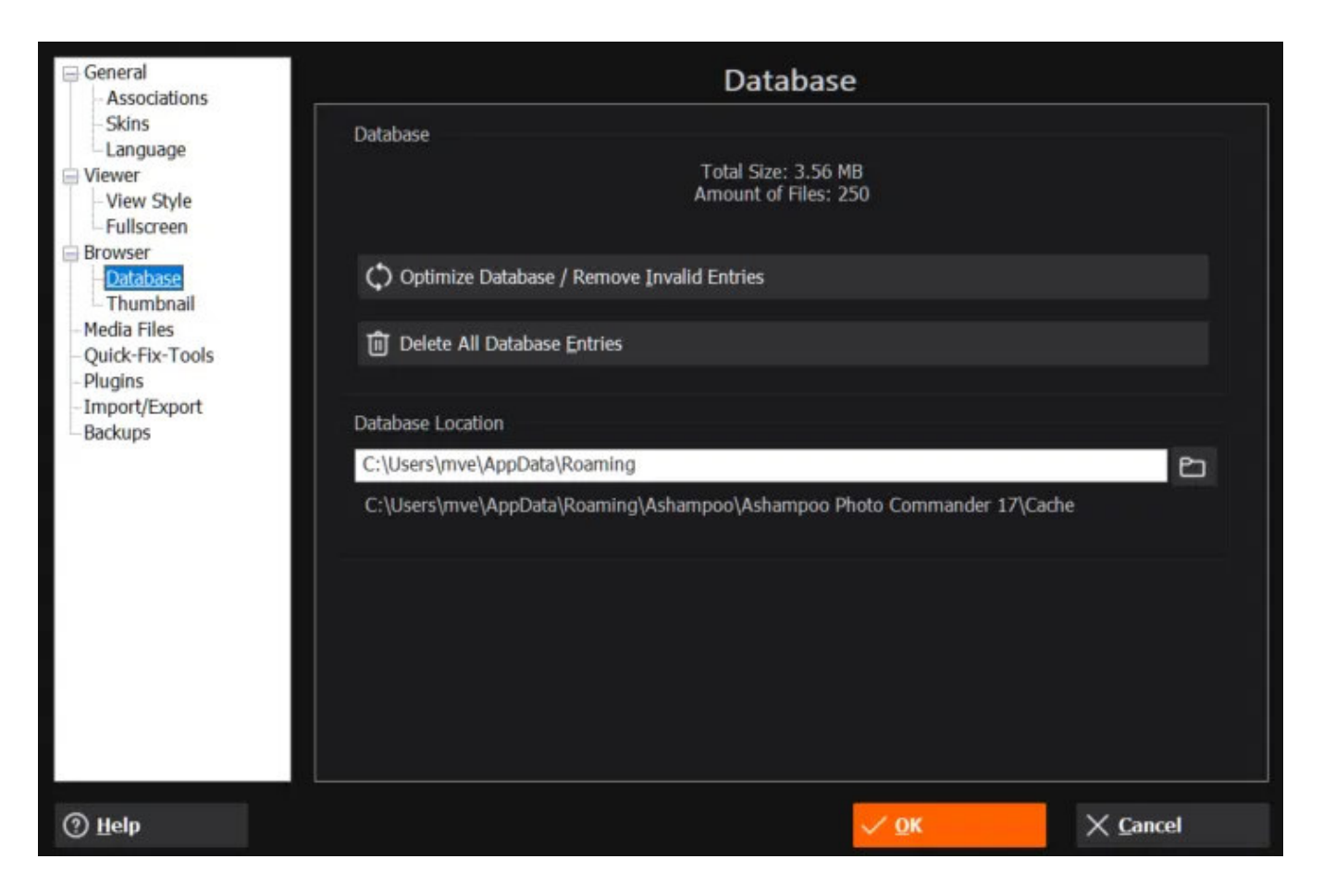

#### **Optimize Database / Remove Invalid Entries**

Removes invalid and unnecessary entries from the database.

#### **Delete All Database Entries**

Deletes all entries from the database.

#### **Database Location**

Allows you to specify the location for the database file.

Thumbnail

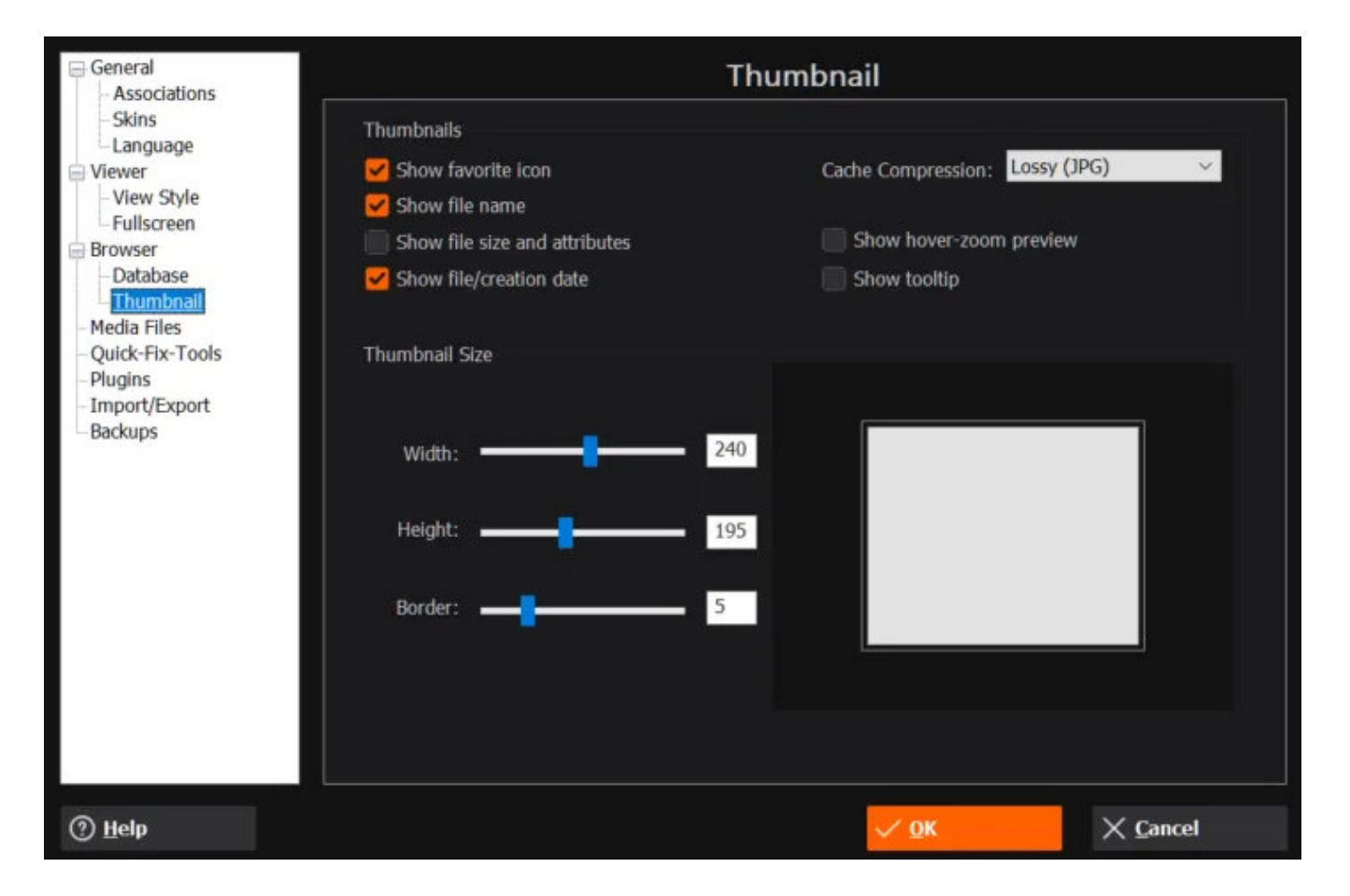

Show 5-Star rating / file name / files size and attributes / creation date Check / uncheck these boxes to display / hide their information.

#### **Cache Compression**

Select a cache compression. Higher compression will use less disk space but cause thumbnails to be blurry.

#### Show hover-zoom preview / tooltip

Check / Uncheck to show/hide image previews/tooltip texts when you hover your mouse pointer over a file/symbol.

#### **Thumbnail Size**

Determines the thumbnail size used for your files.

3.6.1.4 Media files

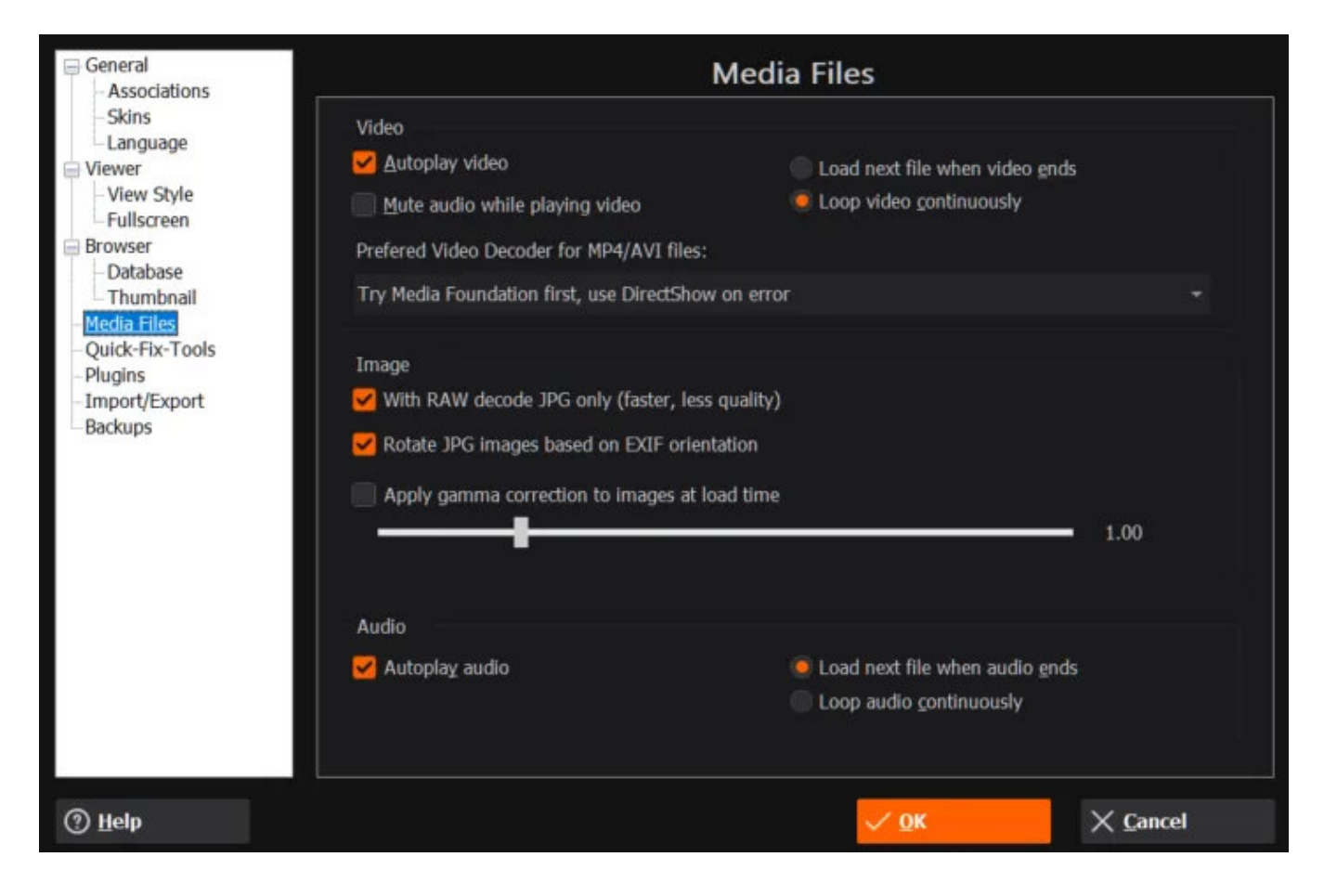

#### Video

#### Autoplay video

If enabled, video files will auto-play once they're loaded.

#### Enlarge video to be at least 640 pixel wide

If enabled, any video file smaller than 640 pixels in width will be zoomed in to make it 640 pixels wide.

#### Mute audio while playing video

If enabled, video files will initially play without audio.

#### Load next file when video ends

If enabled, the program will play all videos in your current folder that succeed your current video.

Loop video continuously If enabled, videos will be played continuously.

Image

With RAW decode JPG only

If enabled, will decode RAW images as JPGs.

#### Rotate JPG images based on EXIF orientation

If enabled, images will automatically be rotated according to their EXIF orientation.

#### Apply gamma correction to Images at load time

If enabled, the specified gamma correction will be applied to all images once they're loaded.

Audio

#### Autoplay Audio

If enabled, audio files will auto-play once loaded.

Load next media file If enabled, the program will play all audio files that succeed the current file.

#### Loop Audio continuously

If enabled, the current file will be played continuously.

### 3.6.1.5 Quick-Fix Tools

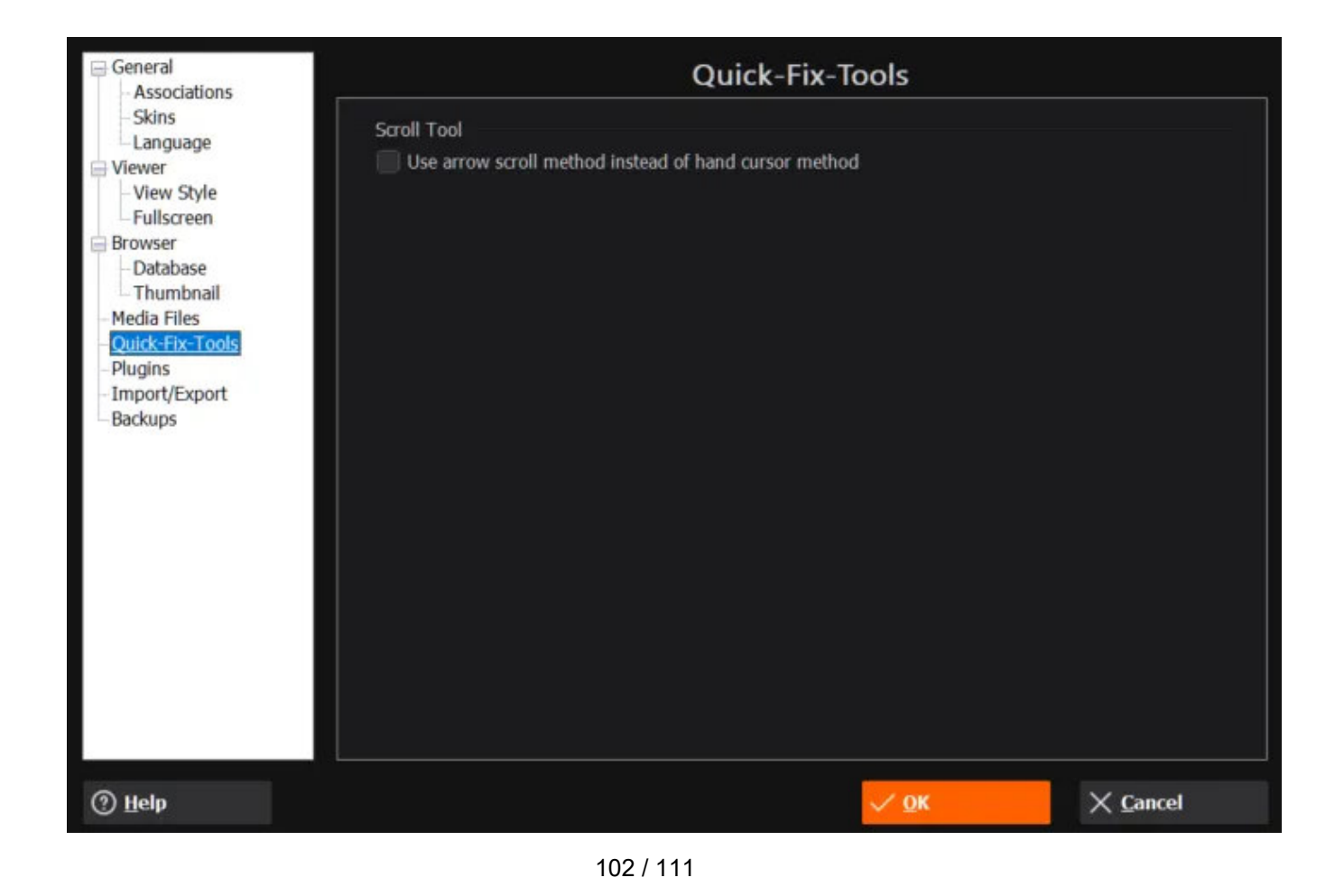

#### Scroll Tool

If enabled, move your mouse to the edge of a zoomed image and click to scroll. If disabled, drag your mouse instead.

#### General Plugins Associations Skins Title File Language APC RAW Decoder 3.3.0 (Sep 26 2021) C:\Program Files (x86)\Ashampoo\Ashampoo Photo Commander Viewer APC DDS Decoder 1.4 (Sep 2 2021) C:\Program Files (x86)\Ashampoo\Ashampoo Photo Commander View Style APC PNM Codec 1.2 (Aug 21 2021) C:\Program Files (x86)\Ashampoo\Ashampoo Photo Commander -Fullscreen Browser Database Thumbnail Media Files Quick-Fix-Tools Plugins Import/Export Backups < Install New Plugin... (?) Help 🗸 ОК × Cancel

### 3.6.1.6 Plugins

Ashampoo Photo Commander 17 comes with a plug-in system that allows you to install additional plug-ins to provide support for additional file formats if needed. If you intend to develop/adapt a plug-in, you may obtain the required SDK (software development kit) from us free of charge.

### 3.6.1.7 Import / Export

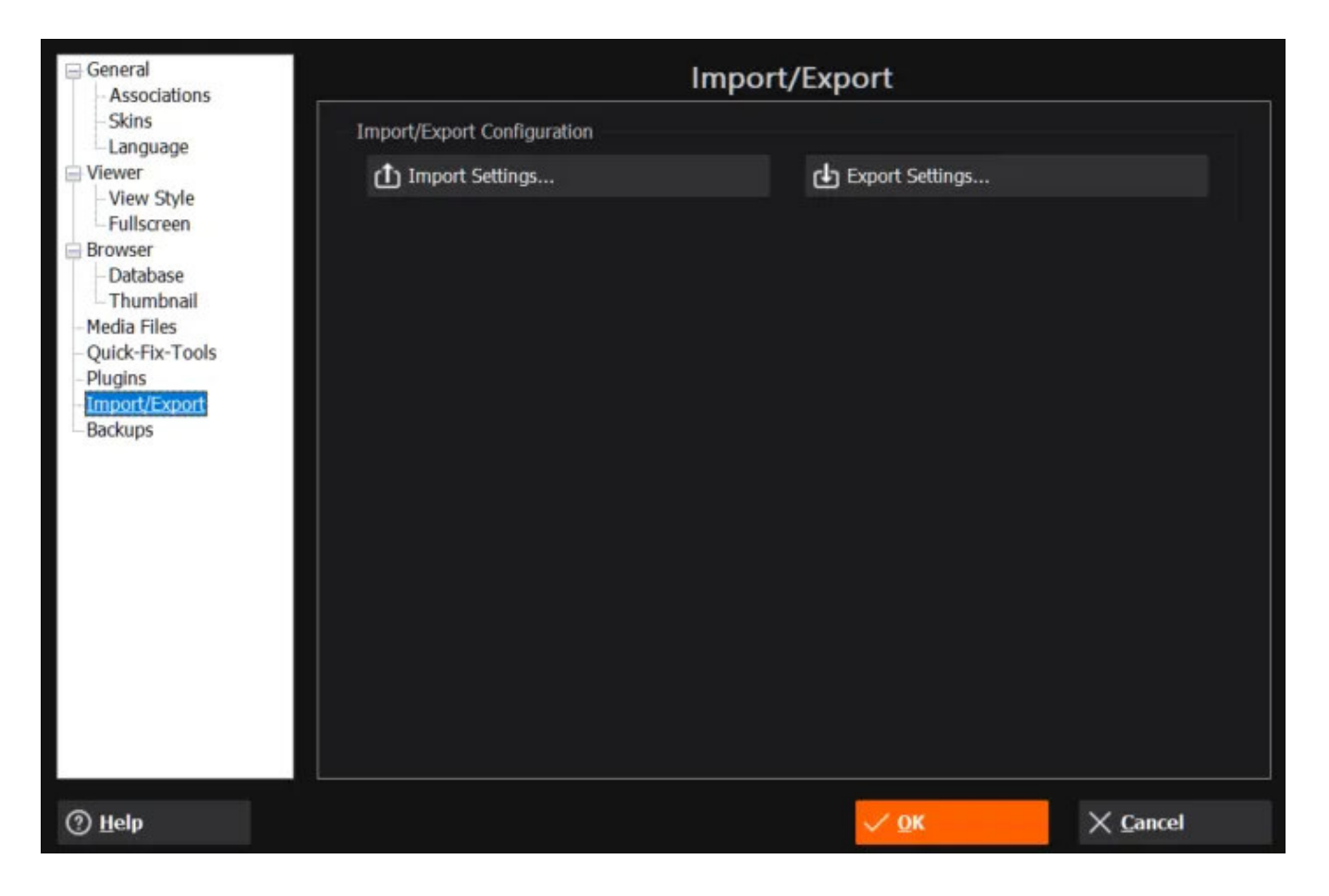

Use the buttons to save or restore your application settings or share them with other users.

3.6.1.8 Backups

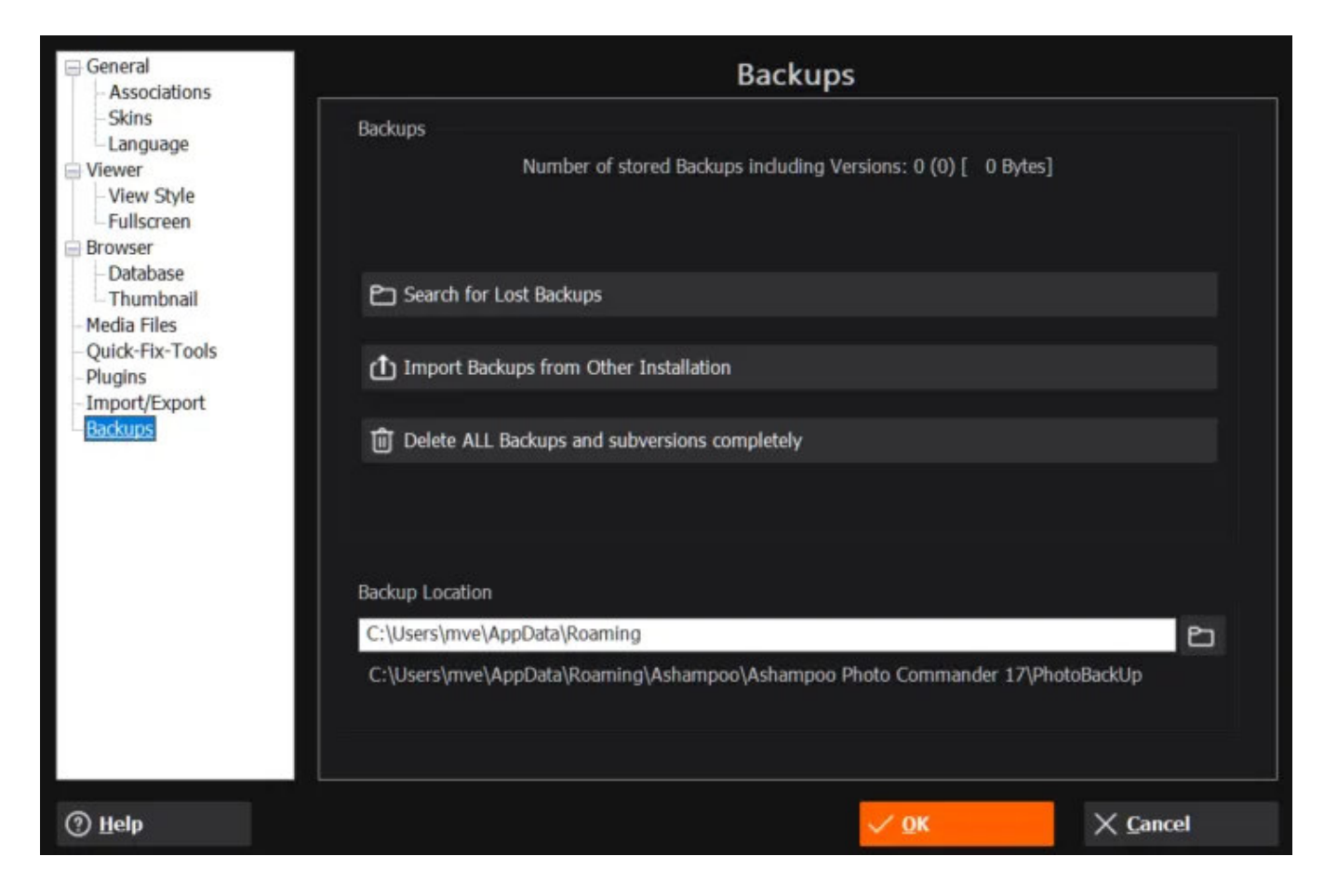

Ashampoo Photo Commander 17's security concept allows you to play it safe. Prior to each modification, a backup image is created to restore the original file, if necessary.

After continuous use, these backup files may take up a lot of hard disk space. You can delete old backup files to free space or import and search for existing files in other locations through the user interface. You may also specify a different backup folder preferably on a spacious partition or drive.

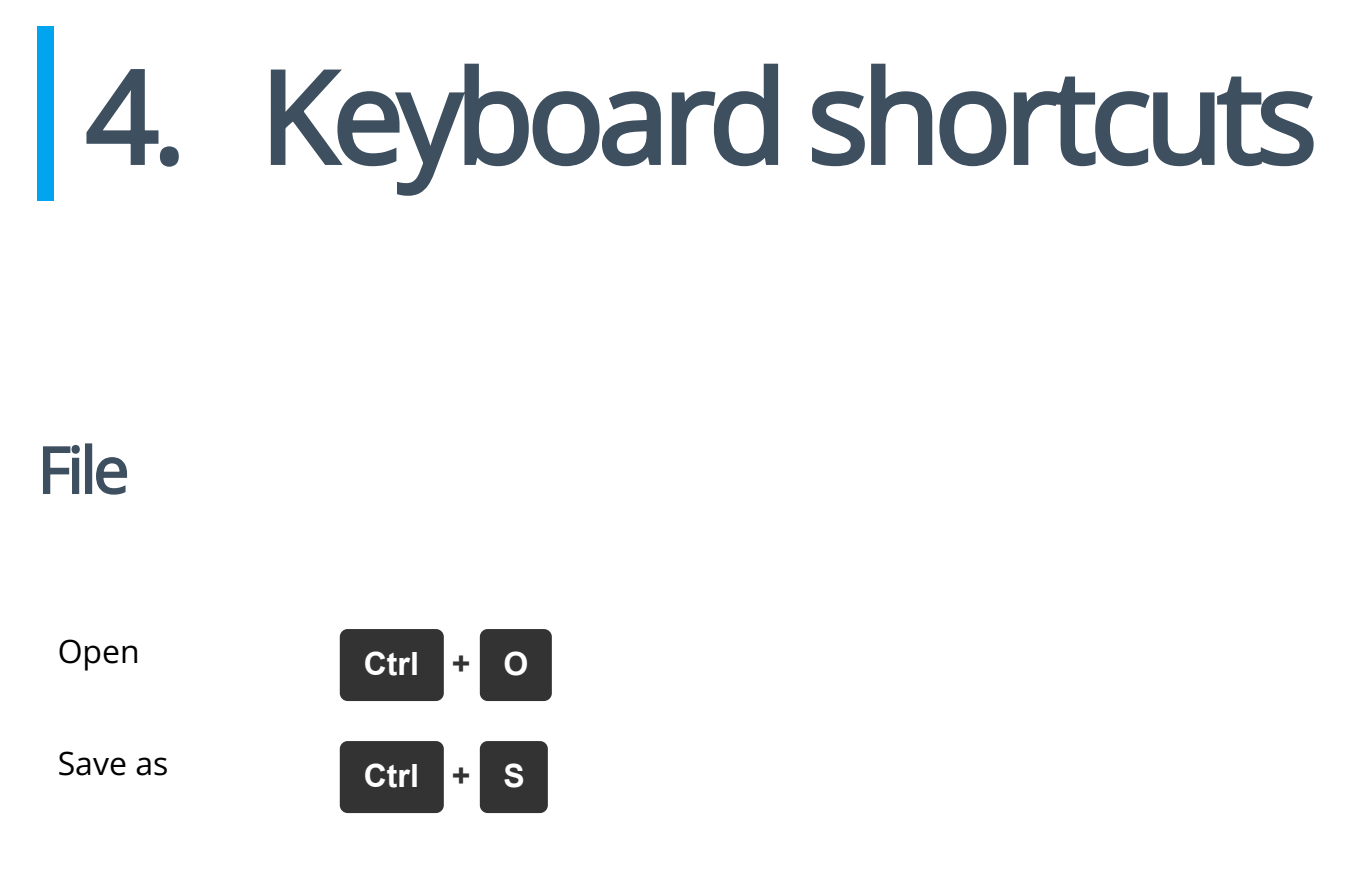

| Save             | Shift + S |
|------------------|-----------|
| Reload           | Ctrl + R  |
| Close            | Ctrl + Q  |
| Browse           | Enter     |
| Print            | Ctrl + P  |
| Change file date | Shift + D |
| Set DPI          | Shift + I |
| Exit             | Esc       |

# Edit

| Undo            | Ctrl + Z |
|-----------------|----------|
| Redo            | Ctrl + Y |
| Сору            | Ctrl + C |
| Cut             | Ctrl + X |
| Paste           | Ctrl + V |
| Crop            | Ctrl + D |
| Use scroll tool | Ctrl + 1 |
| Use select tool | Ctrl + 2 |

| Draw text                 | Ctrl + 3                 |
|---------------------------|--------------------------|
| Create callout            | Ctrl + 4                 |
| Remove red eyes           | Ctrl + 5                 |
| Draw Rectangle            | Ctrl + 6                 |
| Draw arrow                | Ctrl + 7                 |
| Use marker                | Ctrl + 8                 |
| Use eraser                | Ctrl + 9                 |
| Clone                     | Ctrl + 0                 |
| Add selection to playlist | Shift + A                |
| Select all                | Ctrl + A                 |
| Refresh                   | F5                       |
| Find                      | Ctrl + F                 |
| Copy item(s)              | Shift + C                |
| Move item(s)              | Shift + M                |
| Rename file(s)            | F2                       |
| Delete file(s)            | Entf + Shift (instantly) |
| View file info            | Ctrl + I                 |

# View

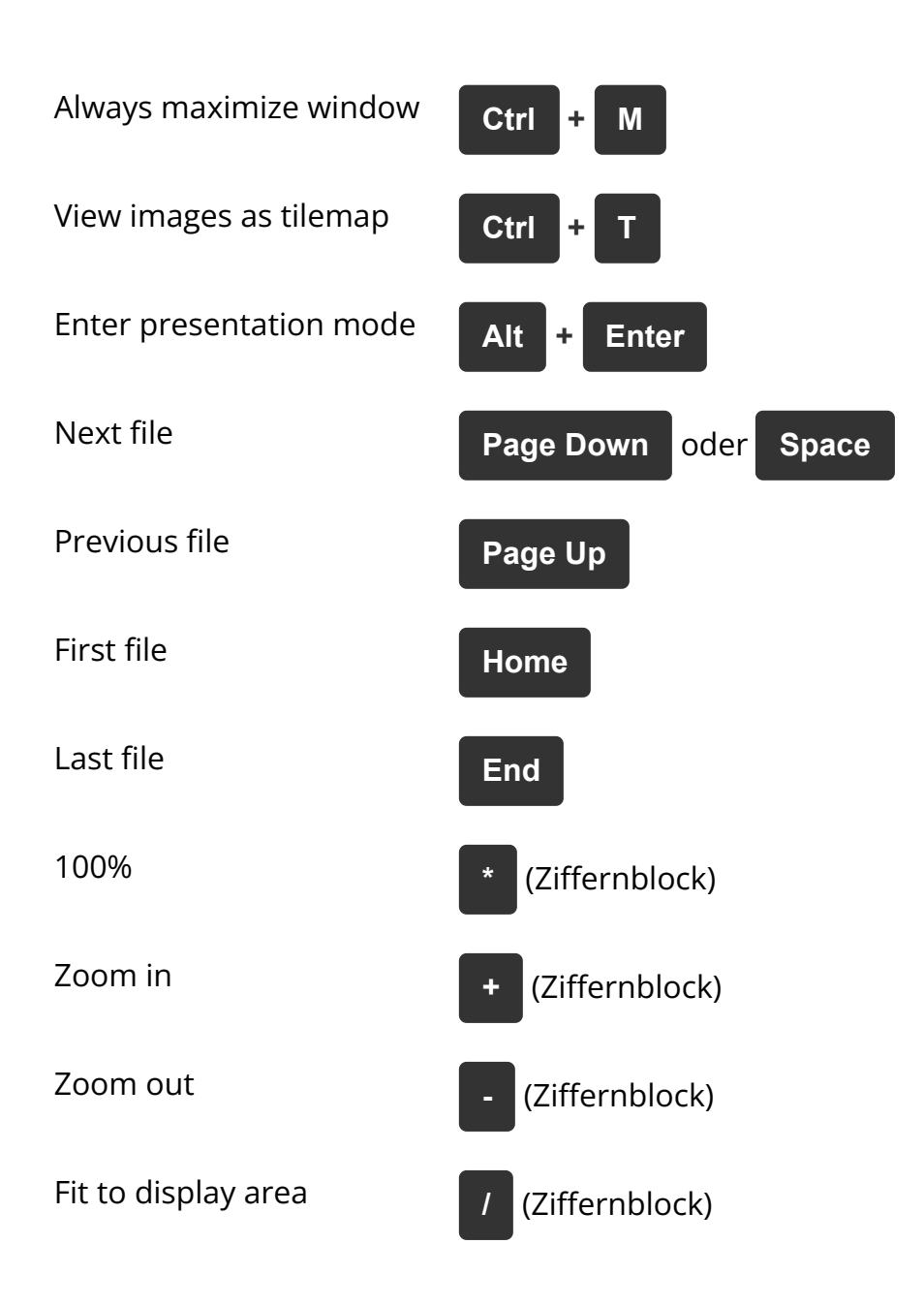

# Image

| Flip            | Shift + F |
|-----------------|-----------|
| Mirror          | Shift + G |
| Rotate 90° left | Shift + H |

Rotate 90° right
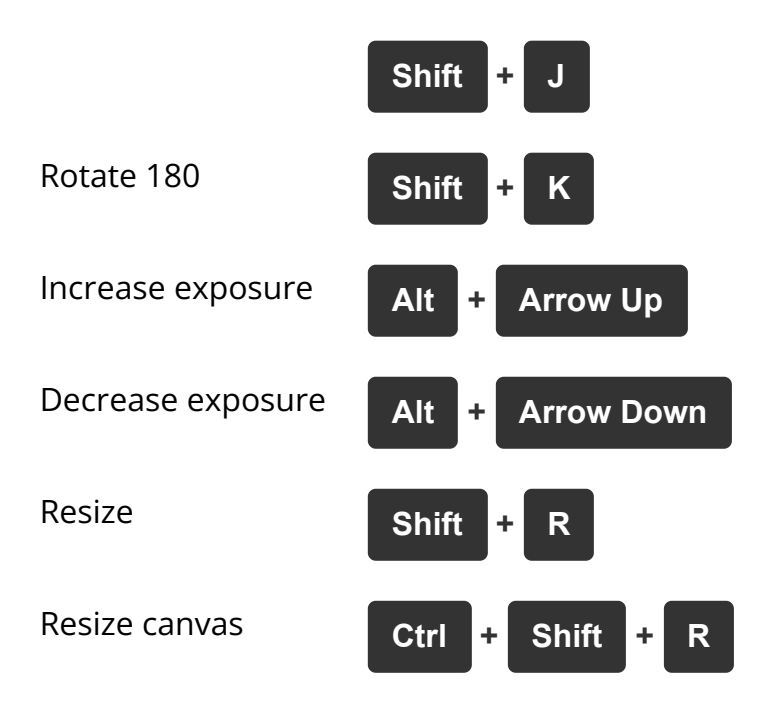

## Animation / Video

| Play / Pause   | Ρ                  |
|----------------|--------------------|
| Stop           | S                  |
| Next frame     | Ctrl + Arrow Left  |
| Previous frame | Ctrl + Arrow Right |
| 50%            | Alt + 1            |
| 100%           | Alt + 2            |
| 200%           | Alt + 3            |
| 1:1            | Alt + 4            |
| 4:3            | Alt + 5            |
| 16:9           | Alt + 6            |

| Mute / Unmute | М                 |
|---------------|-------------------|
| Volume+       | Ctrl + Arrow Up   |
| Volume-       | Ctrl + Arrow Down |
| Default speed | Ctrl + Home       |
| Faster speed  | Ctrl + Page Up    |
| Slower speed  | Ctrl + Page Down  |

## Slideshow

Start/Stop Ctrl + Space

## Tools

| Batch process         | Shift + 1 |
|-----------------------|-----------|
| Batch rename          | Shift + 2 |
| Create HTML album     | Shift + 3 |
| Create calendar       | Shift + 4 |
| Create collage        | Shift + 5 |
| Find duplicate images | Shift + 6 |

Merge images

Shift + 7 Shift + 8

Email files